**LPRRecognition** ระบบจัดการการเข้าออกที่จอดรักด้วยป้ายทะเบียน

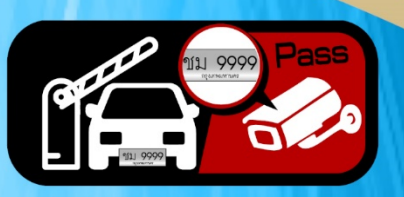

## **คู**่มือการใช้งานโปรแกรม

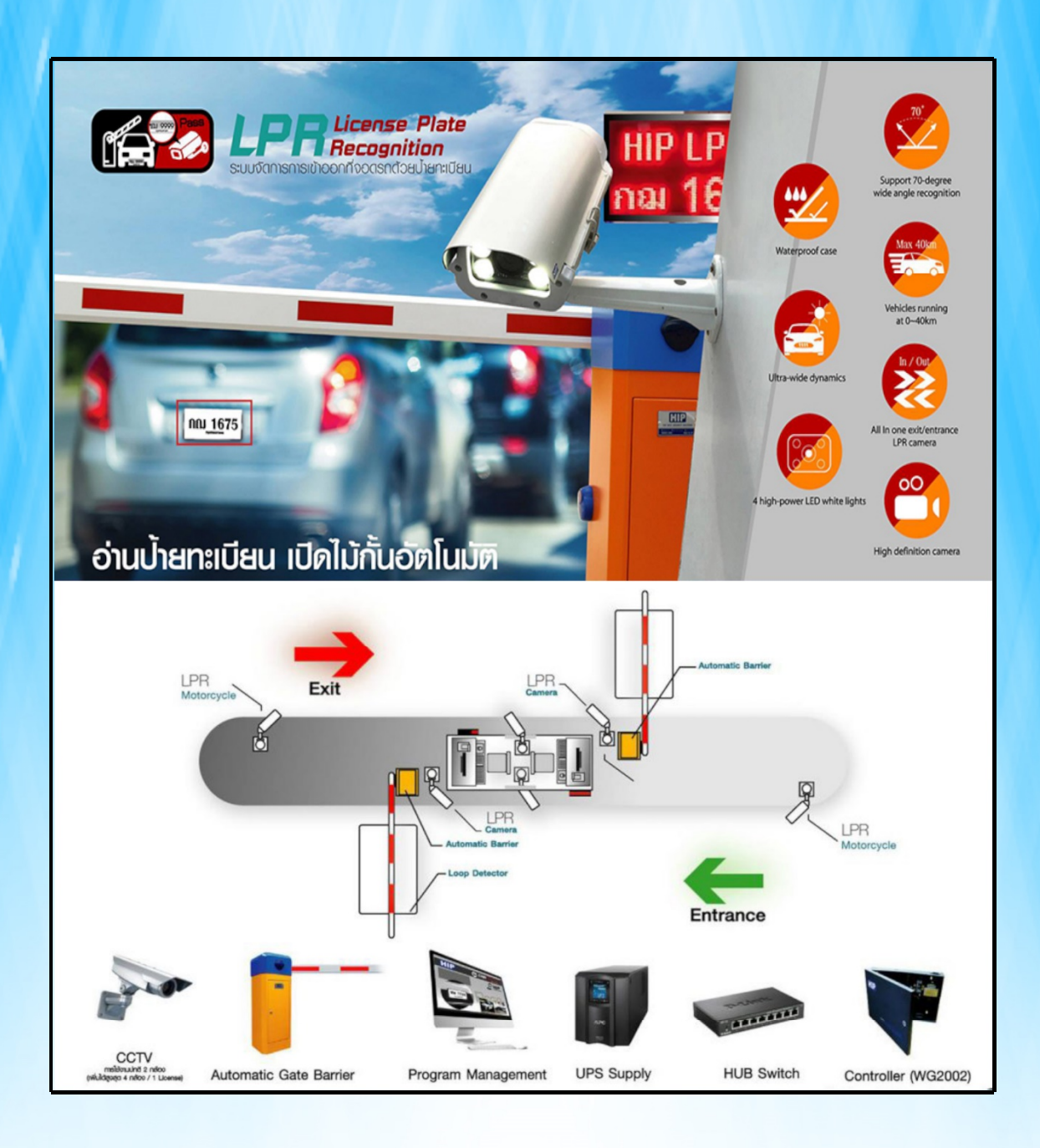

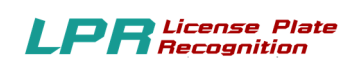

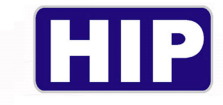

บทนำ

## <u>คำชี้แจง</u>

บริษัท เอช ไอ พี โกบอล จำกัด เจ้าของผลิตภัณฑ์ตราสินค้า HIP ขอสงวนสิทธิ์ในการไม่อนุญาต ให้หน่วยงานหรือบุคคลใดที่ไม่ได้รับอนุญาตทำสำเนา ถอดรหัส แปลคู่มือ โอนบางส่วนหรือทั้งหมดของ เนื้อหา ในรูปแบบใดหรือโดยวิธีใด ๆ (เช่น อิเล็กทรอนิกส์ ถ่ายเอกสาร บันทึก ฯลฯ) สำหรับการเผยแพร่ ผลิตภัณฑ์หรือ ใช้สำหรับการอื่นใด หากละเมิดสิทธิ์ทางบริษัทมีสิทธิ์ดำเนินคดีตามกฎหมายและเรียกร้อง ค่าเสียหายอย่างสูงสุด

คู่มือนี้อาจมีการเปลี่ยนแปลงโดยไม่ต้องแจ้งให้ทราบถ่วงหน้า อาจปรับให้เข้ากับข้อจำกัด ใบอนุญาต ของผู้ใช้ คู่มือโดย HIP GLOBAL CO.,LTD นี้กล่าวถึงในคู่มือนี้ เพื่อเครื่องหมายการค้า ทั้งหมด ชื่อทางการค้าเครื่องหมายบริการและโลโก้ ที่เป็นทรัพย์สินของบริษัท

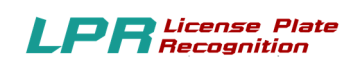

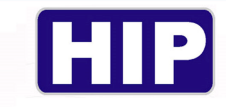

| เรื่อง                              | หน้า  |
|-------------------------------------|-------|
| บทนำ                                | 2     |
| ข้อควรรู้เบื้องต้น                  | 5     |
| คุณสมบัติโปรแกรม                    | 5-6   |
| ภาพรวมของระบบและภาพรวมชุดควบคุมระบบ | 7     |
| ประเภทสมาชิก                        | 8-11  |
| ความหมายของระบบโปรแกรม              | 11    |
| รูปแบบของการใช้งาน                  | 12-14 |
| อุปกรณ์ที่ต้องใช้                   | 15    |
| ขั้นตอนแนะนำและหน้าจอหลักของโปรแกรม | 16    |
| การเริ่มต้นเข้าใช้งานโปรแกรม        | 17    |
| ตำแหน่งต่าง ๆ บนเมนูหลัก            | 18-19 |
| การใช้งานเมนูต่าง ๆ                 | 20    |
| 1.เมนูสลับผู้ใช้                    | 20    |
| 2.เมนูสมาชิก                        | 21    |
| 2.1 VIP และ Member                  | 22    |
| 2.2 Visitor                         | 23    |
| 3.ตั้งค่าโปรแกรม                    | 24    |
| 3.1 ตั้งก่าฐานข้อมูล                | 25    |
| 3.2 ตั้งค่าระบบ                     | 26    |
| 3.3 ตั้งค่าบริการ                   | 27    |
| 3.4 ตั้งค่าเชื่อมต่อกล้อง           | 28    |
| 3.5 Blacklist                       | 29    |
| 3.6 Register                        | 30    |
| 4.ตรวจสอบรถเข้าออก                  | 31    |
| 5.รายงาน                            | 32    |
| 5.1 รายงานข้อมูลสมาชิก              | 33-34 |
| 5.2 รายงานการเข้าออกของรถ           | 35-37 |
| 5.3 รายงานการปฏิบัติหน้าที่         | 37    |
| 6.ผู้ดูแลระบบ                       | 38    |

| LPR License Plate<br>Recognition                                              | G     |
|-------------------------------------------------------------------------------|-------|
| 7.งอแสดงผล                                                                    | 39    |
| 7.1 หน้าจอขาเข้า                                                              | 40    |
| 7.2 หน้าจอขาออก                                                               | 41    |
| 8.รีเฟรษกล้อง                                                                 | 42    |
| 9.สรุปยอครวมกะ                                                                | 43    |
| 10.เกี่ยวกับโปรแกรม                                                           | 44    |
| ภาคผนวก ก                                                                     |       |
| 1. Access control system                                                      | 45    |
| 2.รายละเอียดเครื่องกอมพิวเตอร์ขั้นต่ำ                                         | 46    |
| 3.รายละเอียดเครื่องแม่ข่ายขั้นต่ำ                                             | 47    |
| 4.รายละเอียคสเปก Switch Hub ขั้นต่ำ                                           | 48    |
| 5.รายละเอียคปริ้นเตอร์สลิป + ลิ้นชักเก็บเงิน                                  | 49    |
| 6.สายLAN CAT5e หรือ Fiber Optic และกรณีติคตั้ง Server เพื่อเก็บข้อมูลที่อาการ | 50-53 |
| ภาคผนวก ข                                                                     |       |
| 1.การตั้งค่าเพื่อให้โปรแกรมของ HIP สามารถแสดงภาษาไทย และใช้งานได้             | 54-61 |

4

D

## <u>ข้อควรรู้เบื้องต้น</u>

# HIP

#### **License Plate Recognition**

ระบบควบคุมและบริหารงานจอครถด้วยคอมพิวเตอร์ควบคุมโดยใช้เทคโนโลยีและอุปกรณ์ที่ทันสมัย ใด้แก่ กล้องจับแผ่นป้ายทะเบียนรถสามารถบันทึกข้อมูลและรายละเอียดของเจ้าของทะเบียนรถได้อย่าง ครบถ้วนพร้อมทั้งอุปกรณ์ควบคุมระบบสนามแม่เหล็กตรวจจับรถยนต์ที่ควบคุมให้การทำงานของ รปภ. ทำงานตามโปรแกรมที่กำหนดให้เท่านั้น อีกทั้งยังสามารถป้องกันการปล่อยรถเข้าออกเองในทุกกรณี นอกจากนี้ยังมีระบบกล้องวงจรปิดที่สามารถบันทึกการเข้าออกของรถทุกคันเพื่อการตรวจสอบเมื่อมี เหตุการณ์ที่คาดไม่ถึงและจัดเก็บไว้ในระบบฐานข้อมูลที่สามารถเพิ่มความจุของข้อมูลได้ในอนาคต ระบบ Car Parking System ควบคุมการทำงานอุปกรณ์ทั้งหมดด้วย Software อัจฉริยะที่มีการพัฒนาอย่างต่อเนื่อง

### คุณสมบัติโปรแกรม HIP License Plate Recognition

- 1. มีสิทธิเข้าใช้ระบบ 2 ระดับ : สิทธิ์ผู้ใช้งานทั่วไป (User), สิทธิ์ผู้ดูแลระบบ (Admin)
- 2. มีระบบสมาชิก 3 ประเภท VIP, Member และVisitor
- สามารถตรวจสอบข้อมูลได้อย่างรวดเร็ว ข้อมูลตรงกับการเข้า-ออกจริงเพราะเป็นการรับ-ส่งข้อมูล แบบ Real Time
- 4. สามารถกำหนดประตูทางเข้า-ออกได้อย่างง่ายดาย
- 5. มีการกำหนดค่าบริการจอดรถ และ ส่วนลดพิเศษต่างๆ
- 6. สามารถตรวจสอบการทำงานของพนักงานเก็บเงินค่าจอดรถแต่ละคันได้
- มีระบบบันทึกภาพ เมื่อมีการผ่าน เข้า-ออก ประตูทุกครั้ง โดย IP Camera และดูภาพแบบ Real Time ผ่านหน้าจอคอมพิวเตอร์
- สามารถสั่งเปิด ไม้กั้นอัด โนมัติ และ ไม้กั้นสามารถปิดตัวเอง โดยอัด โนมัติเมื่อมีรถเคลื่อนผ่าน เรียบร้อยแล้ว
- 9. สามารถประทับตราจอดฟรี โดยระบุจำนวนชั่วโมงที่จอดฟรีได้
- 10. สามารถกำหนดประเภทสมาชิกได้
- 11. สามารถพิมพ์ใบเสร็จย้อนหลังได้
- 12. มีระบบตรวจสอบรถที่ติด Black List
- 13. สามารถก้นหาและตรวจสอบป้ายทะเบียนรถได้อย่างรวคเร็ว ถูกต้อง ว่าอยู่ใน Black List หรือไม่
- 14. บันทึกรูป 2/4 ภาพอัตโนมัติ เมื่อมีการผ่าน เข้า 2 ภาพ ออก2 ภาพ ทุกครั้งโดยกล้อง IP Camera
- 15. ขนาคไฟล์ภาพ มีขนาคเล็ก จัคเก็บไม่เกิน 300 kb ต่อ 1 รูป
- 16. ดูรูปภาพแบบ Real Time หน้าจอกอมพิวเตอร์

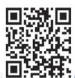

#### LPR License Plate Recognition

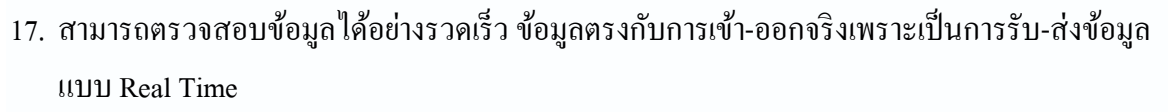

- 18. หน้าจอแสดงผล ให้ลูกค้าทราบ ค่าบริการจอครถ เมื่อลูกค้ากำลังจะออกจากลานจอครถ
- 19. ระบบเตือน เมื่ออายุสมาชิกแบบรายเดือนใกล้หมดอายุ
- พนักงานเปลี่ยนกะ จะแสดงข้อมูลเวลาเข้าออก ของพนักงานก่อนหน้าและแสดงข้อมูลเวลาเข้างาน ของพนักงานคนต่อไป
- 21. สามารถสรุปรายงานก่อนเปลี่ยนกะ ของพนักงาน ในรูปแบบใบสลิปได้ (ขนาด80มิลลิเมตร)
- 22. ตรวจสอบการทำงานของพนักงานเก็บเงินค่าบริการจอครถแต่ละคนได้อย่างรวคเร็ว
- 23. แสดงจำนวนรถทั้งหมดที่สามารถจอดได้ในลานจอดรถ และจำนวนรถที่กำลังจอดอยู่
- 24. การพัฒนาโปรแกรม ใช้ MS-Visual Studio.net (c#) เป็นภาษาที่มีความทันสมัย ระบบฐานข้อมูล ใช้ MS-SQL Server 2012 Express Edition ขึ้นไปมีความเสถียรภาพในการรับข้อมูลสูง
- 25. มีระบบ Clear Log และ ระบบ Backup ข้อมูล
- 26. ก้นหาทะเบียนจอดรถ ได้อย่างรวดเร็ว ถูกต้อง และ แม่นยำ
- 27. มีระบบตรวจสอบจำนวนรถที่จอดในลานจอดรถอย่างถูกต้องและแม่นยำ
- 28. มีระบบตั้งค่าต่าง ๆ อย่างง่ายดาย เช่น ตั้งค่าเชื่อมต่อกล้อง ตั้งค่าบอร์ด ตั้งค่าบริการ ตั้งค่าฐานข้อมูล และอื่น ๆ
- 29. มีระบบรายงานมากมายอาทิเช่น
- รายงานสรุปรายได้จากการใช้บริการจอดรถ
- รายงานประวัติการเข้า ออกของรถยนต์ ทั้งหมด พร้อมแสดงรูปรถและทะเบียนรถยนต์
- รายงานปริมาณการเข้า-ออกของรถยนต์
- รายงานสรุปยอดจำนวนรถที่เข้ามาใช้บริการทั้งหมด
- รายงานสรุประยะเวลาของการเข้าจอดของรถยนต์
- รายงานการปฏิบัติหน้าที่ของเจ้าหน้าที่แต่ละคน
- สรุปรายได้เป็นรายวัน รายเดือน รายปี
- รายงานรถยนต์จอดค้างในระบบ

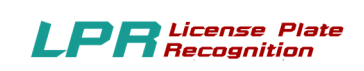

HIP

#### <u>ภาพรวมของระบบ</u>

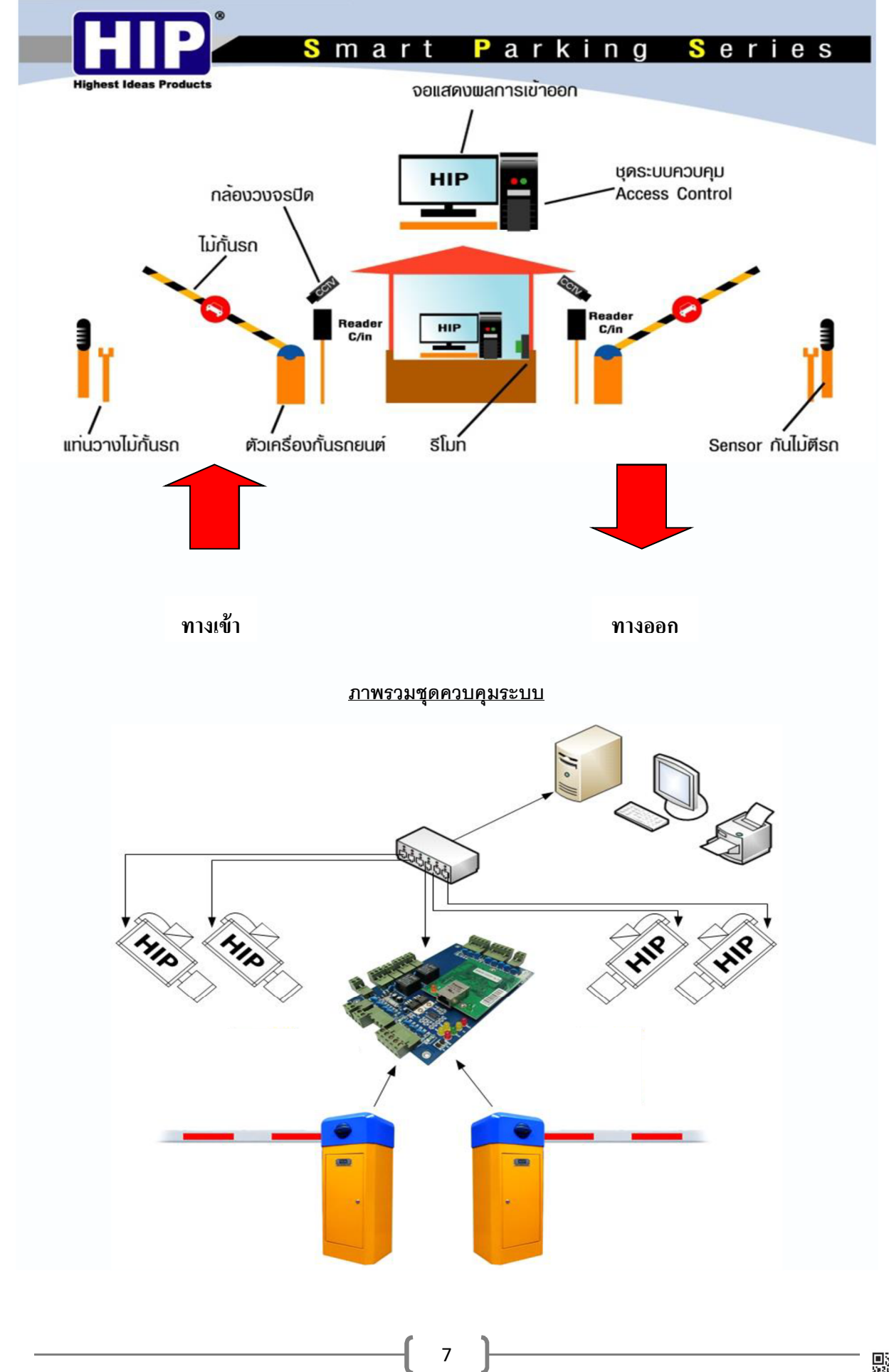

www.hip.co.th

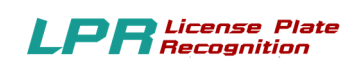

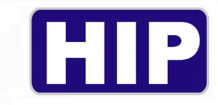

### <u>ประเภทสมาชิก</u>

ระบบควบคุมที่จอครถมีระบบประเภทสมาชิก คังต่อไปนี้

 Visitors คือผู้ที่ไม่มีทะเบียนรถอยู่ในระบบที่ใช้ผ่าน เข้า-ออก ซึ่งผู้มาติดต่อจะต้องลงทะเบียน ณ จุด ทางเข้า โดยสามารถกำหนด เงื่อนไขการเสียค่าที่จอดรถในรูปแบบต่าง ๆ ได้

 Members คือผู้ที่มีทะเบียนรถอยู่ในระบบที่ใช้ผ่าน เข้า-ออก ที่จอครถเป็นแบบ Member โดยใช้ทะเบียน ผ่านสั่งเปิดระบบควบคุม เข้า-ออก ได้ โดยจะมีระยะเวลาในการหมดอายุ

3. แบบ VIP คือกลุ่มที่จอครถฟรี โดยไม่เสียก่าใช่จ่ายใด ๆ ทั้งสิ้น

## ทางเข้า : ระบบผู้มาติดต่อ

เมื่อรถเข้ามาทางเข้า ผู้มาติดต่อต้องติดต่อเจ้าหน้าที่ ที่ป้อมเพื่อลงทะเบียนเข้าสถานที่ เจ้าหน้าที่ทำ การป้อนข้อมูลของผู้มาติดต่อและหมายเลขทะเบียนรถเข้าสู่ระบบ เพื่อบันทึกเวลาเข้า ระบบจะบันทึกภาพ ทันที ซึ่ง ระบบจะบันทึกภาพได้ 2 ภาพ เช่น ป้ายทะเบียนรถ และ ผู้ขับรถ หลังจากนั้น เจ้าหน้าที่กดปุ่มไม้ กั้นจะเปิดขึ้น และเมื่อรถขับผ่านพ้นไม้กั้นจะปิดลงเองโดยอัตโนมัติ ซึ่งสรุปเป็นขั้นตอนได้ ดังนี้

1. ขับรถเข้ามาช่องทางเข้า

2.กล้องจับหมายเลขทะเบียนรถ

3. เจ้าหน้าที่กรอกข้อมูลผู้มาติดต่อ หรือจะเครื่องอ่านบัตรประชาชนสแกน จากนั้นระบบบันทึกเวลาเข้า

4. ระบบบันทึกภาพป้ายทะเบียนรถ และ ภาพตัวรถด้านผู้ขับ อัตโนมัติ

5. กคปุ่มไม้กั้นเปิด

6. ขับรถผ่าน ไม้กั้นปีคเองโคยอัตโนมัติ

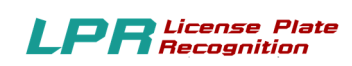

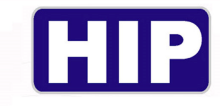

## ทางออก : ระบบผู้มาติดต่อ

เมื่อรถเข้ามาทางออก ผู้มาติดต่อเจ้าหน้าที่ กล้องอ่านหมายเลขทะเบียนรถ เพื่อตรวจสอบจำนวน เวลาของการจอครถ ถ้าจำนวนเวลาจอครถเกินเวลาจอคฟรี ระบบจะแสดงจำนวนค่าบริการ พร้อมพิมพ์สลิป ใบเสร็จรับเงินค่าบริการ ระบบจะบันทึกภาพทันที ซึ่ง ระบบจะบันทึกภาพ 2 ภาพ หลังจากนั้น ผู้มาติดต่อ ชำระเงิน เจ้าหน้าที่กดปุ่มเปิดไม้กั้น และ เมื่อรถขับผ่านพ้นไม้กั้นจะปิดลงเองโดยอัตโนมัติ ซึ่งสรุปเป็น ขั้นตอนได้ ดังนี้

- 1. ติดต่อเจ้าหน้าที่
- 2. กล้องอ่านหมายเลขทะเบียนรถ
- 3. ระบบกิดเงินก่างอครถกรณึงอครถเกินเวลางอคฟรี
- 4. เจ้าหน้าที่เลือกส่วนลดตามจำนวนตราประทับเป็นชั่วโมงเพื่อลดค่าจอดรถ
- 5. จากนั้นเจ้าหน้าที่ พิมพ์สลิปใบเสร็จรับเงิน
- 6. ผู้มาติดต่อชำระเงินก่าบริการ
- 7. เจ้าหน้าที่กคปุ่มไม้กั้นเปิด
- 8. ผู้มาติดต่อขับรถผ่าน ไม้กั้นปิดเองโดยอัตโนมัติ

## ทางเข้า : ระบบสมาชิกรายเดือน

เมื่อขับรถเข้ามาทางเข้า กล้องอ่านหมายเลขทะเบียนเพื่อตรวจสอบสิทธิ์การ เข้า-ออก ระบบบันทึก เวลาเข้า และบันทึกภาพทันที ซึ่ง ระบบจะบันทึกภาพได้ 2 ภาพ เช่น ป้ายทะเบียนรถ และ ผู้ขับรถ หรือตัวรถ หลังจากนั้น ไม้กั้นจะเปิดขึ้น และเมื่อรถขับผ่านพ้นไม้กั้นจะปิดลงเองโดยอัตโนมัติ (กรณีบัตรหมดอายุ ไม่ สามารถผ่าน เข้า-ออก ได้ และ มีระบบเตือนก่อนหมดอายุ) ซึ่งสรุปเป็นขั้นตอนได้ ดังนี้

- 1. ขับรถเข้ามาช่องทางเข้า
- 2. กล้องอ่านหมายเลขทะเบียนรถ
- 3. ระบบบันทึกภาพป้ายทะเบียนรถ และ ภาพผู้ขับรถ หรือ ตัวรถอัตโนมัติ

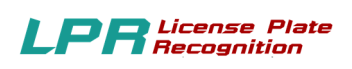

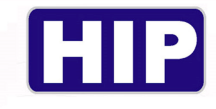

4. ไม้กั้นเปิดอัตโนมัติ

5. ขับรถผ่าน ไม้กั้นปิคเองโคยอัตโนมัติ

## <mark>ทางออก</mark> : ระบบสมาชิกรายเดือน

เมื่อขับรถเข้ามาทางออก กล้องอ่านหมายเลขทะเบียนรถเพื่อตรวจสอบสิทธิ์การ เข้า-ออก ระบบ บันทึกเวลาออก และบันทึกภาพทันที ซึ่ง ระบบจะบันทึกภาพได้ 2 ภาพ หลังจากนั้น ไม้กั้นจะเปิดขึ้น และ เมื่อรถขับผ่านพ้นไม้กั้นจะปิดลงเองโดยอัตโนมัติ

ซึ่งสรุปเป็นขั้นตอนได้ ดังนี้

- 1. ขับรถเข้ามาช่องทางออก
- 2. กล้องอ่านหมายเลขทะเบียนรถ
- 3. ระบบบันทึกภาพป้ายทะเบียนรถ และ ภาพผู้ขับรถ อัตโนมัติ
- 4. ไม้กั้นเปิดอัตโนมัติ
- 5. ขับรถผ่าน ไม้กั้นปิคเองโคยอัตโนมัติ

## ทางเข้า : ระบบสมาชิกฟรี

เมื่อขับรถเข้ามาทางเข้า กล้องอ่านหมายเลขทะเบียนรถเพื่อตรวจสอบสิทธิ์การ เข้า-ออก ระบบ บันทึกเวลาเข้า และบันทึกภาพทันที ซึ่ง ระบบจะบันทึกภาพได้ 2 ภาพ เช่น ป้ายทะเบียนรถ และ ผู้ขับรถ หรือตัวรถ หลังจากนั้น ไม้กั้นจะเปิดขึ้น และเมื่อรถขับผ่านพ้นไม้กั้นจะปิดลงเองโดยอัตโนมัติ ซึ่งสรุปเป็น ขั้นตอนได้ ดังนี้

- 1. ขับรถเข้ามาช่องทางเข้า
- 2. กล้องอ่านหมายเลขทะเบียนรถ
- 3. ระบบบันทึกภาพป้ายทะเบียนรถ และ ภาพผู้ขับรถ หรือ ตัวรถอัตโนมัติ
- 4. ไม้กั้นเปิดอัตโนมัติ
- 5. ขับรถผ่าน ไม้กั้นปิคเองโดยอัตโนมัติ

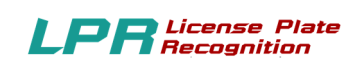

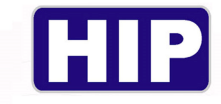

#### ทางออก : ระบบสมาชิกฟรี

เมื่อขับรถเข้ามาทางออก กล้องอ่านหมายเลขทะเบียนรถเพื่อตรวจสอบสิทธิ์การ เข้า-ออก ระบบ บันทึกเวลาออก และบันทึกภาพทันที ซึ่ง ระบบจะบันทึกภาพได้ 2 ภาพ หลังจากนั้น ไม้กั้นจะเปิดขึ้น และ เมื่อรถขับผ่านพ้นไม้กั้นจะปิดลงเองโดยอัตโนมัติ

ซึ่งสรุปเป็นขั้นตอนได้ ดังนี้

- 1. ขับรถเข้ามาช่องทางออก
- 2. กล้องอ่านหมายเลขทะเบียนรถ
- 3. ระบบบันทึกภาพป้ายทะเบียนรถ และ ภาพผู้ขับรถ อัตโนมัติ
- 4. ไม้กั้นเปิดอัตโนมัติ
- 5. ขับรถผ่าน ไม้กั้นปิดเองโดยอัตโนมัติ

## ความหมายของระบบโปรแกรม

ระบบโปรแกรม จะช่วยควบคุม ตรวจสอบ และ บันทึก การ เข้า-ออก ของรถทุกชนิด ณ อาคาร สำนักงาน ห้างสรรพสินค้า หมู่บ้านจัดสรร และ สถานที่ต่าง ๆ ทำการตรวจกลั่นกรองรถที่จะ เข้า-ออก เพื่อ เป็นการป้องกัน และ รักษาความปลอดภัย ในด้านต่าง ๆ ซึ่งถือว่าเป็นมาตรการสร้างความปลอดภัยอีกขั้น ให้กับเจ้าของยานพาหนะนั้น ๆ ด้วย

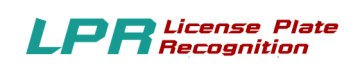

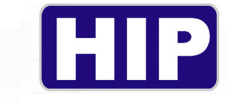

## <u>รูปแบบของการใช้งาน</u>

\*\* โดยในแต่ละ Type ที่ทางเข้าสามารถปรับใช้เป็น **ตู้กดบัตร** สำหรับ Visitor ได้

TYPE-A

ถนนสองเส้นทางติดกัน แยกเส้นทางเดินรถ

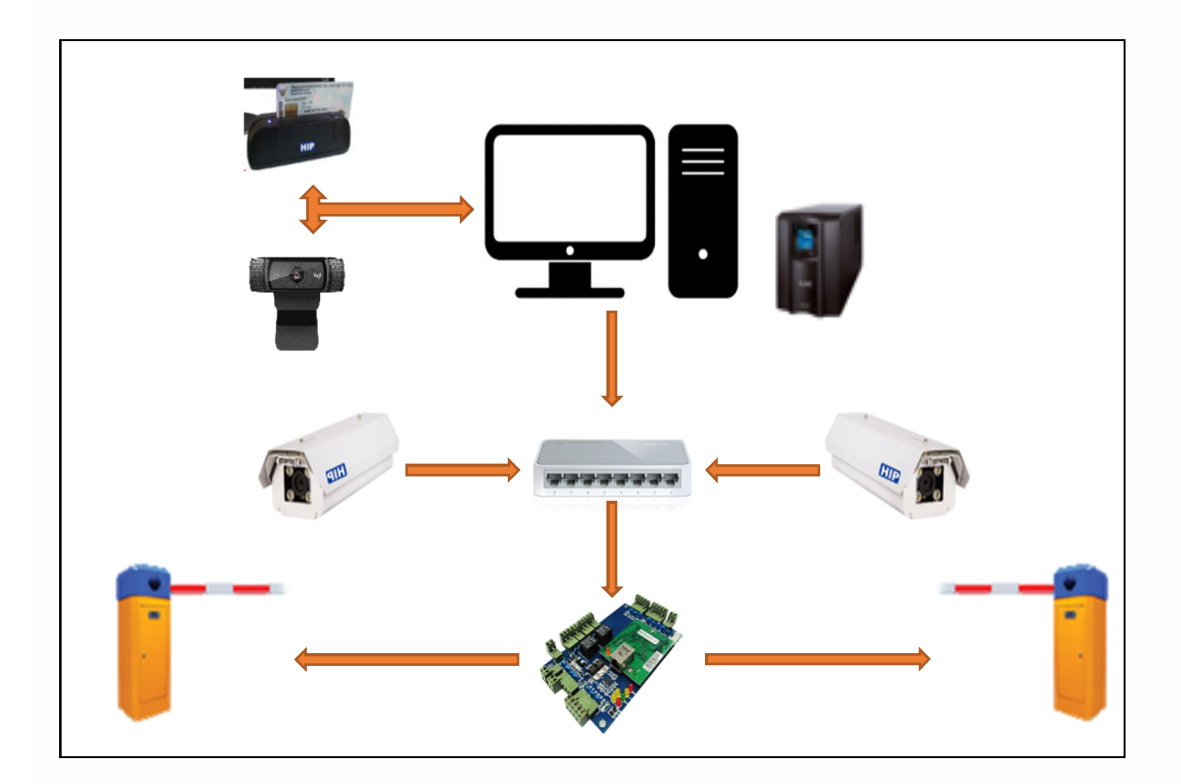

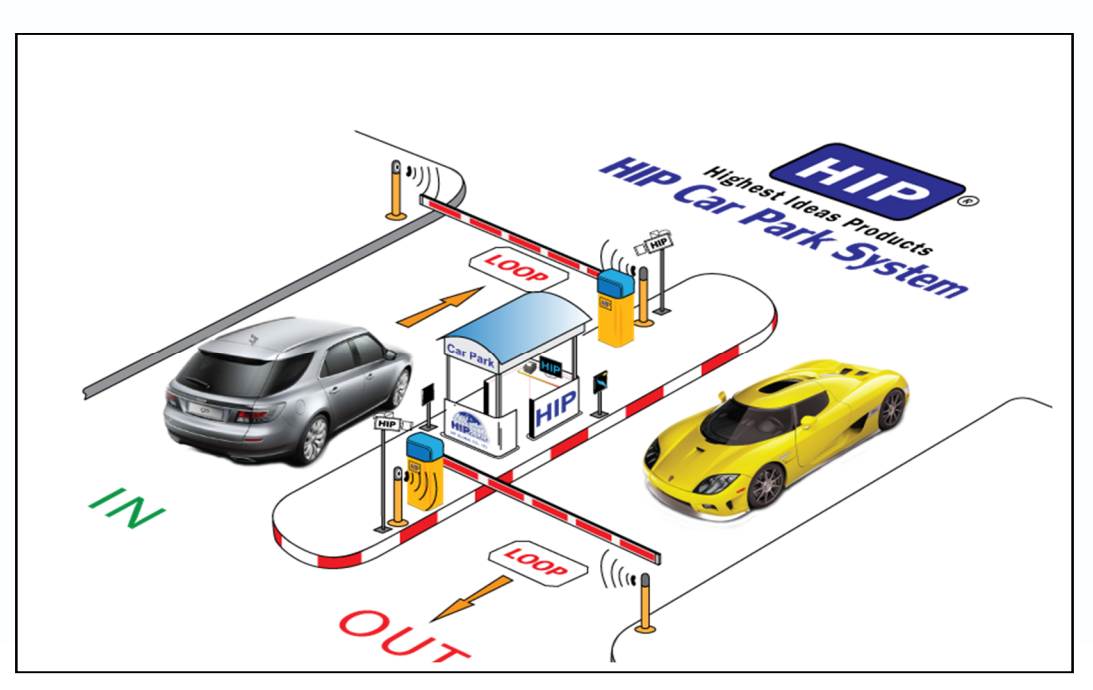

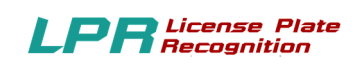

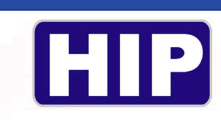

TYPE-B

## ถนนสองเส้นทางห่างกันไกล แยกเส้นทางเดินรถ

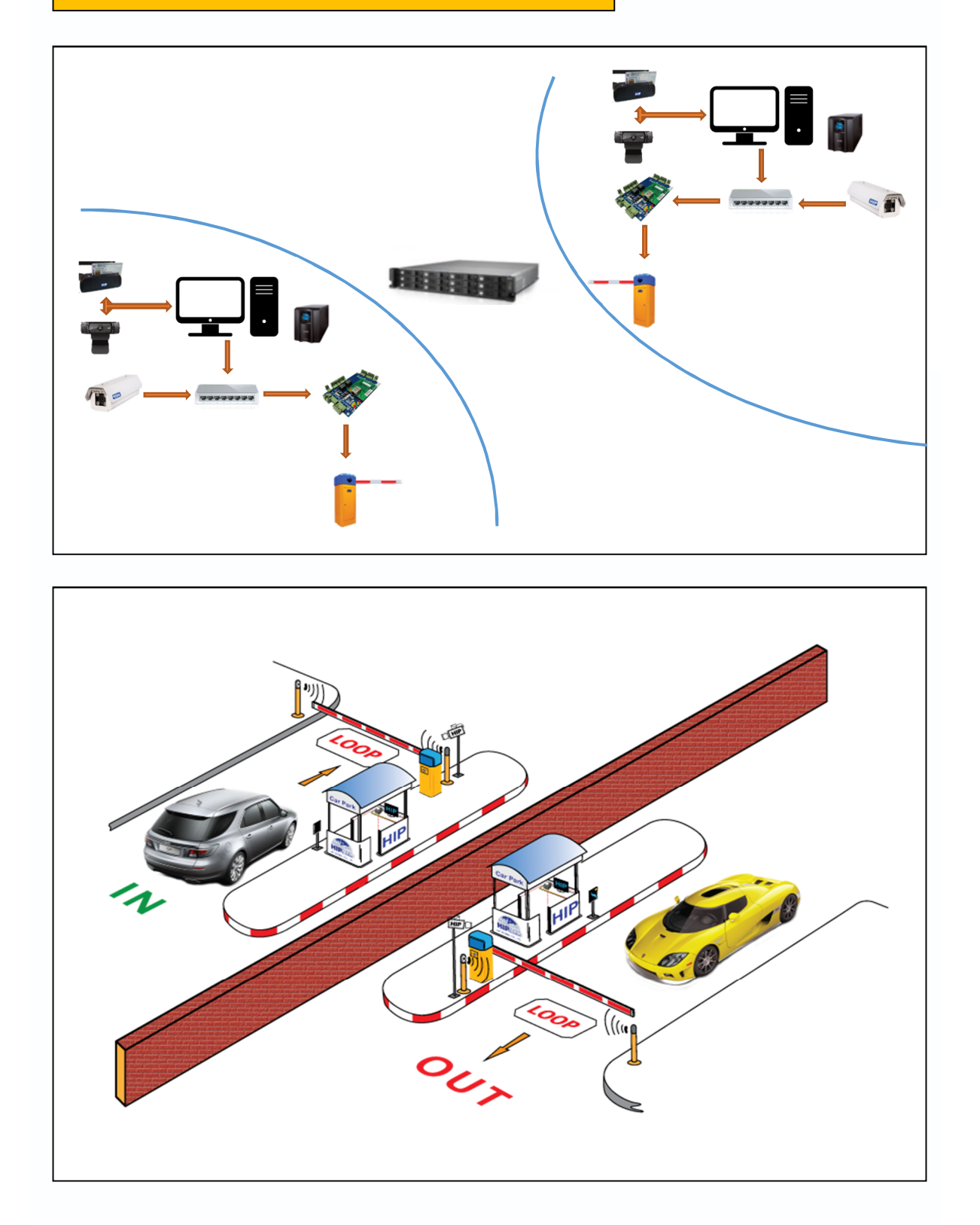

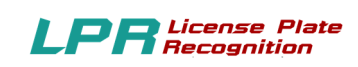

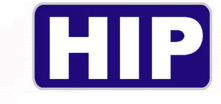

TYPE-C

ถนนหนึ่งเส้นทาง เดินรถสวนทางกัน

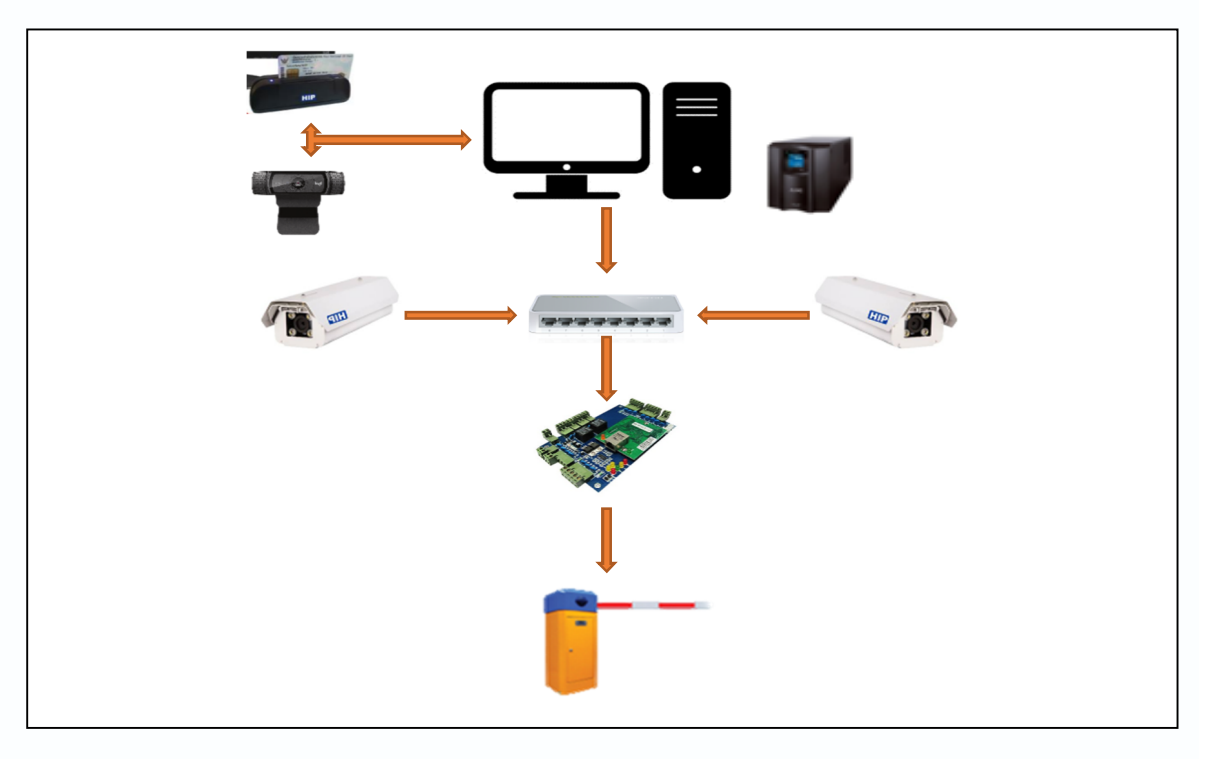

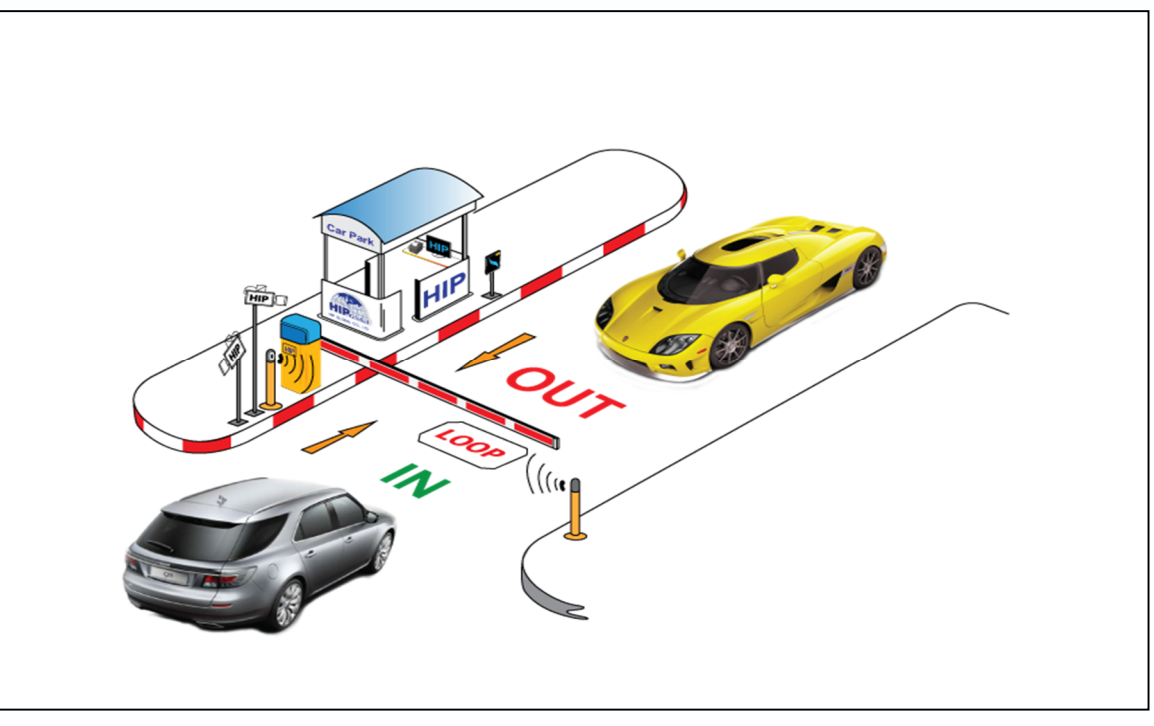

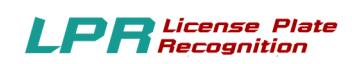

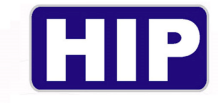

## <u>อุปกรณ์ที่ต้องใช้</u>

#### (EQUIPMENT)

| ลำดับ | อุปกรณ์                                                                                                    | ชื่ออุปกรณ์              | จำนวน | การใช้งาน                                                                                                    |
|-------|----------------------------------------------------------------------------------------------------|--------------------------|-------|----------------------------------------------------------------------------------------------------|
| 1     |                                                                                                    | COMPUTER<br>คอมพิวเตอร์  | 1     | ใช้สำหรับติดตั้งโปรแกรม<br>และลงทะเบียนผู้ใช้งาน<br>รวมถึงดูรายงานของข้อมูล<br>ควรใช้ Card จอแยก<br>graphic 1G     |
| 2     |                                                                                                    | สายแลน<br>CAT 5-6        | 6     | ใช้สำหรับเชื่อมต่อระหว่าง<br>HUB<br>กับอุปกรณ์ต่างๆเข้าหากัน                                                       |
| 3     |                                                                                                    | LPR CAMERA<br>ยี่ห้อ HIP | 4     | ใช้สำหรับบันทึกภาพการ<br>เข้า ออก รถของผู้ที่มาใช้<br>บริการ                                                       |
| 4     |                                                                                                    | SWITH HUB<br>10/100/1000 | 1     | ใช้สำหรับเป็นตัวกลางใน<br>การเชื่อมต่อระหว่าง<br>คอมพิวเตอร์และอุปกรณ์<br>อื่นๆ (Switch hub ใช้<br>แบบ10/100/1000) |
| 5     |                                                                                                    | BOARD<br>WIEGAND<br>2002 | 1     | เมนบอร์คสำหรับควบคุม<br>อุปกรณ์ต่างๆ เช่น กล้อง<br>ไม้กั้น อุปกรณ์อ่านบัตร                                         |
| 6     | egentelisienden<br>egentelisienden<br>er<br>er<br>CMW1023<br>welden 2010<br>welden 2010<br>welden 2010<br>welden 2010<br>welden 2010 | ไม้กัน                   | 2     | สำหรับใช้เปิดประตูเข้า<br>ออกลานจอครถ                                                                              |

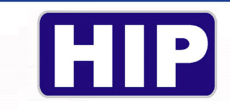

#### LPR License Plate Recognition

## <u>ขั้นตอนแนะนำ</u>

 ขั้นตอนที่1 :ติดตั้งอุปกรณ์ต่างๆให้ถูกต้องกรบถ้วน
 ขั้นตอนที่2 :ติดตั้งโปรแกรม HIP LPR บนคอมพิวเตอร์ให้สมบูรณ์
 ขั้นตอนที่3 :ตั้งก่าฐานข้อมูลให้ถูกต้อง และทำการ Register ระหว่างโปรแกรมกับอุปกรณ์ให้เรียบร้อย
 ขั้นตอนที่4 :ตั้งก่าระบบ ตั้งก่าเชื่อมต่อกล้อง
 ขั้นตอนที่5 :ทำการเพิ่มสมาชิกลงในระบบให้ถูกต้องกรบถ้วน
 ขั้นตอนที่6 :ทำการเพิ่มผู้ดูแลระบบและระดับผู้ใช้ให้ถูกต้อง
 ขั้นตอนที่7 :เริ่มต้นใช้งานโปรแกรมโดยขณะที่มีรถเข้าหรือออกสามรถสั่งเปิด-ปิด ประตูทางเข้า-ออก จาก โปรแกรมได้
 ขั้นตอนที่8 :สามารถตรวจสอบรถเข้า-ออก รายงานประเภทต่างๆรวมถึงการสรุปยอดรวมกะตามต้องการ

ขั้นตอนที่9 :สามารถเลือกดูหน้าจอแสดงผล หน้าจอขาเข้า และหน้าจอขาออกได้

## หน้าจอหลักของโปรแกรม

1. ใอคอน ของโปรแกรม HIP License Plate Recognition

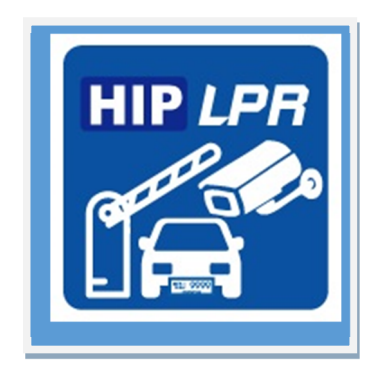

2. หน้าหลักหลังจาก เลือก ไอคอน เพื่อเข้าสู่โปรแกรม

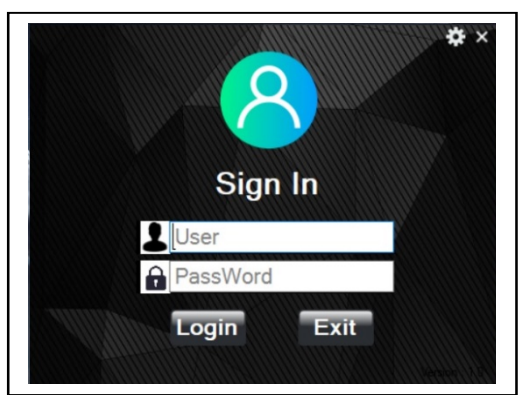

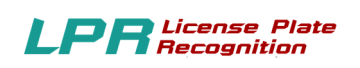

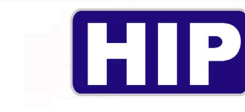

## การเริ่มต้นเข้าใช้งานโปรแกรม HIP License Plate Recognition

1.โปรแกรมจะให้ใส่ Username และ Password

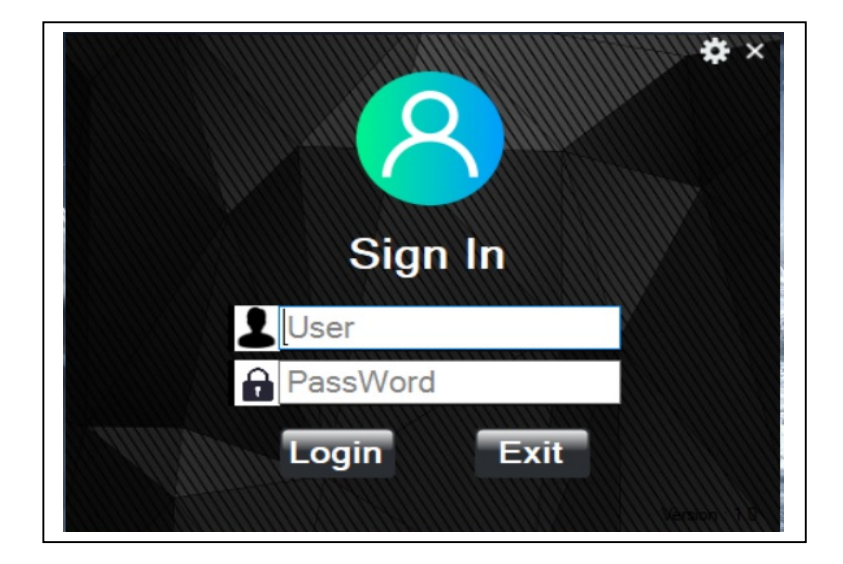

2.พิมพ์ Username = admin

พิมพ์ Password = admin คลิก Login

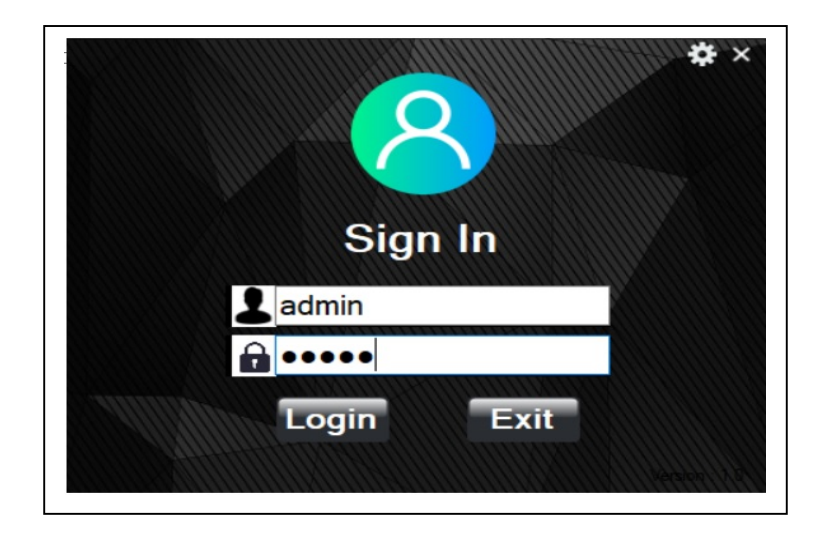

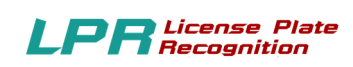

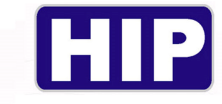

## 3.โปรแกรมจะแสคงเมนูหลัก คังนี้

|           | HIP Car Park So  | olution               |                            |     | admin 😑 💭                                                |
|-----------|------------------|-----------------------|----------------------------|-----|----------------------------------------------------------|
| **        | สลับผู้ใช้       |                       |                            |     |                                                          |
| ľ         | สมาชิก           |                       |                            |     |                                                          |
| \$        | ตั้งค่าโปรแกรม   |                       |                            |     |                                                          |
| $\otimes$ | ตรวจสอบรถเข้า    |                       |                            |     |                                                          |
| ₽         | ຜູ້ດູແລະະບບ      |                       |                            |     |                                                          |
| S.        | รายงาน           |                       |                            |     |                                                          |
|           | จอแสดงผล         |                       |                            |     |                                                          |
| C         | รีเฟชร กล้อง     |                       |                            |     |                                                          |
| Σ         | สรุปรวมกะ        |                       |                            |     |                                                          |
| •         | เกี่ยวกับโปรแกรม |                       |                            |     |                                                          |
|           |                  |                       |                            |     |                                                          |
|           |                  |                       | Visitor                    |     |                                                          |
|           |                  | an 15:26:09           | <b>บาเข้า   เลขทะเบียน</b> | HID |                                                          |
|           |                  | ן<br>אוני:            | ขาออก   เลขทะเบียน         |     |                                                          |
|           |                  | <sup>δο:</sup><br>998 | 🗋 มันศึก 📲 เป็ดประชุ       |     | Send Clipboard - 7% ×<br>HIP Carpark Calladder Modify_ × |

| ***       | สลับผู้ใช้       |   | 1  |
|-----------|------------------|---|----|
| ľ         | สมาชิก           | • | 2  |
| <b>¢</b>  | ตั้งค่าโปรแกรม   |   | 3  |
| $\otimes$ | ตรวจสอบรถเข้า    |   | 4  |
| ß         | ຜຸ້ດຸແລະະນນ      |   | 5  |
| Ciii      | รายงาน           | • | 6  |
| Ţ         | จอแสดงผล         | • | 7  |
| C         | รีเฟชร กล้อง     | • | 8  |
| Σ         | สรุปรวมกะ        |   | 9  |
|           | เกี่ยวกับโปรแกรม |   | 10 |

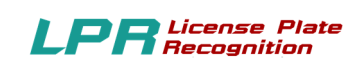

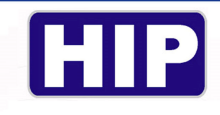

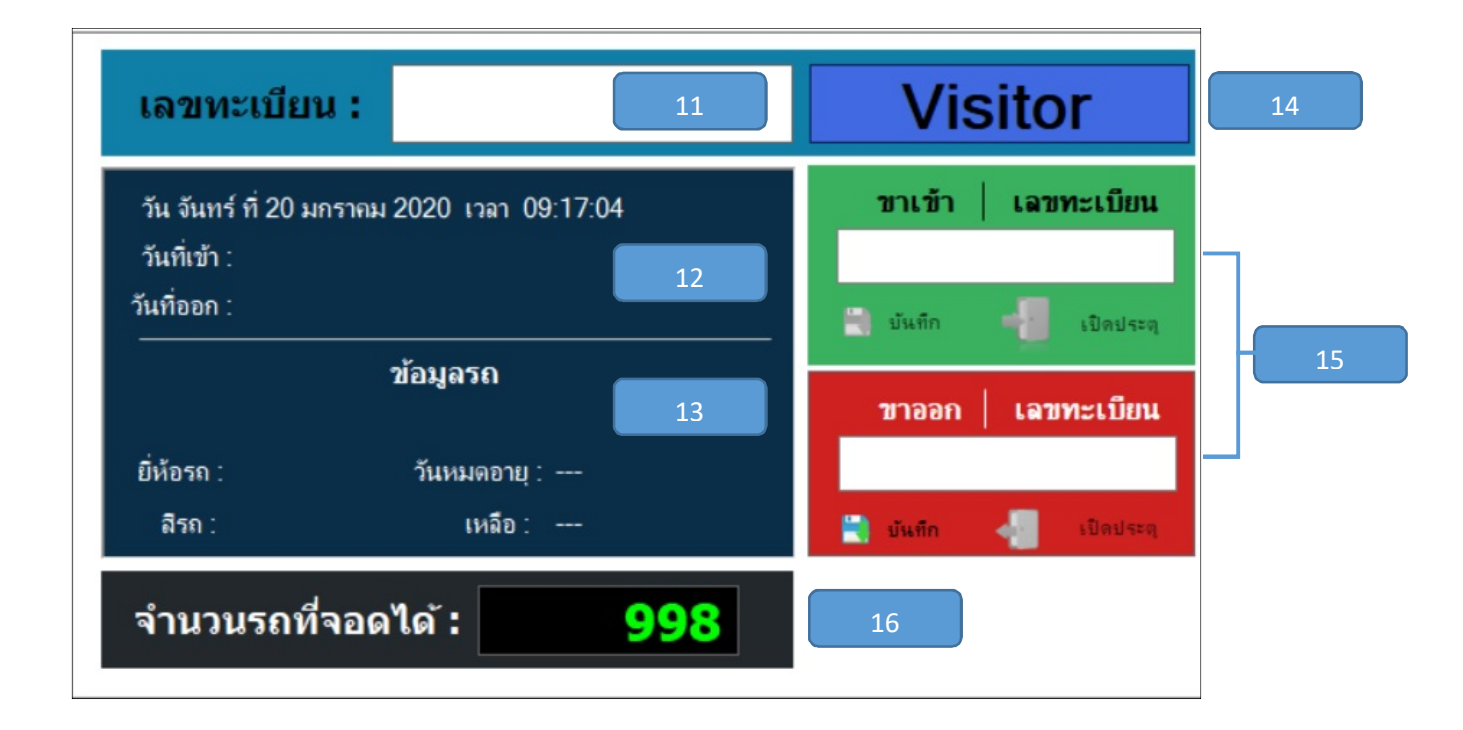

#### ตำแหน่งต่างๆบนเมนูหลัก

| 1 | สลับผู้ใช้       | 9  | สรุปยอดรวมกะ                       |
|---|------------------|----|------------------------------------|
| 2 | สมาชิก           | 10 | เกี่ยวกับโปรแกรม                   |
| 3 | ตั้งค่าโปรแกรม   | 11 | แสดงเลขทะเบียนรถที่เข้าลานจอด      |
| 4 | ตรวจสอบรถเข้าออก | 12 | แสดงเวลาเข้า-ออกลานจอดรถ           |
| 5 | ผู้ดูแลระบบ      | 13 | แสดงข้อมูลรถที่เข้าและออกลานจอดรถ  |
| 6 | รายงาน           | 14 | ปุ่มลงทะเบียนของผู้มาติดต่อ        |
| 7 | จอแสดงผล         | 15 | ปุ่มเปิด-ปิดประตูสำหรับผู้มาติดต่อ |
| 8 | รีเฟรซกล้อง      | 16 | แสดงจำนวนรถที่เข้าจอดได้           |

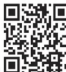

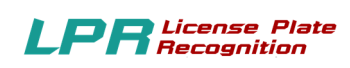

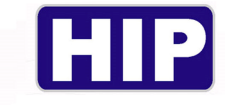

## การใช้งานเมนูต่าง ๆ

### 1.เมนูสลับผู้ใช้

|         | HIP Car Park So  | lution        |                      |   | admin 🚍 🔀 |
|---------|------------------|---------------|----------------------|---|-----------|
| ***     | สลับผู้ใช้       |               |                      |   |           |
| ľ       | สมาชิก           |               |                      |   |           |
| \$      | ตั้งค่าโปรแกรม   |               |                      |   |           |
| 8       | ตรวจสอบรถเข้า    |               |                      |   |           |
| Ē       | ผู้ดูแลระบบ      |               |                      |   |           |
| <u></u> | รายงาน           |               |                      |   |           |
|         | จอแสดงผล         |               |                      |   |           |
| Ċ       | รีเฟชร กล้อง     |               |                      |   |           |
| Σ       | สรุปรวมกะ        |               |                      |   |           |
|         | เกี่ยวกับโปรแกรม |               |                      |   |           |
|         |                  |               |                      |   |           |
|         |                  |               | Visitor              | t |           |
|         |                  | an 09:33:20   | ขาเข้า   เลขทะเบียน  |   |           |
|         |                  |               |                      |   |           |
|         |                  |               | 🗐 บันทึก 🚽 เปิดประจุ |   |           |
|         |                  |               | ชาออก เลชทะเบียน     |   |           |
|         |                  | อายุ:<br>รีก: |                      |   |           |
|         |                  | 40. Car       | UNDER UNDER          |   |           |
|         |                  | 998           |                      |   |           |

| HIP Car Park Solution                                       | P                    | สลับผู้ใช้งาน<br>ลลับผู้ใช้งาน<br>Switch User<br>UserName | admin 🥌 🖸 |
|-------------------------------------------------------------|----------------------|-----------------------------------------------------------|-----------|
| เลขทะเบียน :                                                | Visito               | Login Exit                                                |           |
| วัน จันทร์ ที่ 20 มกราคม 2020 เวลา 09:33:56<br>วันที่เข้า : | ขาเข้า   เลขท        |                                                           |           |
| วันที่ออก :                                                 | 🗋 บันทึก 🚽 เปิดประจุ |                                                           |           |
| ข้อมูลรถ                                                    | ขาออก   เลขทะเบียน   |                                                           |           |
| ยี่ห้อรถ: วันหมดอายุ:<br>ฮิรถ: เหอ็ก:                       |                      |                                                           |           |
| จำนวนรถที่จอดได้ : <u>998</u>                               |                      |                                                           |           |

ไว้สำหรับสลับเปลี่ยน USER ของผู้ดูแลและผู้ใช้งาน

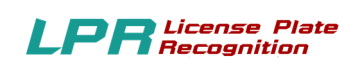

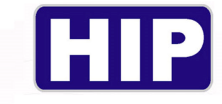

### 2.เมนูสมาชิก

|           | HIP Car Park So  | lution      |                      |  | admin 🚍 🔀 |
|-----------|------------------|-------------|----------------------|--|-----------|
| **        | สลับผู้ใช้       |             |                      |  |           |
| ľ         | สมาชิก           |             |                      |  |           |
| ۵         | ตั้งค่าโปรแกรม   |             |                      |  |           |
| $\otimes$ | ตรวจสอบรถเข้า    |             |                      |  |           |
| ₽         | ຜູ້ດູແລະະນນ      |             |                      |  |           |
| S.        | รายงาน           |             |                      |  |           |
| <b>P</b>  | จอแสดงผล         |             |                      |  |           |
| C         | รีเฟชร กล้อง     |             |                      |  |           |
| Σ         | สรุปรวมกะ        |             |                      |  |           |
|           | เกี่ยวกับโปรแกรม |             |                      |  |           |
|           |                  |             |                      |  |           |
|           |                  |             | Visitor              |  |           |
|           |                  | an 09:35:33 | ขาเข้า   เลขทะเบียน  |  |           |
|           |                  |             | Date and Area        |  |           |
|           |                  |             | LONDAS d             |  |           |
|           |                  | 0.001       | ขาออก   เลขทะเบียน   |  |           |
|           |                  | ลือ:        | 📑 มันทึก 🚽 เป็ลประจุ |  |           |
|           |                  | 998         |                      |  |           |

| 1                            | เมาชิก<br>เลขบั | ตร:                                                                       |                                         |           |              |                 |                                |                  | อบ 🤞 เคลียร์         | 20<br>10 - 10 - 10 - 10 - 10 - 10 - 10 - 10 |
|------------------------------|-----------------|---------------------------------------------------------------------------|-----------------------------------------|-----------|--------------|-----------------|--------------------------------|------------------|----------------------|---------------------------------------------|
|                              | ประ             | <b>เภท : กรุณาเลี</b><br><mark>กรุณาเลี</mark><br>Visitor<br>VIP<br>Membe | ้อกประเภทสมาชิก<br>อกประเภทสมาชิก<br>er |           | ประเภทรถ     | กรุณาเลือกประเภ | ท <b>∨</b> 0 ใ <del>ธ</del> ์⊀ | ห. • ไม่ใช้งาน   | <b>โล้ม</b> ี ถ่ายรู | บปบัตร                                      |
|                              |                 |                                                                           |                                         | - W       |              |                 |                                | -                |                      |                                             |
|                              | ค่              | <b>้นหา</b> ข้อความ                                                       | ที่ต้องการค้นหา                         | anne      |              |                 |                                | ANNAL CONTRACTOR |                      |                                             |
|                              | สำคับ           | ประเภทสมาชิก                                                              | ซื่อ                                    | ทะเบียนรถ | บัลรประชาชน  | เลยบัตร         | วันที่เริ่ม                    | วันทผลอายุ       | ประเภทราคา           | 801                                         |
|                              | 1               | รายเดือน                                                                  | test                                    | 9999      | 123456789101 |                 | 20-01-2020                     | 19-02-2020       | รกบนต่               |                                             |
|                              | 3               | 41201644                                                                  | test2                                   | 1111      | 9999999999   |                 |                                |                  | รถยนต์               |                                             |
| ะเบียน :                     | 4               | รายชั่วโผง                                                                | test3                                   | 3333      | 000000000000 |                 |                                |                  | รถยนต์               |                                             |
|                              |                 |                                                                           |                                         |           |              |                 |                                |                  |                      | Ē                                           |
| 22 มกราคม 202<br>21          |                 |                                                                           |                                         |           |              |                 |                                |                  |                      |                                             |
| 22 มกราคม 202<br><b>วว</b> ั | ¢               |                                                                           |                                         |           |              |                 |                                |                  |                      |                                             |

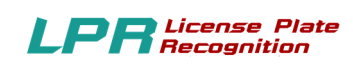

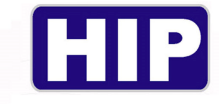

#### 2.1 VIP ແລະ Member

|                                                                                                    | k Solution                                 | admir                                                                                                    | <u>ے ج</u> |
|----------------------------------------------------------------------------------------------------|--------------------------------------------|----------------------------------------------------------------------------------------------------|------------|
|                                                                                                    | de la Dia                                  |                                                                                                    |            |
|                                                                                                    | สมาชท                                      | au<br>Paukite Paŭata                                                                                                    |            |
|                                                                                                    | เลขบัตร :                                  |                                                                                                    |            |
|                                                                                                    | ประเภท : VIP                               | มระเททรถมีขานสอบประเทท ~มีสรรมมิยายรูบบตร                                                                                                    |            |
|                                                                                                    |                                            | 🖉 ชื่อ - นามสกุด 🚗 ไม่ระบุ 🗸 +                                                                                                    |            |
|                                                                                                    |                                            | C washing NO                                                                                                    |            |
|                                                                                                    |                                            | 🗎 🛤 🔤 ป้ายทะเบียน IMACE                                                                                                    |            |
|                                                                                                    | WIIIIAnn WIIIIIIII                         | มีบัตรประชาชน                                                                                                    |            |
|                                                                                                    |                                            | 💯 ® ชาย 🔿 หญิง <u>ร่านสองุกโลง</u>                                                                                                    |            |
|                                                                                                    | <b>ค้นหา</b> ข้อความที่ต้องการค้นหา        |                                                                                                    |            |
|                                                                                                    |                                            |                                                                                                    |            |
|                                                                                                    | สำสับ ประเภทสมาชิก ชื่อ<br>1 พรี 6456456   | ทระยือนเรก ปัตรประชาชน เลขปัดฯ วินที่เริ่ม วินหมดชาบุ ประเภทราม สภา<br>1234 6456455 รถม                                                                                                    |            |
|                                                                                                    |                                            |                                                                                                    |            |
| เลขทะเบียน :                                                                                                    |                                            |                                                                                                    |            |
| วัน จันทร์ ที่ 20 มกราคม 2                                                                                      |                                            |                                                                                                    |            |
| วันที่เข้า :                                                                                                    |                                            |                                                                                                    |            |
| วันที่ออก :<br>                                                                                                 |                                            |                                                                                                    |            |
| zi                                                                                                    |                                            |                                                                                                    |            |
| ยี่ห้อรก :                                                                                                    | <                                          |                                                                                                    |            |
| ลิรถ :                                                                                                    |                                            |                                                                                                    |            |
|                                                                                                    | ×. 000                                     |                                                                                                    |            |
| จานวนรถทจอดเ                                                                                                    | a: 998                                     |                                                                                                    |            |
|                                                                                                    |                                            |                                                                                                    |            |
| HIP Car Par                                                                                                    | k Solution                                 | admi                                                                                                    | n 😑 🖂      |
|                                                                                                    |                                            |                                                                                                    |            |
|                                                                                                    | สมาชิก                                     |                                                                                                    |            |
|                                                                                                    | เลขบัตร :                                  | 🚊 💷 🤞 mieć 🗄 ūkfin                                                                                                    |            |
|                                                                                                    | ประเภท : Member                            | ประเภทรถ กรุณาเลือกประเภท 🗸 O ได้งาน 🕒 ได้ได้งาน 🏹 ถ่ายรูปบัตร                                                                                                    |            |
|                                                                                                    |                                            |                                                                                                    |            |
|                                                                                                    | ດ້ວນວາມເລືອນ , ອ້ວນວນເລືອນ                 |                                                                                                    |            |
|                                                                                                    | รับซึ่นรับอัน : 20-01-2020                 |                                                                                                    |            |
|                                                                                                    | วันที่สิ้นสด : 20-01-2020                  | Inage                                                                                                    |            |
|                                                                                                    | LO OT LOLO S                               | ide สวย ุ หมิง<br>() พิมา () หมิง                                                                                                    |            |
|                                                                                                    |                                            |                                                                                                    |            |
|                                                                                                    | <b>ด้นหา</b> ชื่อความที่ต้องการค้นหา       |                                                                                                    |            |
|                                                                                                    |                                            | and and a section of the section of the section of  |            |
|                                                                                                    | สำคัญ ประเภทสมาชิก ชื่อ                    | 115 U DA U DA U DA U DA U DA U DA U DA U D                                                                                                    |            |
|                                                                                                    | สำคัญ ประเภทสมาชิก ชื่อ<br>1 พริ 6456456   | такаралия инсилитатан жардин тылым такалагар Суласттин илт<br>1224 6456456 сыр. с. с. с. с. с. с. с. с. с. с. с. с. с.                                                                                                    |            |
| เอขหะเบียน -                                                                                                    | สำคัญ ประเภทสมาชิก ชื่อ<br>1 พริ 6456456   | 1234 (45555)                                                                                                    |            |
| เลขทะเบียน :                                                                                                    | สำคัญ ประเทศอาชิก ชื่อ<br>1 หรื 6455455    | 1234 (455656) (456656) (456656) (4667) (4667) (467) (4667) (467) (467) (467) (4 |            |
| เลขทะเบียน :<br>วัน วันกร์ ที่ 20 มกราคม 2                                                                      | รัฟชั่ม ประเทศสมาชิก ซึ่ง<br>1 ฟรี 6456456 | 1234 (455656) 4994 4994 4994 4994 4994 4994 4994 49                                                                                                    |            |
| <mark>เฉขทะเบียน :</mark><br>รัน รับเร่ ที่ 20 มกราคม 2<br>รันที่เข้า :                                         | ลำสัม ประเทศสาริก ซึ่ง<br>1 เหรี (455456   | 1234 (45555)                                                                                                    |            |
| <b>เฉขทะเบียน :</b><br>วัน วันกร์ ที่ 20 มกรรมม 2<br>วันกิชว :<br>วันกิชอก :                                    | ຈຳຄັນ ປະເທດແກ້ກ ນິຍ<br>1 ເປັ               | 1234 (65655)                                                                                                    |            |
| <b>เฉวาหะเบียบ :</b><br>วัน จันกร์ ที่ 20 มกรรจม 2<br>วันที่เช้า :<br>วันที่ออก :<br>ช่                         | infu disumentin is<br>1 ⊌i (405405         | 1224 (65255) (65255) (65255)                                                                                                    |            |
| เลชหะเป็ยน :<br>วิษณิทร์ ที่ 20 มกราม 2<br>วิษติชา :<br>วิษติชก :<br>อิฟิลรก :                                  | infu sisumentin is<br>1 wit possis         |                                                                                                    |            |
| เลชหระเบียน :<br>ริษณิทร์ ที่ 20 มกรามม 2<br>ริษณิชา :<br>ริษณิชภ :<br>อิทีอรก :<br>อิรก :                      | e                                          |                                                                                                    |            |
| เลชทระเบียน :<br>ริน สัมทร์ ที่ 20 มกรรมม 2<br>รินศิรชา :<br>รินศิรชา :<br>อัทอรก :<br>อัรก :<br>จำนวนรถที่จอดไ | 414 9928                                   |                                                                                                    |            |

## ขั้นตอน

- เลือกประเภทสมาชิก Member หรือ VIP

- ใส่ข้อมูลสมาชิก ชื่อสกุล เบอร์ โทร เลขบัตรประชาชน ยี่ห้อรถ สีรถ เลขทะเบียน กคถ่ายรูปบัตร

\*หมายเหตุ สามารถใช้เครื่องอ่านบัตรประชาชนได้โดยเชื่อมต่อเครื่องอ่านบัตรประชาชนกับคอมพิวเตอร์ แล้วทำการเสียบบัตรประชาชนแล้วทำการกดปุ่มอ่านข้อมูลบัตรรอจนโหลดข้อมูลเสร็จเป็นอันเรียบร้อย

22

- คลิกบันทึก

THE BEST SECURITY SOLUTION

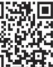

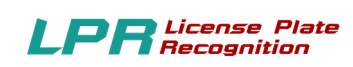

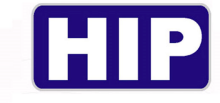

#### 2.2 Visitor

| HIP Car Park Solution                                                                                                    |                   |                                                                                                    | ×                              | admin 🚍 🔀 |
|----------------------------------------------------------------------------------------------------|-------------------|----------------------------------------------------------------------------------------------------|--------------------------------|-----------|
| HIP                                                                                                    | ລงທະເນັຍນ Visitor | หะเบียน :<br>ประเภทชา<br>இ - นามสกุล<br>เมละโหร<br>มีลถืล<br>มีลถืล<br>มีลรประชาชน<br>© สถานทีติดต่ล<br>ชื่องสำหรับอ่านใบขับขี<br>© วาย ○ หญิง<br>มีหระบระชาชน<br>มีละสำหรับอ่านใบขับขี<br>№ บรุปบัตร | "<br>]<br>]<br>มีนทีก<br>พรศัก |           |
| เลขทะเบียน : Visitor                                                                                                    |                   |                                                                                                    |                                |           |
| ້ານ ຈັນກາ ຳ 20 ມາກາານມ 2020 ເກລາ 09.42.17<br>ກັນເກັບວ່າ :<br>ກີນເກັບວ່າ :<br>ກີຍປາງລາດ<br>ກ້າວລາດ ເລາກາະເນີຍາມ<br>ກ້າວລາດ ເລາກາະເນີຍາມ<br>ກ້າວລາດ ເລາກາະເນີຍາມ<br>ກ້າວລາດ ເລາກາະເນີຍາມ<br>ກ້າວລາດ ເລາກາະເນີຍາມ<br>ກ້າວລາດ ເລາກາະເນີຍາມ<br>ກ້າວລາດ ເລາກາະເນີຍາມ<br>ກ້າວລາດ ເລາກາະເນີຍາມ<br>ກ້າວລາດ ເລາກາະເນີຍາມ |                   | P                                                                                                    |                                | Ρ         |

#### ขั้นตอน

- ระบบจะทำการอ่านป้ายทะเบียน

- หน้าต่างเมนูจะปรากฏขึ้นให้กรอกข้อมูล ชื่อ เบอร์ โทรศัพท์ บัตรประชาชน สถานที่มาติคต่อ กค ถ่ายรูปบัตร

\*หมายเหตุ สามารถใช้เครื่องอ่านบัตรประชาชนได้โดยเชื่อมต่อเครื่องอ่านบัตรประชาชนกับคอมพิวเตอร์ แล้วทำการเสียบบัตรประชาชนแล้วทำการกดปุ่มอ่านข้อมูลบัตรรอจนโหลดข้อมูลเสร็จเป็นอันเรียบร้อย

- กดบันทึกและกดเปิดประตู

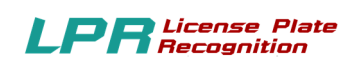

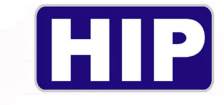

## 3.ตั้งค่าโปรแกรม

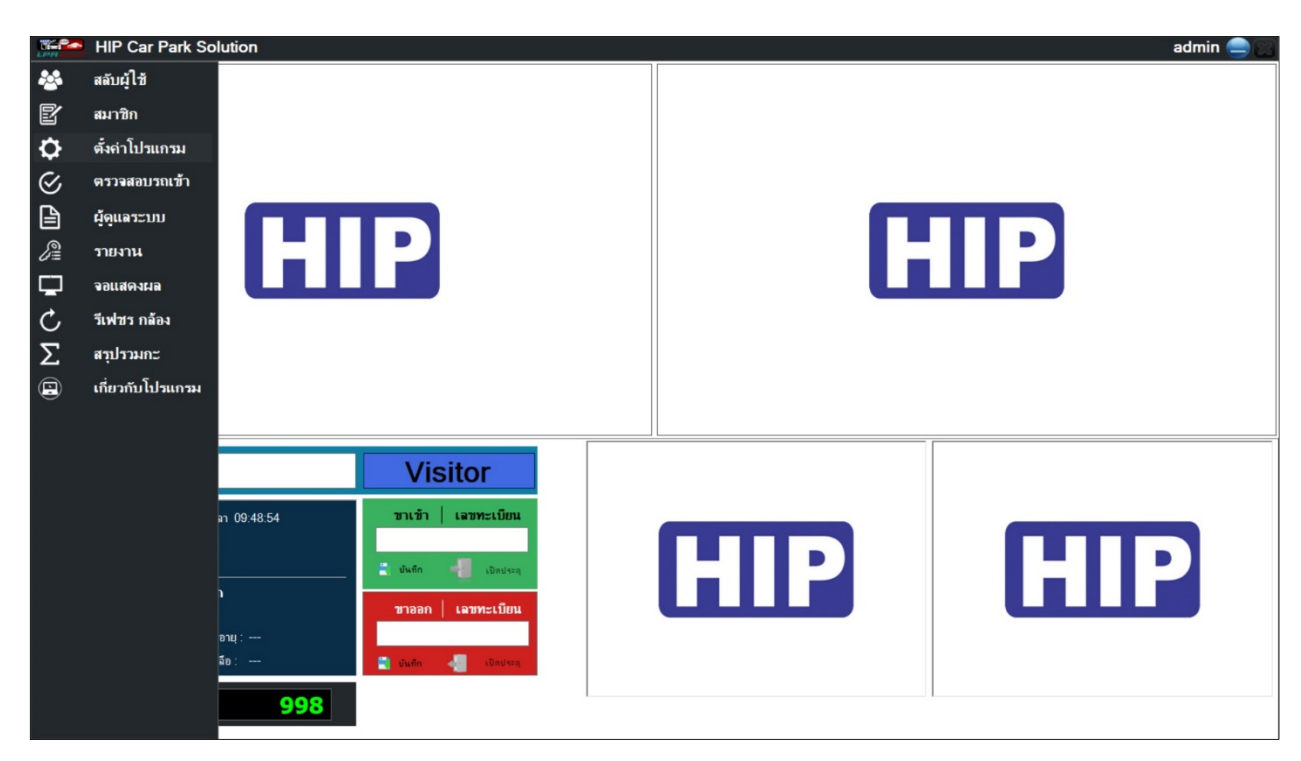

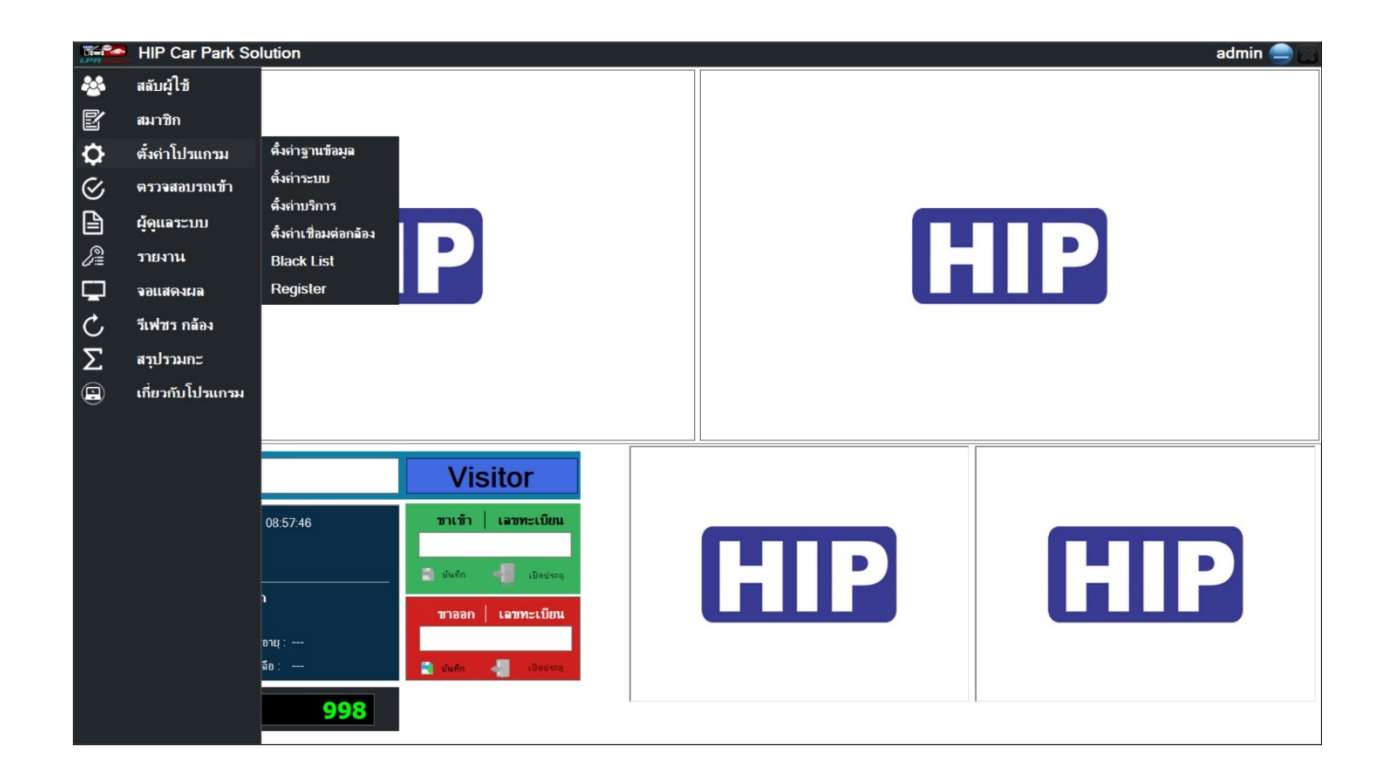

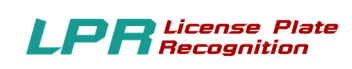

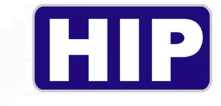

## 3.1 ตั้งก่าฐานข้อมูล

|                                       | HIP Car Park So                                                                                                    | olution                                                                                         |     | admin 😑 🖂 |  |
|---------------------------------------|----------------------------------------------------------------------------------------------------|-------------------------------------------------------------------------------------------------|-----|-----------|--|
| ○ ○ ○ ○ ○ ○ ○ ○ ○ ○ ○ ○ ○ ○ ○ ○ ○ ○ ○ | <ul> <li>HIP Car Park So<br/>สลับผู้ใช้<br/>สมาชิก</li> <li>ตั้งคำโปรแกรม</li> <li>ตรวจสอบรถเข้า</li> <li>ผู้อุแลระบบ</li> <li>รายงาน</li> <li>รายงาน</li> <li>รอแสดงผล</li> <li>รัเฟชร กล้อง</li> <li>สบุปรวมกะ</li> <li>เกี่ยวกับโปรแกรม</li> </ul> | ตั้งกำฐานข้อมูล<br>ตั้งกำระบบ<br>ตั้งกำบริการ<br>ตั้งกำเชื่อมต่อกล้อง<br>Black List<br>Register | HIP |           |  |
|                                       |                                                                                                    | גענער אין אין אין אין אין אין אין אין אין אין                                                   | HIP | HIP       |  |

| HIP Car Park Solution                                                                                                    |                                                                                                    |                                             | admin 🥮 🛛 |
|----------------------------------------------------------------------------------------------------|----------------------------------------------------------------------------------------------------|---------------------------------------------|-----------|
| HIP                                                                                                    | Server Name DES<br>UserName Sa<br>Password Sa<br>DataBase Car                                                            | รั้งค่าฐานข้อมูล<br>KTOP-UPEIG5L\SQLEXPRESS | HIP       |
| เลขทะเบียน : 🛛 🔍 🗸                                                                                                    | i.                                                                                                    | หดสอบเชื่อมต่อ บันทึก                       |           |
| รัน จันหรัศ 20 มกราคม 2020 ราลา 09.58.36<br>รันที่เข้า :<br>รันที่ออก :<br>ช่อมูลรถ<br>ยัท้อรถ : รันหมดอายุ :<br>สิรถ : เหลือ :<br>จำนวนรถที่จอดได้ : 998 | <ul> <li>เลขทะเบียน</li> <li>เป็นข่าง</li> <li>เป็นข่าง</li> <li>เป็นข่าง</li> <li>เป็นข่าง</li> <li>เป็นข่าง</li> </ul> | HIP                                         | HIP       |

หน้านี้จะแสดง ชื่อฐานข้อมูล ชื่อเซิฟเวอร์ ที่ได้มีการลงทะเบียนไว้แล้วขึ้นมา

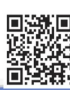

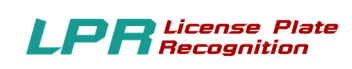

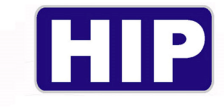

## 3.2 ตั้งค่าระบบ

|           | HIP Car Park So  | lution                                      |                     |  | admin 🤤 🖂 |
|-----------|------------------|---------------------------------------------|---------------------|--|-----------|
| **        | สลับผู้ใช้       |                                             |                     |  |           |
| ľ         | สมาชิก           |                                             |                     |  |           |
| ۵         | ตั้งค่าโปรแกรม   | ตั้งค่าฐานข้อมูล                            |                     |  |           |
| $\otimes$ | ตรวจสอบรถเข้า    | ตั้งก่าระบบ                                 |                     |  |           |
| ß         | ຜູ້ທຸແລະະນນ      | ตงตาบรการ<br>ตั้งต่าเ <i>ป</i> ิ่อมต่อกอ้อง |                     |  |           |
| S.        | รายงาน           | Black List                                  |                     |  |           |
| Ţ         | จอแสดงผล         | Register                                    |                     |  |           |
| C         | รีเฟชร กล้อง     |                                             |                     |  |           |
| Σ         | สรุปรวมกะ        |                                             |                     |  |           |
|           | เกี่ยวกับโปรแกรม |                                             |                     |  |           |
|           |                  |                                             |                     |  |           |
|           |                  |                                             | Visitor             |  |           |
|           |                  | an 09:50:14                                 | ขาเข้า   เลขทะเบียน |  |           |
|           |                  |                                             |                     |  |           |
|           |                  |                                             | นั้นทึก 📲 เปิดประกุ |  |           |
|           |                  |                                             | ขาออก เฉขทะเบียน    |  |           |
|           |                  | อายุ:<br>ฉือ:                               | 🗐 มันติก 🖉 เป็กประก |  |           |
|           |                  |                                             |                     |  |           |
|           |                  | 998                                         |                     |  |           |

| HIP Car Park Solution                                                                    |                                                                                                    | 1                                                                                                    |                                                                                                    | admin 🚍 🔀 |
|------------------------------------------------------------------------------------------|----------------------------------------------------------------------------------------------------|----------------------------------------------------------------------------------------------------|----------------------------------------------------------------------------------------------------|-----------|
|                                                                                          |                                                                                                    |                                                                                                    |                                                                                                    |           |
| С                                                                                        | <mark>ซึ่งคำโปรแก:</mark><br>ชื่อบรีษัท/สถานที่ : <mark>⊨⊓P</mark><br>ที่อยู่ : <mark>test</mark>                                                    | HI                                                                                                    |                                                                                                    | 1         |
| u                                                                                        | ชื่อเครื้องปริ้น :<br>เขตได้ระเยรียยางก์<br>เขตได้ระเยรียยางก<br>ชั่นหละLED<br>สำหรับ LED much<br>® P7 ○ P10<br>ชั่ดการแกรมน<br>LED IP 192.165.3.164 | <ul> <li>สำหรับ LED สามออก</li> <li>(6) P7 ○ P10</li> <li>ป้อง ารแห่งบน</li> <li>1224</li> <li>LED (P)</li> <li>152 163 3163</li> </ul> | ช่องสำหรับ Stamp :<br>■ เลตไล้กล<br>Logo ทั่วในเสร็จ :<br>■ เอตไล้กล<br>สามประกับกายรูป<br>พรศ [2]<br>ชุมาศ [2]<br>ชุมาศ (กร. 10. |           |
| <mark>เลขทะเบียน :</mark><br>วัน รัมทร์ ที่ 20 มกราชม 2020 เวลา 09:59:15<br>วันที่เช้ว : | Tel. : 0244455556<br>รูปแบบปวะตู : ® เช่นและออก ◯ เช่า ◯ ออก<br>ซื้อป้องมยาม ;                                                                       |                                                                                                    | Hand Line II                                                                                                    |           |
| วันที่ออก:<br>ช้อมูลรถ<br>ยี่ห้อรถ: วันหมดอายุ:<br>สิรถ: เหลือ:                          | ກໍ່ເກັບງປ:<br>LprPath:                                                                                                    | 2                                                                                                    | บันทึก                                                                                                    | HIP       |
| จำนวนรถที่จอดได้ : 9                                                                     | 98                                                                                                    |                                                                                                    |                                                                                                    |           |

## -ทำการเพิ่มชื่อบริษัท สถานที่

-ทำการเลือกชื่อปริ้นเตอร์ที่ต้องการใช้งาน สามารถเลือกได้ว่าจะเปิดปริ้นต์สลิปขาเข้าหรือขาออกได้

-ทำการเลือกรูปแบบประตู เพิ่มชื่อป้อมยาม เลือก Logo หัวใบเสร็จ

-ทำการเลือก LprPath และกดบันทึก

THE BEST SECURITY SOLUTION

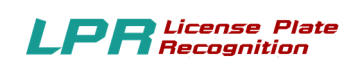

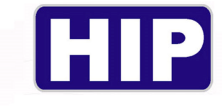

## 3.3 ตั้งค่าบริการ

|        | HIP Car Park So                                                                                                | blution                                                                                                    |     | admin 🚍 🔀 |
|--------|----------------------------------------------------------------------------------------------------|----------------------------------------------------------------------------------------------------|-----|-----------|
|        | HIP Car Park So<br>สลับผู้ใช้<br>สมาชิก<br>ดังค่าโปรแกรม<br>ดรวจสอบรถเข้า<br>ผู้ดูแลระบบ<br>รายงาน<br>จอแสดงผล | พึ่งทำฐานข้อมูล<br>ตั้งท่าระบบ<br>ตั้งท่าเข้อมต่อกล้อง<br>Black List<br>Register                                                                                                    | C   |           |
| C<br>L | รีเฟชร กล้อง                                                                                                   |                                                                                                    |     |           |
| Σ      | สรุปรวมกะ                                                                                                    |                                                                                                    |     |           |
|        |                                                                                                    | Visitor           an 09:50:36         שוויה שוויה שוויה           שוויה שוויה שוויה         שוויה שוויה           שוויה שוויה         שוויה           שוויה שוויה         שוויה           שוויה         שוויה           שוויה         שוויה           שוויה         שוויה           שוויה         שוויה           שוויה         שוויה           שוויה         שוויה | HIP | HIP       |

| 🚰 HIP Car F             | Park Solution                |           |        |                  |                                    | admin 🚍 |
|-------------------------|------------------------------|-----------|--------|------------------|------------------------------------|---------|
|                         | ส้ำค่าบริการ                 |           |        |                  |                                    |         |
|                         | ข้อมูลการจอดรถ               |           |        | 1111111111111111 |                                    |         |
|                         |                              |           |        | Mar.             |                                    |         |
|                         | แก้ไข จำนวนที่จอดได้<br>2000 | ยัน<br>81 | ดบรายก | การ<br>คม        | 🤝 จำนวนรถ คัน                      |         |
|                         |                              |           |        |                  | 🚚 ขั้นที่ ชั้น 🦳                   |         |
|                         |                              |           |        |                  | * 1                                |         |
|                         | ส่วนลด                       |           |        |                  | เงอน เรคาจอตรกขนบน เด              |         |
|                         |                              |           |        | +                | ประเภทรถ : กรุณาเลือกประเภท 🗸 📲    |         |
|                         | ชื่อ                         | ข้าโมง    | หาที   | ดบรายการ         | รถยูนต์                            |         |
|                         | 8711889116916                | 1         | 30     | au               | มอไซท์<br>ขอดรถที่ รถฟัวง          |         |
|                         |                              |           |        |                  | ซาเล้ง                             |         |
|                         |                              |           |        |                  |                                    |         |
| เลขทะเบียน :            |                              |           |        |                  |                                    |         |
| วัน อันทร์ พี่ 20 นกราค |                              |           |        |                  |                                    |         |
| วันที่เข้า :            |                              |           |        |                  | ช้วโนง บายี⊡เป็นสัมไป ชั่วโนง บายี |         |
| วันที่ออก :             |                              |           |        |                  | รากาณวันที่                        |         |
|                         |                              |           |        |                  |                                    |         |
| ÷*                      |                              |           |        |                  |                                    |         |
| ยหอรถ :                 | วนหมดอายุ:                   |           |        | Designa          |                                    |         |
|                         |                              |           | and a  | rout wit         |                                    |         |
| จำนวนรถที่จอ            | ดได้: 99                     | 8         |        |                  | 1                                  |         |

-สามารถเพิ่มตารางส่วนลดพิเศษ เช่น ฟรี 1 ชั่วโมง (ประทับตรา 1 ควง)

-สามารถเพิ่มรายละเอียคพิเศษ ค่าบริการตามประเภทรถต่าง ๆ

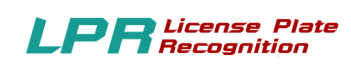

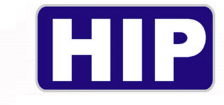

## 3.4 ตั้งค่าเชื่อมต่อกล้อง

| LPA                                                                  | HIP Car Park Sc                                                                                                | and a statute of the second second second second second second second second second second second second second                                                |                                                                                          | ·                                                                                                    | ·                                                                                |                                                                                                    |                                                                         |
|----------------------------------------------------------------------|----------------------------------------------------------------------------------------------------|----------------------------------------------------------------------------------------------------|------------------------------------------------------------------------------------------|----------------------------------------------------------------------------------------------------|----------------------------------------------------------------------------------|----------------------------------------------------------------------------------------------------|-------------------------------------------------------------------------|
| *                                                                    | สลับผู้ใช้                                                                                                    |                                                                                                    |                                                                                          |                                                                                                    |                                                                                  |                                                                                                    |                                                                         |
| e                                                                    | สมาชิก                                                                                                    |                                                                                                    |                                                                                          |                                                                                                    |                                                                                  |                                                                                                    |                                                                         |
| \$                                                                   | ตั้งค่าโปรแกรม                                                                                                 | ตั้งค่าฐานข้อมูล                                                                                                    | 1                                                                                        |                                                                                                    |                                                                                  |                                                                                                    |                                                                         |
| $\otimes$                                                            | ตรวจสอบรถเข้า                                                                                                  | ตั้งค่าระบบ                                                                                                    |                                                                                          |                                                                                                    |                                                                                  |                                                                                                    |                                                                         |
|                                                                      | ຜູ້ທູແລະະນນ                                                                                                    | ดั้งค่าบริการ<br>สี้หล่าเสื่อนก่อกถัง เ                                                                                                    |                                                                                          |                                                                                                    |                                                                                  |                                                                                                    |                                                                         |
| 2                                                                    | รายงาน                                                                                                    | Black List                                                                                                    |                                                                                          |                                                                                                    |                                                                                  |                                                                                                    |                                                                         |
|                                                                      | จอแสดงผล                                                                                                    | Register                                                                                                    |                                                                                          |                                                                                                    |                                                                                  |                                                                                                    |                                                                         |
| ċ,                                                                   | รีเฟชร กล้อง                                                                                                   |                                                                                                    |                                                                                          |                                                                                                    |                                                                                  |                                                                                                    |                                                                         |
| Σ                                                                    | สรปรวมกะ                                                                                                    |                                                                                                    |                                                                                          |                                                                                                    |                                                                                  |                                                                                                    |                                                                         |
|                                                                      | <ul> <li>เอี๋ยากับโปรแกรม</li> </ul>                                                                           |                                                                                                    |                                                                                          |                                                                                                    |                                                                                  |                                                                                                    |                                                                         |
| U                                                                    |                                                                                                    |                                                                                                    |                                                                                          |                                                                                                    |                                                                                  |                                                                                                    |                                                                         |
|                                                                      |                                                                                                    |                                                                                                    |                                                                                          |                                                                                                    |                                                                                  |                                                                                                    |                                                                         |
|                                                                      |                                                                                                    |                                                                                                    | Visit                                                                                    | or                                                                                                    |                                                                                  |                                                                                                    |                                                                         |
|                                                                      |                                                                                                    | 00.52-17                                                                                                    | ขวเข้า   เ                                                                               | amp-i fimi                                                                                                    |                                                                                  |                                                                                                    |                                                                         |
|                                                                      |                                                                                                    | an 09:53:17                                                                                                    |                                                                                          | 10451064                                                                                                    |                                                                                  |                                                                                                    |                                                                         |
|                                                                      |                                                                                                    |                                                                                                    | 🗮 บันทึก 🚽                                                                               | เปิดประกุ                                                                                                    |                                                                                  |                                                                                                    |                                                                         |
|                                                                      |                                                                                                    |                                                                                                    | ขาออก   เ                                                                                | อาทะเบียน                                                                                                    |                                                                                  |                                                                                                    |                                                                         |
|                                                                      |                                                                                                    | อายุ :                                                                                                    |                                                                                          | A DATE OF A                                                                                                    |                                                                                  |                                                                                                    |                                                                         |
|                                                                      |                                                                                                    | ลือ:                                                                                                    | 😭 duin 🚽                                                                                 | •Deutreg                                                                                                    |                                                                                  |                                                                                                    |                                                                         |
|                                                                      |                                                                                                    | 998                                                                                                    |                                                                                          |                                                                                                    |                                                                                  |                                                                                                    |                                                                         |
|                                                                      |                                                                                                    |                                                                                                    | l                                                                                        |                                                                                                    |                                                                                  |                                                                                                    |                                                                         |
|                                                                      |                                                                                                    |                                                                                                    |                                                                                          |                                                                                                    |                                                                                  |                                                                                                    |                                                                         |
| 11-1-1-1                                                             | HIP Car Park Se                                                                                                | Lating.                                                                                                    |                                                                                          |                                                                                                    |                                                                                  |                                                                                                    |                                                                         |
|                                                                      |                                                                                                    | biution                                                                                                    |                                                                                          |                                                                                                    |                                                                                  |                                                                                                    | admin                                                                   |
|                                                                      |                                                                                                    | biution                                                                                                    |                                                                                          |                                                                                                    |                                                                                  |                                                                                                    | aomin                                                                   |
|                                                                      |                                                                                                    | biution                                                                                                    |                                                                                          |                                                                                                    |                                                                                  |                                                                                                    | admin                                                                   |
|                                                                      |                                                                                                    |                                                                                                    |                                                                                          |                                                                                                    |                                                                                  |                                                                                                    | aumin                                                                   |
|                                                                      |                                                                                                    |                                                                                                    |                                                                                          |                                                                                                    |                                                                                  |                                                                                                    | admin e                                                                 |
|                                                                      |                                                                                                    |                                                                                                    |                                                                                          |                                                                                                    |                                                                                  |                                                                                                    | admin -                                                                 |
|                                                                      |                                                                                                    |                                                                                                    | n                                                                                        |                                                                                                    |                                                                                  |                                                                                                    |                                                                         |
|                                                                      |                                                                                                    | ด้งคำเชื่อมต่                                                                                                    | อกล้อง                                                                                   |                                                                                                    |                                                                                  |                                                                                                    |                                                                         |
|                                                                      |                                                                                                    | ด้งค่าเชื่อมต่อ<br>                                                                                                    | ากล้อง                                                                                   | nde+2                                                                                                    | nija 3                                                                           | r nfas 4                                                                                                    |                                                                         |
|                                                                      |                                                                                                    | ด้งคำเชื่อมต่ะ<br>ก็อ่ง 1                                                                                                    | ลกล้อง<br>192168.1.61                                                                    | n6s 2<br>19 192 168.1.1                                                                                                    | 0<br>10                                                                          | 192.163.1.64                                                                                                    | 192 163.1100                                                            |
|                                                                      |                                                                                                    | งังคำเชื่อมต่<br>ดังคำเชื่อมต่<br>กล้อง 1<br>UserName<br>PassWord                                                                                              | อกล้อง<br>192168.1.61<br>admin                                                           | nfe+ 2<br>IP 192168.1.10<br>UserName admin<br>PassWord                                                                                                    | 20<br>19<br>19<br>19<br>19<br>19<br>19<br>19<br>19<br>19<br>19<br>19<br>19<br>19 | 192 168.1.64<br>admin PassWord                                                                                                    | 192168.1.100<br>admin                                                   |
|                                                                      |                                                                                                    | ตั้งค่าเชื่อมต่<br>ก็อ่ง 1<br>เP<br>UserName<br>PassWord<br>การค บกเ                                                                                           | อกล้อง<br>192168.161<br>admin                                                            | P 192.168.1.10<br>UserName admin<br>PassWord<br>RTSP URL                                                                                                    | 20<br>UP<br>UserName<br>PassWord<br>nTSP URL                                     | 192.168.1.64<br>admin<br>PessWord<br>RTSP URL                                                                                      | 192 168.1 100<br>admin                                                  |
|                                                                      |                                                                                                    | ตั้งค่าเชื่อมต่<br>กล้อง 1<br>เค<br>UserName<br>PassWord<br>การค บกเ<br>Aspect Ratio                                                                           | ал <b>ь́газ</b><br>192168.1.61<br>admin<br>169 — Ф                                       | nføs 2<br>JP 192.168.1.10<br>UserName admin<br>PassWord<br>RTSP URL<br>Aspect Ratio 169                                                                         | 00<br>JP<br>PastWord<br>PassWord<br>PTSP URL<br>Aspect Ratio                     | 192 168.1.54<br>admin<br>16.9<br>16.9<br>16.9                                                                                      | 192 168 1 100<br>admin<br>169                                           |
|                                                                      |                                                                                                    | ต์งา่าเชื่อมต่<br>กล้อง 1<br>IP<br>VasetName<br>PassWord<br>การค บกเ.<br>Aspect Ratio                                                                          | ал <b>й</b> ан<br>192168.161<br>admin<br>169 v                                           | PassWord<br>IP 192.168.1.10<br>UserName admin<br>PassWord<br>ITT3P UFIL<br>Aspect Ratio<br>16.9<br>O Išrnu bulško                                               | 0<br>0<br>1P<br>UserName<br>PassWord<br>nTSP URL<br>Aspect Ratio                 | 192.162.1.64<br>admin<br>169<br>Lafshnu<br>Lafshnu<br>Lafshnu                                                                      | 192 168.1.100<br>admin<br>16.9<br>0 IuliBana                            |
| 18                                                                   | ขทะเบียน :                                                                                                    | ตั้งค่าเชื่อมต่<br>ตั้งค่าเชื่อมต่<br>กร้อง 1<br>UserName<br>PassWord<br>กรร URL<br>Aspect Ratio<br>• ใช้กาม<br>Network                                        | anii a<br>192.168.161<br>admin<br>16.9 ~<br>0 luft&rus<br>k Caching 250                  | Infés 2<br>IP 192.168.1.10<br>UserName admin<br>PassWord ITSP URL<br>Aspect Ratio 16.9<br>O Ismu balsen<br>Delay Capture 4                                      | 0<br>1P<br>UserName<br>PassWord<br>rtsP URL<br>Aspect Ratio<br>o 15mu            | IS2 168.164<br>admin<br>IS3<br>IS3<br>IS3<br>IS3<br>IS3<br>IS3<br>IS3<br>IS3<br>IS3<br>IS3                                         | 192.168.1.100<br>admin<br>16.9<br>0 Iulitemu                            |
| 18                                                                   | <u>มหะเบียน :</u><br>เหน้ fl 20 มการม 2020 1                                                                   | ด้งค่าเชื่องเค่<br>ก็อ่ง 1<br>แค<br>UserName<br>PassWord<br>การระ บคเ<br>Aspect Ratio<br>โ≹กาม<br>Network                                                      | anăpu<br>192168.1.61<br>admin<br>16.9 ~<br>O Luftsru<br>k Caching 250                    | nifes 2<br>มา<br>ประการกาษ admin<br>PassWord<br>การาะ บาณ<br>Aspect Ratio<br>15.9<br>o ไร่กน ไม่ไร่ก<br>Delay Capture                                           | 0<br>1<br>1<br>1<br>1<br>1<br>1<br>1<br>1<br>1<br>1<br>1<br>1<br>1               | IBS v<br>Isilênu                                                                                                    | 192.168.1.100<br>admin<br>192.168.1.100<br>admin<br>16.9<br>0 Iultênu   |
| <b>เล</b><br>วันที่                                                  | <u>บทะเบียน :</u><br>โนบร์ ที่ 20 มกราคม 2020 เ<br>ณัว :                                                       | ตั้งค่าเชื่อมต่<br>ก็เริ่ง 1<br>แP<br>UserName<br>PassWord<br>การก บาน<br>Aspect Ratio<br>ไร้งาน<br>Networ                                                     | anăpu<br>192168.1.61<br>admin<br>169 ~<br>0 lulišrnu<br>k Caching: 250<br>2011 1         | nifes 2<br>เค 192.168.1.1<br>UserName admin<br>PassWord<br>การค บกน<br>Aspect Ratio<br>0 ใช้กน ไม่ใช้ก<br>Delay Capture: ส<br>สามหะ เป็ยน                       | 0<br>1<br>1<br>1<br>1<br>1<br>1<br>1<br>1<br>1<br>1<br>1<br>1<br>1               | II2:163.164<br>admin<br>159<br>III<br>III<br>III<br>UserName<br>РазSWord<br>RTSP URL<br>Aspect Ratio<br>III<br>III<br>Aspect Ratio | 192.163.1.00<br>admin<br>159<br>0 Lilåens                               |
| <mark>តេ</mark><br>កំពេ<br>កំហើ                                      | <u>มหะเมียน :</u><br>โมเร่ ที่ 20 มกราคม 2020 เ<br>เช้า :<br>อด :                                              | ครั้งรู้เร่าเชื่อมห่า<br>ครั้งรู้เร่าเชื่อมห่า<br>เครียง 1<br>ประเทลme<br>PessWord<br>การก บริเ.<br>Aspect Ratio<br>• ใช้งาม<br>Networ<br>หลา 10.01.03         | antia<br>admin<br>169 ~<br>0 lulismu<br>* Coching: 250<br>71157 1                        | ndes 2<br>IP 192168.1.1<br>UserName admin<br>PassWord<br>Aspect Ratio<br>0 13-nu<br>Delay Capture Capture<br>Bonet Librit                                       | 0<br>1<br>1<br>1<br>1<br>1<br>1<br>1<br>1<br>1<br>1<br>1<br>1<br>1               | 1921631.64<br>admin<br>169<br>biltëruu<br>Ifiliaruu                                                                                | 192 163.1.00<br>admin<br>192 163.1.00<br>admin<br>16.9<br>• Li Herse    |
| <mark>តេ</mark><br>កំពេ<br>ភ្នំពេ                                    | <u>บทะเบียน :</u><br>โมาร์ ที่ 20 มกราชม 2020 เ<br>เช้า :<br>ออก :<br><b>ช่อมูล</b>                            | visin fauni       visin fauni       nisin       IP       UserName       PassWord       NTEP URL       Aspect Ratio       Isma       Netword       han 10.01.03 | anii au<br>192168.1.61<br>admin<br>169 ~<br>0 lultismu<br>k Coching: 250<br>11137 1      | ndes 2<br>IP 192168.1.1<br>UserName admin<br>PassWord<br>Aspect Ratio<br>0 13-nu blitter<br>Delay Capture C<br>IDelay Capture C                                 | 0<br>1/P<br>UserNome<br>PassWord<br>Aspect Ratio<br>o 15rm<br>150 ms             | 192.163.164<br>admin<br>169<br>biltišru<br>biltišru<br>biltišru                                                                    | 192 168.1.100<br>admin<br>16:9<br>• billerne                            |
| <mark>តេ</mark><br>កំពេ<br>ភូរណ៍<br>សំព័ត                            | <mark>บทะเบียน :</mark><br>มีเทร่ ที่ 20 มกราคม 2020 เ<br>เช้า :<br>อด :<br><b>ห้อมูล</b> -<br>ภถ : ทีมห.      | Sutton <ul> <li></li></ul>                                                                                                    | 192168.161<br>admin<br>169 ~<br>0 lulišnu<br>k Coching: 250<br>Tultin<br>tuli<br>ynaan ( | ndes 2<br>เP 192.168.1.1<br>UserName admin<br>PassWord<br>Aspect Ratio 169<br>o ไร้งาน โม่ไร่ก<br>Delay Capture เรื่<br>เป็นหระโป้ยน<br>เป็นเรื่อง              | 0<br>1P<br>UserName<br>PassWord<br>Aspect Ratio<br>0 Išru<br>450 ms              | IB2 163 1.64<br>admin<br>15.9 ↓<br>1618 ru<br>16.9 ↓<br>163 ↓<br>164 ru<br>165 ↓<br>165 ru<br>165 ru<br>165 ru                     | 192.168.1.100<br>admin<br>15:9<br>• Lillern                             |
| <mark>ដេត</mark><br>កំពេ<br>ភូមេរា<br>ភូមេរា<br>ភូមិរំខេ<br>ភូមិរំខេ | <mark>บทะเบียน :</mark><br>พัมร์ ที่ 20 มกราคม 2020 เ<br>เช้า :<br>อก : <b>ช้อมูล</b><br>รถ : รับรุน<br>เก : เ | มันชื่อก<br>                                                                                                    | antias<br>192163161<br>admin<br>169 ~<br>O Iulianu<br>k Caching 250<br>Trian             | nifet 2<br>IP 192.168.1.10<br>UserName admin<br>PassWord admin<br>RTSP URL<br>Aspect Ratio 169<br>O 18-nu Infler<br>Delay Capture I<br>Infleren<br>Aspect Signu | 0<br>1<br>1<br>1<br>1<br>1<br>1<br>1<br>1<br>1<br>1<br>1<br>1<br>1               | 192.160.164<br>admin<br>16.9<br>• Talhšrus<br>ICPURL<br>• Talhšrus<br>ICPURL<br>• Talhšrus                                         | 192 188.1.100<br>admin<br>192 188.1.100<br>admin<br>195 9<br>0 Lulterna |

## -พิมพ์ หมายเลข IP ของกล้อง

-พิมพ์ Username - Password

-พิมพ์ RTSP URL

-เถือก Aspect Ratio

-คลิก บันทึก

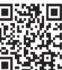

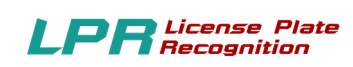

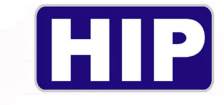

#### 3.5 Black List

|           | HIP Car Park So  | olution                                |                      |  | admin 🚍 🖂 |
|-----------|------------------|----------------------------------------|----------------------|--|-----------|
| ***       | สลับผู้ใช้       |                                        |                      |  |           |
| e         | สมาชิก           |                                        |                      |  |           |
| 0         | ตั้งค่าโปรแกรม   | ตั้งค่าฐานข้อมูล                       |                      |  |           |
| $\otimes$ | ตรวจสอบรถเข้า    | ตั้งค่าระบบ                            |                      |  |           |
| ß         | ຜູ້ດູແລະະນນ      | ตั้งด่าบริการ<br>ตั้งด่าเชื่อมต่อกล้อง |                      |  |           |
| e         | รายงาน           | Black List                             |                      |  |           |
|           | จอแสดงผล         | Register                               |                      |  |           |
| C         | รีเฟชร กล้อง     |                                        |                      |  |           |
| Σ         | สรุปรวมกะ        |                                        |                      |  |           |
|           | เกี่ยวกับโปรแกรม |                                        |                      |  |           |
|           |                  |                                        |                      |  |           |
|           |                  |                                        | Visitor              |  |           |
|           |                  |                                        | Tionton              |  |           |
|           |                  | an 09:53:43                            | ขาเขา   เลขทะเบยน    |  |           |
|           |                  |                                        | 🖹 บันทึก 📲 เปิดประจุ |  |           |
|           |                  |                                        | ชาออก เลขทะเบียน     |  |           |
|           |                  | อายุ:                                  |                      |  |           |
|           |                  | ลือ:                                   | 🖹 dufn 🚽 (Badsen     |  |           |
|           |                  | 998                                    |                      |  |           |
|           |                  |                                        |                      |  |           |

| 🚰 HIP Car Park Solution                                                                                         | admin 🚍 🖂 |
|----------------------------------------------------------------------------------------------------|-----------|
|                                                                                                    |           |
|                                                                                                    |           |
|                                                                                                    |           |
| BlackList                                                                                                    |           |
|                                                                                                    |           |
| ເທີໂອ ອຳຄັນ ເຂຍຫາະນັບນະ ຈົນເຄີ່ມດີໂບ ສຸ່ມເດີໂອ ສະການເຫລ                                                         |           |
| 2 1 9999 2/J-01-2020 1003 Jamm admin admin ukisterstwiesk                                                       |           |
| <b>⊥</b> Ucense Plate                                                                                           |           |
| action of the second second second second second second second second second second second second second second |           |
|                                                                                                    |           |
|                                                                                                    |           |
|                                                                                                    |           |
|                                                                                                    |           |
|                                                                                                    |           |
|                                                                                                    |           |
|                                                                                                    |           |
| เลขทะเบียน :                                                                                                    |           |
|                                                                                                    |           |
| ร์น สันทร์ ที่ 20 มกราคม 2020 เวลา 10:03:40                                                                     |           |
| រមត់ថា :                                                                                                    |           |
| วันที่ออก:                                                                                                    |           |
| 2611030                                                                                                    |           |
| ขาออก เลขทะเบ็บน                                                                                                |           |
| ก็ข้อรอ กับแก่เอลาย                                                                                             |           |
|                                                                                                    |           |
| An. Dato a chian a chian a                                                                                      |           |
| 3313150 <sup>4</sup> 320 <sup>4</sup> 0 <sup>5</sup>                                                            |           |
|                                                                                                    |           |

-ใส่เลขทะเบียน

-สามารถใส่หมายเหตุได้ว่าทำไมจึงขึ้น Black List

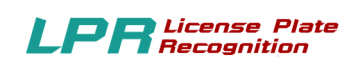

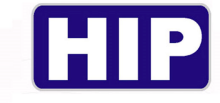

#### 3.6 Register (ลงทะเบียน เข้าใช้งาน)

|                                          | HIP Car Park So  | lution                                 |           | admin 🚍 🔀 |
|------------------------------------------|------------------|----------------------------------------|-----------|-----------|
| **                                       | สลับผู้ใช้       |                                        |           |           |
| ľ                                        | สมาชิก           |                                        |           |           |
| ۵                                        | ตั้งค่าโปรแกรม   | ตั้งก่าฐานข้อมูล                       |           |           |
| $\otimes$                                | ตรวจสอบรถเข้า    | ตั้งก่าระบบ                            |           |           |
| ₽                                        | ผู้ดูแลระบบ      | ตั้งถ่าบริการ<br>ตั้งถ่าเชื่อมต่อกอ้อง |           |           |
| e la la la la la la la la la la la la la | รายงาน           | Black List                             |           |           |
| Ţ.                                       | จอแสดงผล         | Register                               |           |           |
| C                                        | วีเฟชร กล้อง     |                                        |           |           |
| Σ                                        | สรุปรวมกะ        |                                        |           |           |
|                                          | เกี่ยวกับโปรแกรม |                                        |           |           |
|                                          |                  |                                        |           |           |
|                                          |                  | Visito                                 | or        |           |
|                                          |                  | ม 09:54:31 ขาเข้า เลข                  | ทะเบียน   |           |
|                                          |                  |                                        |           |           |
|                                          |                  | Uwfin 1                                | เปิดประชุ |           |
|                                          |                  | ชาออก เลข                              | ทะเบียน   |           |
|                                          |                  | อายุ:                                  | Dedseg    |           |
|                                          |                  | 000                                    |           |           |
|                                          |                  | 998                                    |           |           |

| HIP Car Park Solution                                                                            |                                                                                                    | admin 🚍 🔀 |
|--------------------------------------------------------------------------------------------------|----------------------------------------------------------------------------------------------------|-----------|
| HIP                                                                                              | gister         Register           S/N Board         223315109         Register           Senall         1266-5730-602C-4326-68C3-2773-0825-697C         Register           CD Key         Mondoz/RM Mather Tucker/hrz 2039/bc/02/UMX 522-8728/056<br>av12.169/Mpl (Faceb EU)/WWWWWWWWWWWWWWWWWWWWWWWWWWWWWWWWWWWW | HIP       |
| <b>เลขหะเบียน :</b><br>ทีน อัมทร์ ที่ 20 มกรรษม 2020 เวลา 10.04.20<br>มาเข้า                     | 2xW072672733W0726753LandMax.https:RBE1485279VEETV<br>mtoVT2eExR812920021FTVWMehr0158666G5647WeLhw1<br>RK72bLchrt62bm3VBvV72ac39MLbxV72559FLL54w522W<br>vMV0V47258LeftV1027W172ac697LandFTvW7Ab05U<br>physics258459U1027W178c90585847VHetV522W9V77a2<br>RFUe50WLyMW3UML22VTURPQ==                                  |           |
| มหายา.<br>รับมีออก:<br>ม้อมูลรถ<br>บ้า้อรก: รับมมตอายุ:<br>อีรก: เหลือ:<br>จำนวนรถที่จอดได้: 998 |                                                                                                    | HIP       |

S/N Board : ป้อนข้อมูลหมายเลข Serial Number ของ Board Wiegand 2002

- SERIAL : ป้อนก่า Serial ได้จาก ตัวแทนจำหน่าย
- CD Key : ป้อนค่า CD Key ได้จาก ตัวแทนจำหน่าย

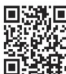

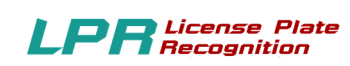

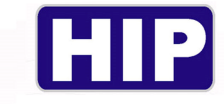

#### 4. ตรวจสอบรถเข้าออก

| 100       | HIP Car Park So  | lution        |                      |  | admin 🚍 🔀 |
|-----------|------------------|---------------|----------------------|--|-----------|
| **        | สลับผู้ใช้       |               |                      |  |           |
| ľ         | สมาชิก           |               |                      |  |           |
| ۵.        | ตั้งค่าโปรแกรม   |               |                      |  |           |
| $\otimes$ | ตรวจสอบรถเข้า    |               |                      |  |           |
| ß         | ຜູ້ທຸແລະະນນ      |               |                      |  |           |
| S.        | รายงาน           |               |                      |  |           |
| Π.        | จอแสดงผล         |               |                      |  |           |
| C         | รีเฟชร กล้อง     |               |                      |  |           |
| Σ         | สรุปรวมกะ        |               |                      |  |           |
|           | เกี่ยวกับโปรแกรม |               |                      |  |           |
|           |                  |               |                      |  |           |
|           |                  |               | Visitor              |  |           |
|           |                  | ก 10:09:35    | ขาเข้า   เลขทะเบียน  |  |           |
|           |                  |               |                      |  |           |
|           |                  |               | 🖹 บันทึก 📲 เป็ลประจุ |  |           |
|           |                  |               | ขาออก เลขทะเบียน     |  |           |
|           |                  | อายุ:<br>ลือ: | 🗐 พันษ์ค             |  |           |
|           |                  |               |                      |  |           |
|           |                  | 998           |                      |  |           |

| HIP Car Park Solution                               |                                              |                                                                                  |                                                                        |              | admin 🚍 🔀 |
|-----------------------------------------------------|----------------------------------------------|----------------------------------------------------------------------------------|------------------------------------------------------------------------|--------------|-----------|
| ตรวจสอบรถเข้าออก                                    |                                              |                                                                                  |                                                                        | 2            |           |
| duso.                                               | ร <b>ุปแบบ :</b> ปกติ<br>วัน จันทร์ ที่ 20 : | <ul> <li>พนักงาน: ทั้งหมด</li> <li>✓ ถึง</li> <li>วัน จันทร์ ที่ 20 ୬</li> </ul> | <ul> <li>ประเภท : ที่งหมด</li> <li>เวลา : 00:00 ถึง [23:59]</li> </ul> |              |           |
|                                                     | ค้า                                          | <b>เหาเพิ่มเดิม :</b> ทะเบียนรถ ชื่อ                                             | ۹.                                                                     |              |           |
| ทะเบียน                                             | ประเภท วัน/เวลา เข้า                         | วัน/เวลา ออก รูปผู้ลงทระเบียน                                                    | າປເຫົ່າ າປເຫົ່າ2                                                       | รุปออกไ รูปอ |           |
| เลขทะเบียน                                          |                                              |                                                                                  |                                                                        |              |           |
| รัน จัมาร์ ที่ 20 มศ<br>วันที่เข้า :<br>วันที่ออก : |                                              |                                                                                  |                                                                        |              | 2         |
| ยี่ห้อรถ:                                           | н                                            |                                                                                  |                                                                        |              |           |
| จำนวนรถที่จอดได้ :                                  | 998                                          | 1040558                                                                          |                                                                        |              |           |

## -เลือกวันที่ และเวลาที่ต้องการตรวจสอบ

-เลือกรูปแบบที่ต้องการตรวจสอบ รูปแบบปกติ จอคอยู่ ออกแล้ว

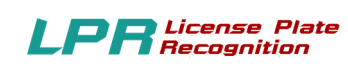

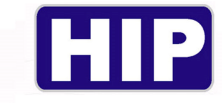

#### 5.รายงาน

|           | HIP Car Park So  | lution        |                                            |   |     | admin 🚍 🔀 |
|-----------|------------------|---------------|--------------------------------------------|---|-----|-----------|
| **        | สลับผู้ใช้       |               |                                            |   |     |           |
| ľ         | สมาชิก           |               |                                            |   |     |           |
| ٥         | ตั้งค่าโปรแกรม   |               |                                            |   |     |           |
| $\otimes$ | ตรวจสอบรถเข้า    |               |                                            |   |     |           |
| ß         | ผู้ดูแลระบบ      |               |                                            |   |     |           |
| S.        | รายงาน           |               |                                            |   |     |           |
| Ţ         | จอแสดงผล         |               |                                            |   | L   |           |
| C         | รีเฟชร กล้อง     |               |                                            |   |     |           |
| Σ         | สรุปรวมกะ        |               |                                            |   |     |           |
|           | เกี่ยวกับโปรแกรม |               |                                            |   |     |           |
|           |                  |               |                                            |   |     |           |
|           |                  |               | Visitor                                    |   |     |           |
|           |                  | มา 10:18:37   | ขาเข้า   เลขทะเบียน<br>อังเด็ก 📲 เป็ดประสุ |   | HIP | HIP       |
|           |                  | อายุ:<br>อือ: | ชาออก เลชทะเบียน<br>สิมส์ก 📲 เป็กร่างจ     |   |     |           |
|           |                  | 998           |                                            | 1 |     |           |

| HIP Car Park Solution                                                                                                    |                                           |                       |                  |      |                                 |                                     |                 |          |                 | а                          | dmin 🚍 💟 |
|----------------------------------------------------------------------------------------------------|-------------------------------------------|-----------------------|------------------|------|---------------------------------|-------------------------------------|-----------------|----------|-----------------|----------------------------|----------|
|                                                                                                    |                                           |                       |                  |      |                                 |                                     |                 |          |                 |                            |          |
| รายงาน                                                                                                    |                                           |                       | ประเภ            |      |                                 |                                     |                 |          |                 | <u>2</u>                   |          |
| Q<br>éium                                                                                                    |                                           |                       | Dieteri          |      |                                 |                                     |                 |          | EXPORT          | EXCEL                      |          |
| <ul> <li>รายงานข้อมูลสมาชิก</li> <li>ประเภท Visior</li> <li>ประเภท Visior</li> <li>ประเภท Visior</li> <li>ประเภท Vip</li> <li>รายงานการ เช้า-ออก ร</li> <li>สายงานการ เช้า-ออก ร</li> <li>รายงานการ เช้า-ออก ร</li> </ul> | ราชั่น<br>1<br>18450<br>ที่ของเร็าหน้าที่ | Ustanın kapilik<br>ki | 4 82<br>(6456456 | 1234 | บัลรุประชาชม 11<br>(6456456 45) | 224र्गितत्र सिम्में<br>26456 564564 | Dilasn<br>Liceu | 2x6<br>- | สถานร<br>ได้งาน | พนักงานสารรับน<br>อิงที่ทา |          |
| อ้ห้อรถ : รัณหมดขาย :<br>สิรถ : เหลือ :<br>จำนวนรถที่จอดได้ :                                                                                                    | 998                                       | unin 🚽 Dadwa          |                  |      |                                 |                                     |                 |          |                 | 3                          |          |

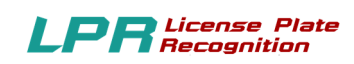

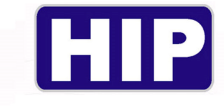

### 5.1 รายงานข้อมูลสมาชิก

- -คลิกเลือกประเภทสมาชิก
- -คลิก ค้นหา
- -คลิก Export Excel

#### ประเภท Visitor

| HIP Car Park Solution                                                                                                    |                                                                    |             | admin 🚍 💟 |
|----------------------------------------------------------------------------------------------------|--------------------------------------------------------------------|-------------|-----------|
| ราษาน                                                                                                    |                                                                    |             | *         |
| Q                                                                                                    | ประเภท                                                             | C EXPORT EX | CEL       |
| ⇔ ານຍານເອີຍນຸຄສະເອີກ<br>- ປາລະເກທ Visitor<br>- ປາລະເກທ Wember<br>- ປາລະເກທ ViP<br>- ວາມທຸກປະເກທ<br>ເພ-ານຍາແທງານ ເມົາ-ສອກ ຫລະກ<br>ເພ-ານຍາແທງນີ້ຫຼືມີຄິຍໃກ້ອ້ານແຈ້ງາຍໃກ້ທີ | នាំកើម ឋមនេះខា រទេចដីវ៉ាន ឧតទា ដីទូរេ ខា<br>3 ទេចនាំវីណ៍ 7777 ដៃទំ | ntu<br>199  |           |
| <b>เลวยทะเ</b><br>วันรับเทร์ ที่<br>วันเกือริง :<br>วันเกืออก :                                                                                                    |                                                                    |             |           |
| ต์ท้องก : รับเนเตอน: 19-02-202<br>สิงก : เหลือ : 30 รัน<br>จำนวนรถที่จอดได้ <b>: 998</b>                                                                                 | 🖹 Gulin 📲 sinaran                                                  |             |           |

### ประเภท Member

| ten HIP                                       | Car Park Solution                                                                                      |            |                    |            |              |                      |                             |          |        |                       |                  |                 |                            | admin 🧲  |
|-----------------------------------------------|----------------------------------------------------------------------------------------------------|------------|--------------------|------------|--------------|----------------------|-----------------------------|----------|--------|-----------------------|------------------|-----------------|----------------------------|----------|
|                                               |                                                                                                    |            |                    |            | ประเ         | ภท Membe             | r                           |          |        | 1                     |                  | EXPORT          | EXCEL                      | •        |
|                                               | ส์แลา<br>= รายงานข้อมูลสมาชิก<br>- ประเภท Visitor<br>- ประเภท Member<br>- ประเภท VIP<br>- รามทุกประเภท | สำลับ<br>1 | ประเภท<br>รายเชือน | เลขที่บัลร | ชื่อ<br>test | ະອອກສະເບີຍານ<br>9999 | บัตรประชายน<br>123456789101 | เบอร์โทร | มือคือ | ยี่ห้อรก<br>แฮ้กกูร่า | ₫ <n<br>-</n<br> | ะกานะ<br>ได้งาน | รันส์เจ็มใช้<br>20-01-2020 | 51<br>19 |
| เลขทะเ                                        | ช่าวของแผ่การเขา∞อตก ของสก<br>พ่⊦รายงานการปฏิบัติหน้าที่ของเจ้าหน้าที่                                 |            |                    |            |              |                      |                             |          |        |                       |                  |                 |                            |          |
| วัน จันทร์ ที่<br>วันที่เข้า :<br>วันที่ออก : |                                                                                                    | ¢          |                    |            |              |                      |                             |          |        |                       |                  |                 |                            | >        |
| ย์ห้อรถ :<br>ธิรถ :<br>จำนวนรถ                | วันเหมลอนุ : 19 -02-202<br>เหลือ : 30 วัน<br>ถที่จอดได้ :998                                           |            | dufin 🚽            | a Destera  |              |                      |                             |          |        |                       |                  |                 |                            |          |

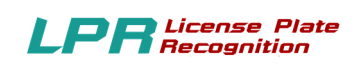

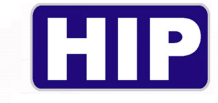

#### ประเภท VIP

| Fark Solution                                                                                                    |                       |                           |                                                              |                                     | admin 🤤 🔀                       |
|----------------------------------------------------------------------------------------------------|-----------------------|---------------------------|--------------------------------------------------------------|-------------------------------------|---------------------------------|
| эзвали                                                                                                    |                       | ประเภท                    | VIP                                                          |                                     | EXPORT EXCEL                    |
| รับมา<br>- รายงานร้องสลมาชิก<br>- ประเภท Visitor<br>- ประเภท Visitor<br>- ประเภท Visitor<br>- ประเภท Visitor<br>- ประเภท Visitor<br>- รามทุกประเภท<br>- รายงานการปฏิบัติหน้าที่ของเจ้าหน้าที่<br>รับเริ่งช้า :<br>รับเริ่งช้า :<br>วันเรื่ออก : | ชังทับ ประเภท<br>3 ⊌3 | ะองที่มีคร ชื่อ<br>ในหมั2 | เขสมาเมือน มีสงประชาคน เขะจำโลง<br>1111 ( <i>999999999</i> ) | Azifa Gilanın İtan<br>kazadırundu - | enna wűnnutrsűen<br>Térna adran |
| อ์ท้องถ : รัมเหมดอายู : 19-02-202<br>สิงก : เหลือ : 30 รัม<br>จำนวนรถที่จอดได้ <b>: 998</b>                                                                                                    | a sutin da            | LÜndung                   |                                                              |                                     |                                 |

### รวมทุกประเภท

| HIP Car Pa                                                                                                    | ark Solution                                                                                                    |                      |                                        |               |                      |                                  |                                                        |          |       |                                                 |             |                                           |                           | admin 🧲 |
|----------------------------------------------------------------------------------------------------|----------------------------------------------------------------------------------------------------|----------------------|----------------------------------------|---------------|----------------------|----------------------------------|--------------------------------------------------------|----------|-------|-------------------------------------------------|-------------|-------------------------------------------|---------------------------|---------|
| รายงาน                                                                                                    | Q<br>dun                                                                                                    |                      |                                        |               | ערד                  | ทุกประเภท                        |                                                        |          |       |                                                 |             | EXPORT                                    | EXCEL                     |         |
| <ul> <li>⇒ รายง</li> <li>⇒ รายง</li> <li>⇒ รายง</li> <li>⇒ รายง</li> <li>⇒ รายง</li> <li>⇒ รายง</li> <li>⇒ รายง</li> <li>⇒ รายง</li> <li>⇒ รายง</li> </ul> | มาเข้อมูลอมาชิก<br>โระเภท Visitor<br>โระเภท ViP<br>ามทุกประเภท<br>ามมากรา เข้า-ออก ของรถ<br>ภามการ เข้า-ออก ของรถ<br>ภามการปฏิบัติหน้าที่ของเจ้าหน้าที | ຢາກັບ<br>1<br>2<br>3 | ประเภท<br>ราบธิราม<br>ราบริาโษง<br>พริ | រទេហើប៉ា។<br> | iña<br>test<br>test2 | (semiduk<br>999)<br>7777<br>1111 | Undiserten<br>123456789101<br>111111111_<br>9999999999 | 1024Tins | Jiafa | อิปรงก<br>เปรียกร่า<br>ไม่จาย<br>เบองสัน มาอื่น | 2<br>-<br>- | สถาน2<br>  ได้งาน<br>  ได้งาน<br>  ได้งาน | าันถึงในใช้<br>20-01-2020 | fr 19   |
| ย์ห้อรก :<br>อรก :<br>จำนวนรถที่จอด                                                                                                    | วันหมดอายุ: 19-02-202<br>เหลือ: 30 วัน<br>อ <b>ได้: <u>99</u>8</b>                                                                                     |                      | มันต์ก 🚽                               | s Det/szg     |                      |                                  |                                                        |          |       |                                                 |             |                                           |                           |         |

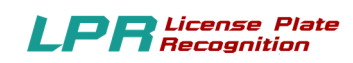

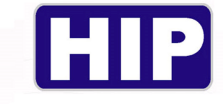

## Export to Excel จะได้ดังนี้

|       | 5.6.8                                          | <b>*</b> (4)         |               |                                                                                                    |                                    | 123456 - Excel (Pro                                                                                                    | duct Activation Failed                | b .                        |                        |                      |       |                                     | - a ×                              |
|-------|------------------------------------------------|----------------------|---------------|----------------------------------------------------------------------------------------------------|------------------------------------|----------------------------------------------------------------------------------------------------|---------------------------------------|----------------------------|------------------------|----------------------|-------|-------------------------------------|------------------------------------|
| File  | Home I                                         | nsert Page Layout    | Formulas Data | Review View de                                                                                                    | PDF 10 🛛 🖓 Tell me w               | nat you want to do                                                                                                    |                                       |                            |                        |                      |       |                                     | Sign in 🔑 Share                    |
| Paste | K Cut     Copy →     ✓ Format Painte Clipboard | Arial •<br>B I U • E |               | Image: Second second secon | Text General<br>e & Center - 😨 - % | , the second second sec | ional Format as Neu<br>ting * Table * | mal E<br>Itral C<br>Styles | Sad G<br>Calculation C | ood *<br>heck Cell * | Cells | L AutoSum<br>↓ Fill *<br>At Clear * | Sort & Find &<br>Filter * Select * |
| A1    | * 1                                            | X V Jx               | สำตับ         |                                                                                                    |                                    |                                                                                                    |                                       |                            | 1                      |                      |       |                                     | ~                                  |
| 1 1   | A                                              | B                    | C             | D allo                                                                                                    | NameEN                             | F                                                                                                    | G                                     | H                          | inôn.                  | j<br>duloso          | K     | 10011F                              | M ≜<br>พมโองวนหะเมียว              |
|       | NH D                                           |                      | IN DIDA.      | CAECAEC                                                                                                    | NameLis                            | 1224                                                                                                    | CARGARG                               | AFGAEG                     | EGAEGA                 | Taima                |       | 20100                               | -dmin                              |
| 3     |                                                | vis                  |               | 6456456                                                                                                    |                                    | 1234                                                                                                    | 6436436                               | 450450                     | 564564                 | เมระบุ               | -     | เขงาน                               | admin                              |
| 4     |                                                |                      |               |                                                                                                    |                                    |                                                                                                    |                                       |                            |                        |                      |       |                                     |                                    |
| 5     |                                                |                      |               |                                                                                                    |                                    |                                                                                                    |                                       |                            |                        |                      |       |                                     |                                    |
| 7     |                                                |                      |               |                                                                                                    |                                    |                                                                                                    |                                       |                            |                        |                      |       |                                     |                                    |
| 8     |                                                |                      |               |                                                                                                    |                                    |                                                                                                    |                                       |                            |                        |                      |       |                                     |                                    |
| 9     |                                                |                      |               |                                                                                                    |                                    |                                                                                                    |                                       |                            |                        |                      |       |                                     |                                    |
| 11    |                                                |                      |               |                                                                                                    |                                    |                                                                                                    |                                       |                            |                        |                      |       |                                     |                                    |
| 12    |                                                |                      |               |                                                                                                    |                                    |                                                                                                    |                                       |                            |                        |                      |       |                                     |                                    |
| 13    |                                                |                      |               |                                                                                                    |                                    |                                                                                                    |                                       |                            |                        |                      |       |                                     |                                    |
| 15    |                                                |                      |               |                                                                                                    |                                    |                                                                                                    |                                       |                            |                        |                      |       |                                     |                                    |
| 16    |                                                |                      |               |                                                                                                    |                                    |                                                                                                    |                                       |                            |                        |                      |       |                                     |                                    |
| 18    |                                                |                      |               |                                                                                                    |                                    |                                                                                                    |                                       |                            |                        |                      |       |                                     |                                    |
| 19    |                                                |                      |               |                                                                                                    |                                    |                                                                                                    |                                       |                            |                        |                      |       |                                     |                                    |
| 20    |                                                |                      |               |                                                                                                    |                                    |                                                                                                    |                                       |                            |                        |                      |       |                                     |                                    |
| 22    |                                                |                      |               |                                                                                                    |                                    |                                                                                                    |                                       |                            |                        |                      |       |                                     |                                    |
| 23    |                                                |                      |               |                                                                                                    |                                    |                                                                                                    |                                       |                            |                        |                      |       |                                     |                                    |
| 25    |                                                |                      |               |                                                                                                    |                                    |                                                                                                    |                                       |                            |                        |                      |       |                                     |                                    |
| 26    |                                                |                      |               |                                                                                                    |                                    |                                                                                                    |                                       |                            |                        |                      |       |                                     |                                    |
| 27    |                                                |                      |               |                                                                                                    |                                    |                                                                                                    |                                       |                            |                        |                      |       |                                     |                                    |
| 29    |                                                |                      |               |                                                                                                    |                                    |                                                                                                    |                                       |                            |                        |                      |       |                                     |                                    |
| 30    |                                                |                      |               |                                                                                                    |                                    |                                                                                                    |                                       |                            |                        |                      |       |                                     |                                    |
| 31    | Sheet*                                         | 1 (+)                |               |                                                                                                    |                                    |                                                                                                    | _                                     | 1.4                        |                        |                      |       | _                                   |                                    |
| Ready |                                                |                      |               |                                                                                                    |                                    |                                                                                                    |                                       |                            |                        |                      | H     | F U                                 | + 100 %                            |

#### 5.2 รายงานการเข้าออกของรถ

-คลิกเลือกประเภทรายงาน

-กำหนดวันที่เริ่มต้น และสิ้นสุด -กำหนด เวลา เริ่มต้นและสิ้นสุด

-กลิกก้นหา -กลิก Export to Excel

#### รายงานรถ เข้า ลานจอดรถ

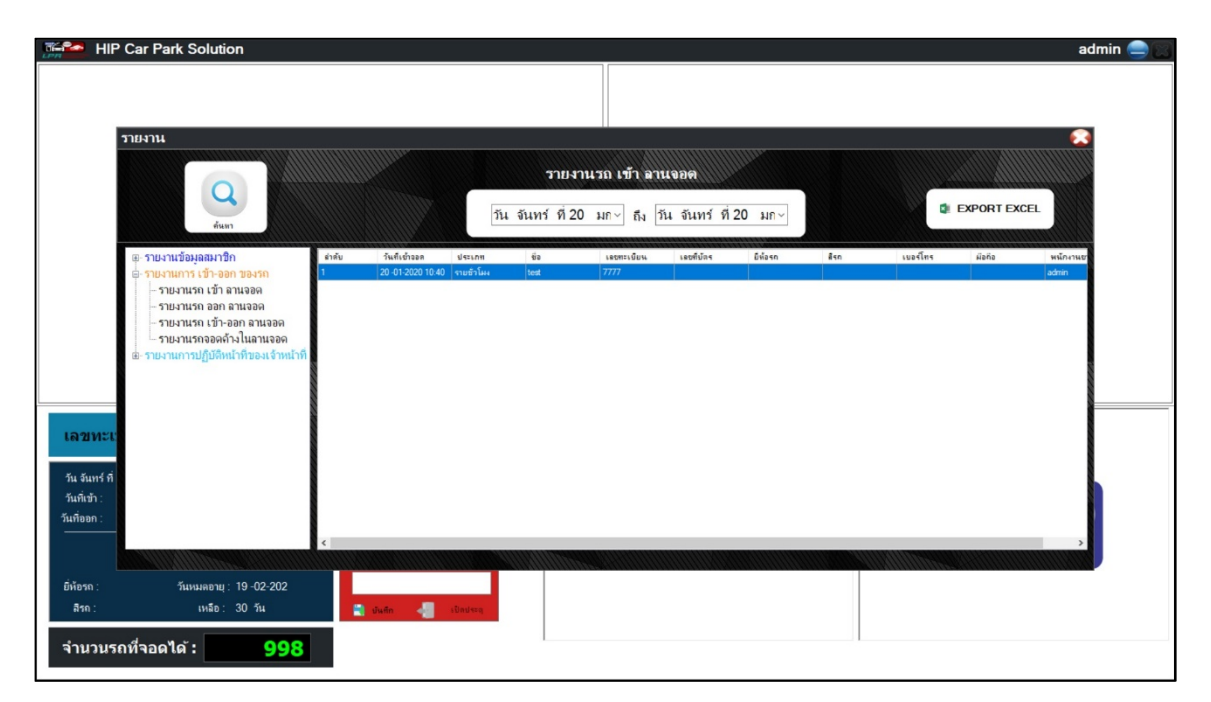

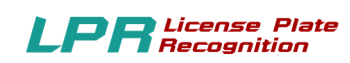

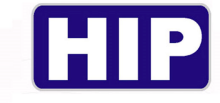

#### รายงาน ออก ลานจอดรถ

| E HIF                                                       | P Car Park Solution                                                                                                    |                                |                                           |                              |                       |            |          |             |           | admin    |  |
|-------------------------------------------------------------|----------------------------------------------------------------------------------------------------|--------------------------------|-------------------------------------------|------------------------------|-----------------------|------------|----------|-------------|-----------|----------|--|
|                                                             | ายงาน                                                                                                    |                                |                                           | รายงานรถ ออ                  | ก ลานจอด              |            |          |             |           | <b>2</b> |  |
|                                                             | ค้นหา                                                                                                    |                                | <b>วัน</b>                                | จันทร์ ที่20 มก∨             | ถึง วัน จันทร์ ที่ 20 | มก ~       |          | 🤹 EXP       | ORT EXCEL |          |  |
| เลขทะเ                                                      | <ul> <li>รายงานข้อมูลสมาชิก</li> <li>รายงานกร เป้า-ออก ของรถ</li> <li>รายงานรถ เช้า ลานจอด</li> <li>รายงานรถ เช้า ลานจอด</li> <li>รายงานรถ เข้า-ออก ลานจอด</li> <li>รายงานรถ เข้า-ออก ลานจอด</li> <li>รายงานรถจอดด้างในสานจอด</li> <li>รายงานรถจอดด้างในสานจอด</li> </ul> | สำคับ วินที่20-01-<br>1 20-01- | อกรางเออก ราราที่ออก<br>2000 10-40 () พรศ | ประเภท ซึ่ง<br>ระบะดำโลง tea | ο εκοπηδου<br>1. 7777 | เอยที่มัดร | ยี่ห้องก | <u>ŝ</u> vn | เบอร์โทร  | ii sh    |  |
| วัน จันทร์ ที่<br>วันที่เข้า :<br>วันที่ออก :<br>ยี่ห้อรถ : | รับบนเตอายุ : 19-02-202                                                                                                    | <                              |                                           |                              |                       |            |          |             |           | >        |  |
| <sup>สรถ :</sup><br>จำนวนร                                  | <sup>เหลือ∶30 กัน</sup><br>ถที่จอดได้: <b>998</b>                                                                                                    | มันทึก                         | s Badesa                                  |                              |                       |            |          |             |           |          |  |

#### รายงานรถ เข้า-ออก ลานจอดรถ

| 🚰 HIP Car P                                                 | ark Solution                                                                                                    |                  |                                      |                                              |                                 |                        |               |         |            | admin 🧲 |
|-------------------------------------------------------------|----------------------------------------------------------------------------------------------------|------------------|--------------------------------------|----------------------------------------------|---------------------------------|------------------------|---------------|---------|------------|---------|
| รายงาน                                                      |                                                                                                    |                  |                                      | รายงา<br>วัน จันทว์ ที่ 20                   | นรถเข้า-ออกลา<br>มก∨ ถึง วันจับ | นขอด<br>ทร์ที่20 มก∨   |               | Q EX    | PORT EXCEL |         |
| ตุราย<br>คาย<br>คาย<br>คาย<br>คาย<br>คาย<br>คาย<br>คาย<br>ค | งานข้อมูลอมาปิก<br>งานการ (ปี-ออก ของรถ<br>ายงานรถ (ปี สามออด<br>วบงานรถ ออก ลานจอด<br>กบงานรถ ออกการปลุ่ม<br>มามหารถออกการปลุ่มสีหน้าที่ของเจ้าหน้าที<br>งานการปฏิบัติหน้าที่ของเจ้าหน้าที | ຢາຄົນ 51<br>1 20 | งสิเข้าขอก จัน<br>-01-2020-10-40 20- | สืออาสารเมอส ราคาสืออด<br>DF-2020 10-40 Ownส | ประเภท<br>รายชีวโลง             | θe second<br>test 7777 | มห เองที่มีคร | มีมีจรก | 2 sn       | 100     |
| ย์ห้อรถ :<br>สิรถ :<br>จำนวนรถที่จอเ                        | วันหมดอายุ: 19-02-202<br>เหลือ: 30 วัน<br>ล <b>ได้: <u>998</u></b>                                                                                                    | a sum            | n 📲 iDat                             | ад                                           |                                 |                        |               |         |            |         |

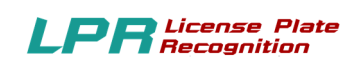

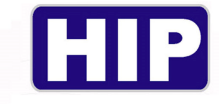

#### รายงาน รถจอดค้างในลานจอด

|                                                | HIP Car Park Solution                                                                                                    |                                     |                                 |             |                    |         |     |          |             | admin 🚍         | X |
|------------------------------------------------|----------------------------------------------------------------------------------------------------|-------------------------------------|---------------------------------|-------------|--------------------|---------|-----|----------|-------------|-----------------|---|
|                                                | 100                                                                                                    |                                     |                                 |             |                    |         |     |          |             | •               |   |
|                                                |                                                                                                    |                                     |                                 | รายงานรถจอ  | อดก้างในลานจอด     | a       |     |          |             |                 |   |
|                                                | ค้นหา                                                                                                    |                                     | วัน จันท                        | ร์ที่20 มก⊻ | ถึง วัน จันทร์ ที่ | 20 มก⊻  |     |          | EXPORTEXCEL |                 |   |
| <b>เล 2</b><br>วัน จัง<br>วันที่เร<br>วันที่ออ | <ul> <li>ตะรายงานร้องลูลสมาชิก</li> <li>ตะรายงานการ เป็า-ออก รองราก</li> <li>รายงานรถ เข้า ลานออก</li> <li>รายงานรถ เข้า ลานออก</li> <li>รายงานรถ เข้า-ออก สานออค</li> <li>รายงานรถจอกจำก ในสานออก</li> <li>ตะรายงานการปฏิบัติหน้าที่ของเจ้าหน้าที่</li> </ul> | 4140 7445/0528<br>1 20-01-2020 10-0 | ิประเทศ มีส<br>4 จายสำนัก (เครี | 3 3333      | เขียน เองที่ปัตร   | มีข้องก | 2sn | เมอร์โตร | fiels -     | adante<br>idani |   |
| <b>ประเ</b><br>ยี่ห้อร<br>สิระ                 | ภภ <b>ม :</b><br>เก: วันหมดอามู: 19-02-202<br>ก: เหลือ: 30 วัน                                                                                                    | 🗃 มันถึก 📲                          | 1Dndsog                         |             |                    |         |     |          |             |                 |   |
| จำน                                            | มวนรถที่จอดได้ :                                                                                                    |                                     |                                 |             |                    |         |     |          |             |                 |   |

## 5.3 รายงานการปฏิบัติหน้าที่ ของเจ้าหน้าที่

-กำหนดวันที่เริ่มต้น และสิ้นสุด -กำหนด เวลา เริ่มต้นและสิ้นสุด

-คลิกค้นหา -คลิก Export to Excel

#### รายงานการเข้าเวร

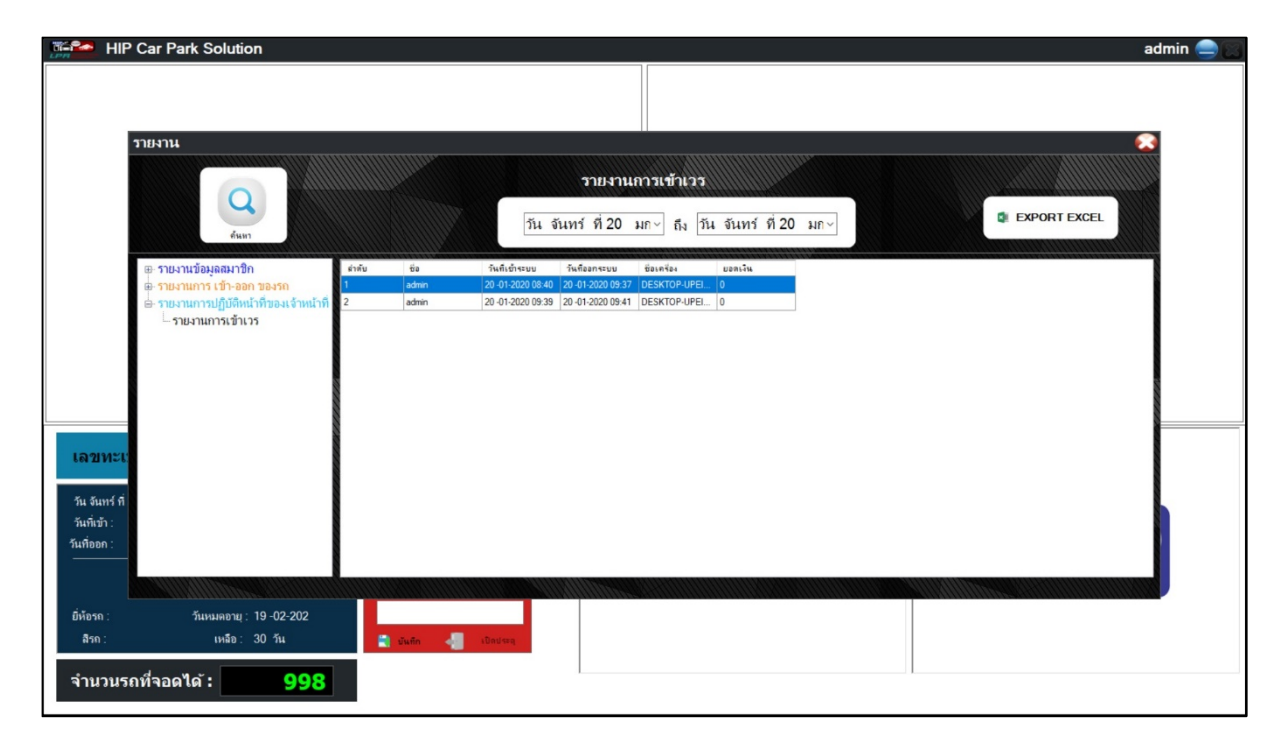

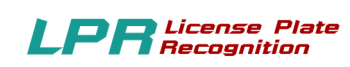

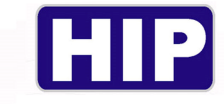

## 6.ຜູ້ດູແລະະບບ

|           | HIP Car Park Sc       | olution       |                      |  | admin 🚍 🔀 |
|-----------|-----------------------|---------------|----------------------|--|-----------|
| **        | สลับผู้ใช้            |               |                      |  |           |
| ľ         | สมาชิก                |               |                      |  |           |
| ٥.        | ตั้งค่าโปรแกรม        |               |                      |  |           |
| $\otimes$ | ตรวจสอบรถเข้า         |               |                      |  |           |
| B         | ຜູ້ດູແລະະນນ           |               |                      |  |           |
| £         | รายงาน                |               |                      |  |           |
|           | จอแส <del>ด</del> งผล |               |                      |  |           |
| C         | รีเฟชร กล้อง          |               |                      |  |           |
| Σ         | สรุปรวมกะ             |               |                      |  |           |
| 9         | เกี่ยวกับโปรแกรม      |               |                      |  |           |
|           |                       |               |                      |  |           |
|           |                       |               | Visitor              |  |           |
|           |                       | an 10:16:38   | ขาเข้า   เลขทะเบียน  |  |           |
|           |                       |               |                      |  |           |
|           |                       |               | 🖹 บันทึก 👘 เปิดประตุ |  |           |
|           |                       |               | ขาออก เลขทะเบียน     |  |           |
|           |                       | อายุ:<br>ฉีก: | and a station        |  |           |
|           |                       |               | Contract Contract    |  |           |
|           |                       | 998           |                      |  |           |

| HIP Car Park Solution                       |                      |                |                                            | admin 😑 🔀 |
|---------------------------------------------|----------------------|----------------|--------------------------------------------|-----------|
|                                             |                      |                |                                            |           |
|                                             |                      |                |                                            |           |
|                                             |                      |                |                                            |           |
|                                             |                      |                |                                            |           |
|                                             | ดั้งบัญขีผู้ใช้      |                |                                            |           |
|                                             | แก้ไข UserName ซึ่ง  | นามสกุล ลิทธิ์ | ใช้งาน                                     |           |
|                                             | user user i          | user User      |                                            |           |
|                                             | test test t          | test Admin     | UserName                                   |           |
|                                             |                      |                | Pass/Word                                  |           |
|                                             |                      |                | 40                                         |           |
|                                             |                      |                | (2) ылыпда                                 |           |
|                                             |                      |                | <u>มิทธ์การใช้งาน</u><br>กระบวเกือดสิเหลี่ |           |
|                                             |                      |                | า รัชชาวอาสาม                              |           |
| เลขทะเบียน :                                |                      |                | ๏ ใช้งาน ⊖ ยกเลิกใช้งาน                    |           |
| วัน จันทร์ ที่ 20 มกราคม 2020 เวลา 10:17:04 |                      |                |                                            |           |
| วันที่เข้า :                                | <                    |                | · ·                                        |           |
| วันที่ออก :<br>                             | 🚆 บันทึก 📲 เป็ลประจุ |                |                                            |           |
| ข้อมูลรถ                                    | ชาออก เอขทะเบียน     |                |                                            |           |
| ยี่ห้อรถ: วันหมดอาย:                        |                      |                |                                            |           |
| สีรถ: เหลือ:                                | 📑 üufin 🚽 sündung    |                |                                            |           |
|                                             |                      |                |                                            |           |
| จานวนรถทจอดได : 998                         |                      |                |                                            |           |

- -ใส่ข้อมูล USSERNAME PASSWORD
- -ใส่ข้อมูล ชื่อ
- -ใส่ข้อมูล ระคับผู้ใช้
- คลิก ลงทะเบียน (สามารถ แก้ไขข้อมูล หรือ ล้างข้อมูลได้ ตามต้องการ)

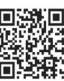

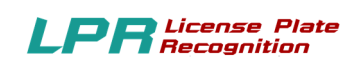

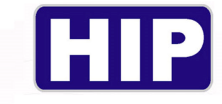

#### 7.จอแสดงผล

|           | HIP Car Park So  | lution                         |                      |   | admin 🚍 📖 |
|-----------|------------------|--------------------------------|----------------------|---|-----------|
| *         | สลับผู้ใช้       |                                |                      |   |           |
| ľ         | สมาชิก           |                                |                      |   |           |
| ۵         | ตั้งค่าโปรแกรม   |                                |                      |   |           |
| $\otimes$ | ตรวจสอบรถเข้า    |                                |                      |   |           |
|           | ຜູ້ທຸແລະະນນ      |                                |                      |   |           |
| S.        | รายงาน           |                                |                      |   |           |
|           | จอแสดงผล         | หน้าจอขาเข้า                   |                      | L |           |
| C         | วีเฟชร กล้อง     | หน้าจอขาออก                    |                      |   |           |
| Σ         | สรุปรวมกะ        |                                |                      |   |           |
|           | เกี่ยวกับโปรแกรม |                                |                      |   |           |
|           |                  |                                |                      |   |           |
|           |                  |                                | Visitor              |   |           |
|           |                  | an 10:57:29                    | ขาเข้า   เลขทะเบียน  |   |           |
|           |                  | 6                              |                      |   |           |
|           |                  |                                | 📲 บันทึก 📲 เปิดประอุ |   |           |
|           |                  |                                | ขาออก เลขทะเบียน     |   |           |
|           |                  | อายุ: 19-02-202<br>ลือ: 30 วัน | 🗐 มันถึก 🥒 เป็กประส  |   |           |
|           |                  |                                |                      |   |           |
|           |                  | 997                            |                      |   |           |

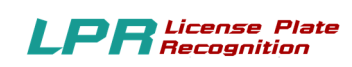

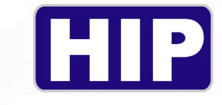

#### 7.1 หน้าจอขาเข้า

|         | HIP Car Park So  | olution           |                      |                 |                  |       | admin 🚍 🔀 |
|---------|------------------|-------------------|----------------------|-----------------|------------------|-------|-----------|
| **      | สลับผู้ใช้       |                   |                      |                 |                  |       |           |
| e       | สมาชิก           |                   |                      |                 |                  |       |           |
| ¢       | ตั้งค่าโปรแกรม   |                   |                      |                 |                  |       |           |
| 0       | ตรวจสอบรถเข้า    |                   |                      |                 |                  |       |           |
|         | ຜູ້ດູແລະະນນ      |                   |                      |                 |                  |       |           |
| <u></u> | รายงาน           |                   |                      |                 |                  |       |           |
|         | จอแสดงผล         | หน้าจอขาเข้า      |                      |                 |                  |       |           |
| C       | รีเฟชร กล้อง     | หน้าจอขาออก       |                      | 🐖 เลือกหน้าจอ   | ×                |       |           |
| Σ       | สรุปรวมกะ        |                   |                      | ท่านต้องการ Exp | and ออกไปที่จอใด |       |           |
|         | เกี่ยวกับโปรแกรม |                   |                      | กรุณาเลือกหน้าอ | a ~              |       |           |
|         |                  |                   |                      |                 | Cancer           |       |           |
|         |                  |                   |                      |                 | ]                |       |           |
|         |                  |                   | Visitor              |                 |                  |       |           |
|         |                  | an 10:58:30       | ขาเข้า   เฉขทะเบียน  |                 |                  | <br>_ |           |
|         |                  | 6                 |                      |                 |                  |       |           |
|         |                  |                   | 🚆 มันทึก 📲 เปิดประสุ |                 |                  |       |           |
|         |                  |                   | ขาออก เลขทะเบียน     |                 |                  |       |           |
|         |                  | อายุ : 19 -02-202 |                      |                 |                  |       |           |
|         |                  | ลือ: 30 วัน       | 🗋 ขันดีก 🚽 เป็ดประสุ |                 |                  |       |           |
|         |                  | 997               |                      | L               |                  |       |           |

เลือกหน้าจอที่จะให้แสดงออกไป เช่นหน้าจอ 1 หรือ 2 ขึ้นอยู่กับต่อจอ Monitor ใว้กี่จอ แล้วกด ok

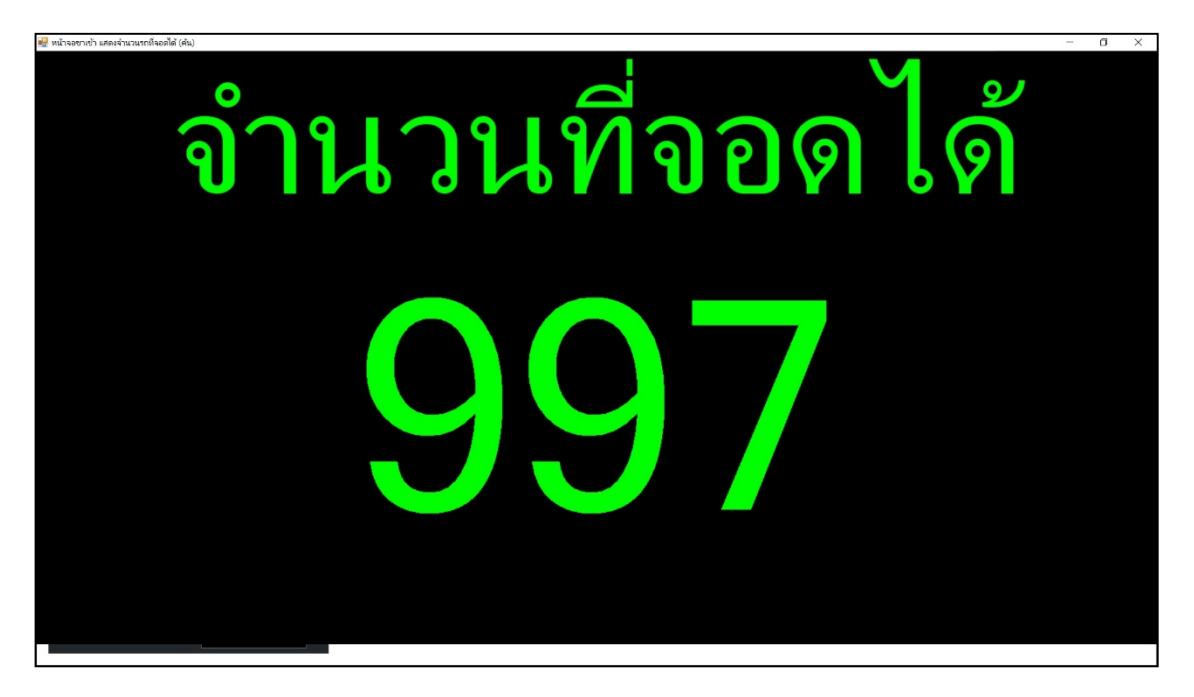

หน้าจองาเข้า จะแสดงจำนวนรถที่ยังสามารถเข้าจอดได้ในลานจอครถ

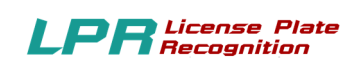

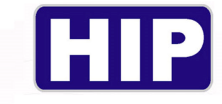

#### 7.2 หน้าจอขาออก

|           | HIP Car Park So  | olution                        |                       |                                  |                  |  | admin 🚍 🕻 |
|-----------|------------------|--------------------------------|-----------------------|----------------------------------|------------------|--|-----------|
| **        | สลับผู้ใช้       |                                |                       |                                  |                  |  |           |
| ľ         | สมาชิก           |                                |                       |                                  |                  |  |           |
| 0         | ตั้งค่าโปรแกรม   |                                |                       |                                  |                  |  |           |
| $\otimes$ | ตรวจสอบรถเข้า    |                                |                       |                                  |                  |  |           |
| ß         | ຜູ້ດູແລະະນນ      |                                |                       |                                  |                  |  |           |
| <u>s</u>  | รายงาน           |                                |                       |                                  |                  |  |           |
| Ţ.        | จอแสดงผล         | หน้าจอขาเข้า                   |                       |                                  |                  |  |           |
| C         | รีเฟชร กล้อง     | หน้าจอขาออก                    |                       | 💀 เลือกหน้าจอ                    | ×                |  |           |
| Σ         | สรุปรวมกะ        |                                |                       | ท่านต้องการ Exp                  | and ออกไปที่จอใด |  |           |
|           | เกี่ยวกับโปรแกรม |                                |                       | กรุณาเลือกหน้า<br>กรุณาเลือกหน้า |                  |  |           |
|           |                  |                                |                       | 1K                               | Cancer           |  |           |
|           |                  |                                | Visitor               |                                  |                  |  |           |
|           |                  | ลา 10:59:44                    | ขาเข้า   เลขทะเบียน   |                                  |                  |  |           |
|           |                  | 6                              |                       |                                  |                  |  |           |
|           |                  | <u> </u>                       | 🗎 บันทึก 👘 เปิดประจุ  |                                  |                  |  |           |
|           |                  |                                | ขาออก เฉขทะเบียน      |                                  |                  |  |           |
|           |                  | อายุ: 19-02-202<br>มือ: 30 วัน | 🗐 เกิมชื่อ 🖉 เป็นประว |                                  |                  |  |           |
|           |                  |                                |                       |                                  |                  |  |           |
|           |                  | 997                            |                       |                                  |                  |  |           |

เลือกหน้าจอที่จะให้แสดงออกไป เช่นหน้าจอ 1 หรือ 2 ขึ้นอยู่กับต่อจอ Monitor ไว้กี่จอ แล้วกด ok

| NE NOTION EXMINEDEMINION |   | - 1 | J ^ |
|--------------------------|---|-----|-----|
| เลขทะเบียนรถยนต์ :       | - |     |     |
| เวลาเข้า :               | - |     |     |
| เวลาออก :                | - |     |     |
| เวลาจอดรวม :             | - |     |     |
|                          |   |     |     |
|                          |   |     |     |
|                          |   |     |     |
|                          |   |     |     |

- หน้าจอขาออก จะแสดง เลขทะเบียนรถยนต์
- เวลาเข้า เวลาออก
- เวลาจอครวม
- ค่าบริการ

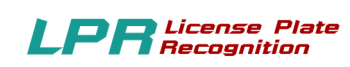

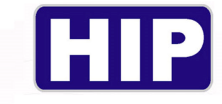

## 8.รีเฟรซกล้อง

|           | HIP Car Park So  | lution                         |                      |  | admin 🚍 🔀 |
|-----------|------------------|--------------------------------|----------------------|--|-----------|
| ***       | สลับผู้ใช้       |                                |                      |  |           |
| ľ         | สมาชิก           |                                |                      |  |           |
| \$        | ตั้งค่าโปรแกรม   |                                |                      |  |           |
| $\otimes$ | ตรวจสอบรถเข้า    |                                |                      |  |           |
| ß         | ຜູ້ທຸແລະະນນ      |                                |                      |  |           |
| S.        | รายงาน           |                                |                      |  |           |
| Ţ         | จอแสดงผล         |                                |                      |  |           |
| C         | รีเฟชร กล้อง     | Refreshกล้อง 1                 |                      |  |           |
| Σ         | สรุปรวมกะ        | Refreshกล้อง 2                 |                      |  |           |
|           | เกี่ยวกับโปรแกรม | Refreshnåaa 3                  |                      |  |           |
|           |                  | Refrestman 4                   |                      |  |           |
|           |                  |                                | Visitor              |  |           |
|           |                  | an 11:06:45                    | ขาเข้า   เลขทะเบียน  |  |           |
|           |                  | i6<br>19                       |                      |  |           |
|           |                  |                                | 🖹 บันทึก 👘 เปิดประจุ |  |           |
|           |                  |                                | ขาออก เลขทะเบียน     |  |           |
|           |                  | อายุ: 19-02-202<br>ลือ: 30 วัน | 🗐 มันทึก 🍶 เป็ลประจ  |  |           |
|           |                  | 000                            |                      |  |           |
|           |                  | 998                            |                      |  |           |

เป็นคำสั่งหนึ่งที่สั่งให้จอภาพแสดงภาพใหม่ และการเริ่มต้นทำงานใหม่จากกล้อง เพื่อแก้ไขอาการภาพค้าง หรือภาพไม่แสดง

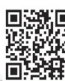

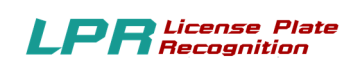

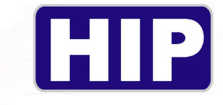

#### 9.สรุปยอดรวมกะ

| LPR.      | HIP Car Park So  | olution                        |                      |   | admin 🚍 🔀 |
|-----------|------------------|--------------------------------|----------------------|---|-----------|
| **        | สลับผู้ใช้       |                                |                      |   |           |
| ľ         | สมาชิก           |                                |                      |   |           |
| ٥         | ตั้งค่าโปรแกรม   |                                |                      |   |           |
| $\otimes$ | ตรวจสอบรถเข้า    |                                |                      |   |           |
| ₽         | ຜູ້ດູແລະະນນ      |                                |                      |   |           |
| S.        | รายงาน           |                                |                      |   |           |
| <b>P</b>  | จอแสดงผล         |                                |                      | L |           |
| C         | รีเฟชร กล้อง     |                                |                      |   |           |
| Σ         | สรุปรวมกะ        | J                              |                      |   |           |
| •         | เกี่ยวกับโปรแกรม |                                |                      |   |           |
|           |                  |                                |                      |   |           |
|           |                  |                                | Visitor              |   |           |
|           |                  | n 11:13:04                     | ขาเข้า   เลขทะเบียน  |   |           |
|           |                  | 6<br>8                         |                      |   |           |
|           |                  |                                | 🛓 บันทึก 👘 เปิดประจุ |   |           |
|           |                  |                                | ขาออก เลขทะเบียน     |   |           |
|           |                  | อายุ: 19-02-202<br>ถือ: 30 วัน | 🗃 มันติก 🚽 เป็กประจุ |   |           |
|           |                  | 008                            |                      |   |           |
|           |                  | 998                            |                      |   |           |
|           |                  |                                |                      |   |           |
| LPH       | HIP Car Park So  | olution                        |                      |   | admin 🤤 🔀 |
|           |                  |                                |                      |   |           |
|           |                  |                                |                      |   |           |
|           |                  | สรุปก                          |                      |   | 8         |

| r i                                                                                                    | รุปกะ<br>- เลือก วดป. + เวลา ที่เข้ากะ<br>เริ่มเข้ากะ : ชั้น จันท<br>สันสุด เร้ากะ : ชั้น จันท                                   | ษ์ที่20 มกราคม 21∼ 07:00 น.<br>ษ์ที่920 มกราคม 21∼ 19:00 น.                           |     |
|----------------------------------------------------------------------------------------------------|----------------------------------------------------------------------------------------------------|---------------------------------------------------------------------------------------|-----|
|                                                                                                    | หถัดงาน<br>จำนวนรถตามประเภท<br><u>Mestor</u> 2 ต้น<br><u>Free</u> 0 ต้น<br><u>Month</u> 0 ต้น<br><u>Day</u> 0 ต้น<br>Total 2 ต้น | ะ ทั้งขมด ✓<br>คำบริการ<br>ยอลร์รอยผล 0 บาท<br>ยอลชำระจริง 0 บาท<br>ยอลชำระจริง 0 บาท |     |
| <b>เลวเทะเบียน :</b><br>รัน ลัมทร์ ที่ 20 มกราชม 2020 เวลา 11:18:10<br>รันทิงร์า: 20-01-2020 10.54:58<br>วันทิงอก: 20-01-2020 11:01:58<br><b>วัสมุลรถ</b><br>ประเภท : รายชีวโมง | RUURA                                                                                                    | Gunilard                                                                              | HIP |
| อ้ท้อก: รับเหมดอน: 19-02-202<br>สิรก: เหลือ: 30 รับ<br>จำนวบรถที่จอดได้ <b>: 998</b>                                                                                            | 🔹 Qualita 🚽 Liberareng                                                                                                    |                                                                                       |     |

- เพิ่มข้อมูลวันที่ และเวลา ที่เริ่มเข้ากะ
- เพิ่มข้อมูล วันที่และเวลาสิ้นสุดเข้ากะ
- เลือกชื่อพนักงาน

- เลือกแสดงข้อมูล จะแสดงข้อมูลการทำรายการ พร้อมชื่อพนักงาน ป้อมยามที่ และ วันที่ เวลาตาม กำหนด

43

THE BEST SECURITY SOLUTION

www.hip.co.th

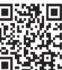

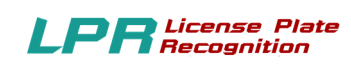

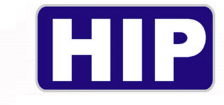

#### 10.เกี่ยวกับโปรแกรม

|           | HIP Car Park So  | olution                         |                      |   | admin 🚍 🔀 |
|-----------|------------------|---------------------------------|----------------------|---|-----------|
| *         | สลับผู้ใช้       |                                 |                      |   |           |
| ľ         | สมาชิก           |                                 |                      |   |           |
| ¢         | ตั้งค่าโปรแกรม   |                                 |                      |   |           |
| $\otimes$ | ตรวจสอบรถเข้า    |                                 |                      |   |           |
| ₽         | ຜູ້ທູແລະະນນ      |                                 |                      |   |           |
| S.        | รายงาน           |                                 |                      |   |           |
| Ţ         | จอแสดงผล         |                                 |                      | L |           |
| C         | รีเฟชร กล้อง     |                                 |                      |   |           |
| Σ         | สรุปรวมกะ        |                                 |                      |   |           |
|           | เกี่ยวกับโปรแกรม |                                 |                      |   |           |
|           |                  |                                 |                      |   |           |
|           |                  |                                 | Visitor              |   |           |
|           |                  | an 11:22:03                     | ขาเข้า   เลขทะเบียน  |   |           |
|           |                  | 6                               |                      |   |           |
|           |                  | 8                               | 🗧 บันทึก 🚽 เปิดประดุ |   |           |
|           |                  |                                 | ขาออก เลขทะเบียน     |   |           |
|           |                  | อายุ: 19 -02-202<br>ลีก: 30 วัน |                      |   |           |
|           |                  | ND. 50 7M                       |                      |   |           |
|           |                  | 998                             |                      |   |           |

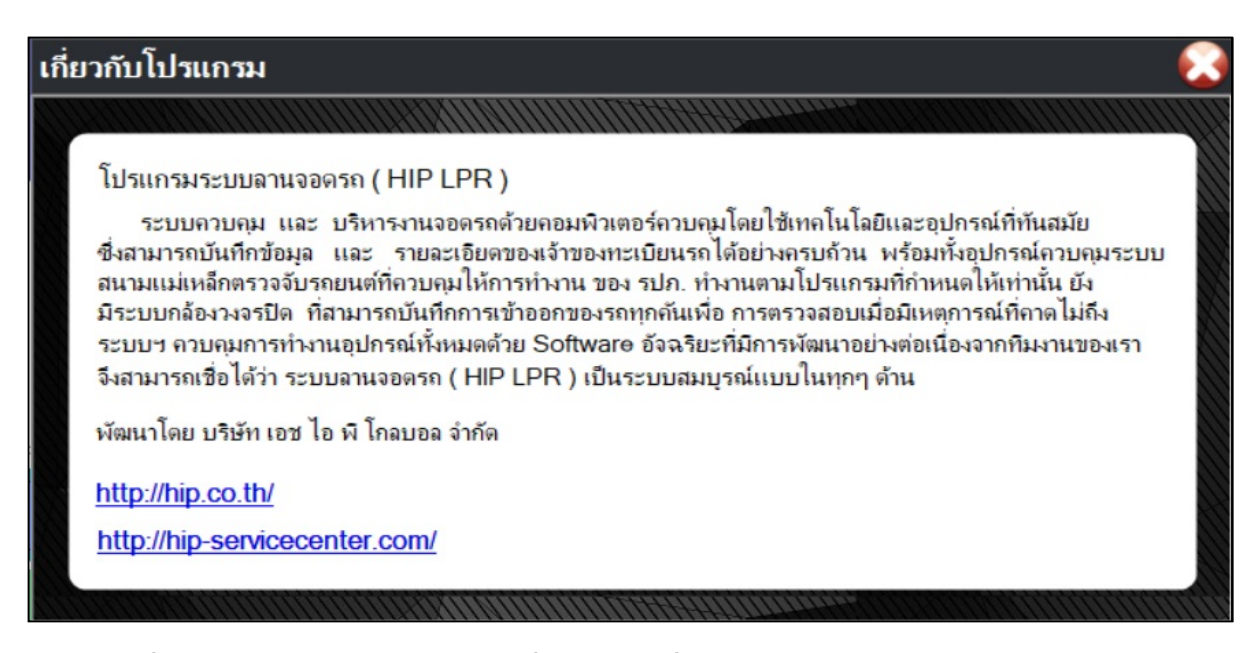

้คือ ข้อมูลเกี่ยวกับผู้ผลิตซอฟแวร์ และข้อมูลเกี่ยวกับเวอร์ชั่นของซอฟแวร์

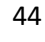

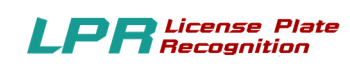

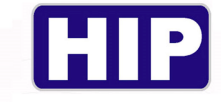

ภาคผนวก ก

## **HIP Access Control System**

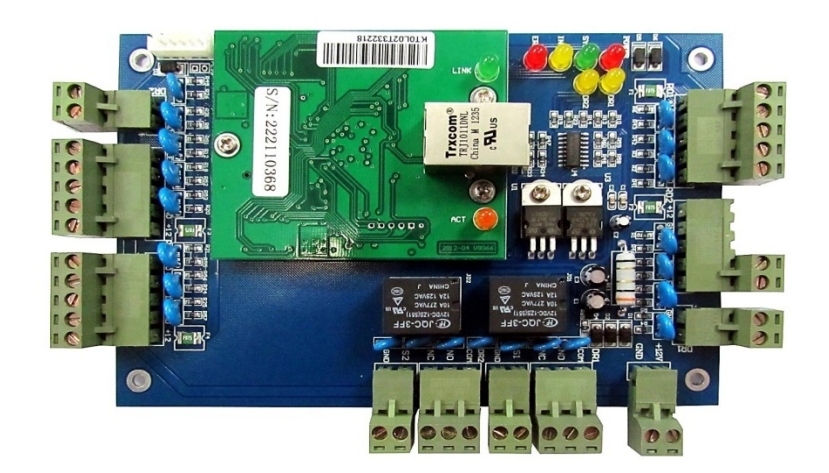

- มีการป้องกันระบบหยุดการทำงาน
- มีการป้องกันการขัดข้องของสัญญาณ
- สามารถแยกสัญญาณเข้าอัตโนมัติ
- มีระบบป้องกันการผิดพลาดของการเชื่อมต่อ
- มีระบบควบคุมการ เข้า-ออกประตูด้วยบัตร
   สุดยอดการควบคุมรูปแบบใหม่ของการใช้งาน
- มีระบบ Real-Time ที่ถูกต้องและแม่นยำ
- มีหน่วยความจำสำรองที่มีขนาดใหญ่
- มีระบบป้องกันกำลังไฟฟ้าและกินไฟน้อย
- วงจรการทำงานมีความเร็วสูง
- มีระบบป้องกันไฟกระชาก
- มีระบบตรวจสอบสถานะ การเชื่อมต่อโดย
   อัตโนมัติ
- เชื่อมต่อ RS232/RS485 / TCP/IP

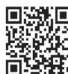

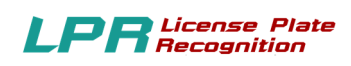

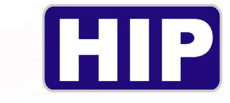

# รายละเอียดสเปกเครื่องคอมพิวเตอร์ ขั้นต่ำ

## Computer

| CPU                 | : Intel Core i5                        |                        |
|---------------------|----------------------------------------|------------------------|
| Main Memory         | : 8GB DDR3 /1600 MHz                   |                        |
| Storage             | : ขั้นต่ำ 1TB 7200 RPM                 |                        |
| Optical Media Drive | : DVD –RW                              |                        |
| Graphics            | : 1-2 GB (Card จอแยกถ้ำหากต้องการ      |                        |
|                     | ใช้กล้อง)                              |                        |
| Network             | : LAN 10/ 100/1000M                    |                        |
| Operating System    | : WINDOWS 7 Ultimate 64bit หรือ Window | 10 Professional ขึ้นไป |

| Monito         | r |                              |              |
|----------------|---|------------------------------|--------------|
| LED            | : | 18.5                         |              |
| Resolution     | : | 1366 ×768                    |              |
| Brightness     | : | 200cd/m2                     |              |
| Contrast Ratio | : | 600:1                        | Annone and C |
| Response time  | : | 5ms (black to white)         |              |
| Input signal   | : | Vide Graphics Array (VGA) DV | I + D + SUB  |

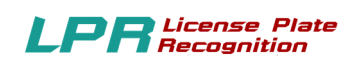

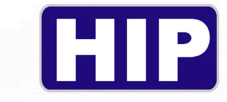

# รายละเอียดสเปคเครื่องแม่ข่าย (Server) ขั้นต่ำ

## Server

| CPU                 | : Intel Xeon 4-Core E3-1220v2 301 GHz/16 | 500MHz FSB , 8MB L3Cache |
|---------------------|------------------------------------------|--------------------------|
| Main Memory         | : 8GB (1×4 GB, 2R× 8, 1.5v ) DDR3 1600N  | ИНz                      |
| Storage             | : 1TB 7200 RPM                           |                          |
| Optical Media Drive | : DVD –RW                                |                          |
| Graphics            | : 1GB                                    |                          |
| Network             | : LAN 10/100/1000                        |                          |
| Power supply        | : 1× 550 w                               | 22                       |
| Operating System    | : Windows Server 2003/2003R2/2008/2008   | <b>R2</b> /2012/2012R2   |

| Monitor        | r                                   |         |
|----------------|-------------------------------------|---------|
| LED            | : 18.5                              |         |
| Resolution     | : 1366 ×768                         |         |
| Brightness     | : 200cd/m2                          |         |
| Contrast Ratio | : 600:1                             |         |
| Response time  | : 5ms (black to white)              |         |
| Input signal   | : Vide Graphics Array (VGA) DVI + I | D + SUB |

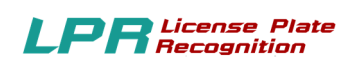

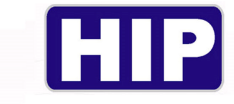

# รายละเอียดสเปค Switch Hub ขั้นต่ำ

## Switch Hub

- Ports : 8
- Network : LAN10/100/1000 M
- Auto-N Way : YES
- Auto Sensing : YES
- Auto Negotiation : YES
- Standardized : IEEE 802.3 10 Base T and 802.3u 100 Base TX

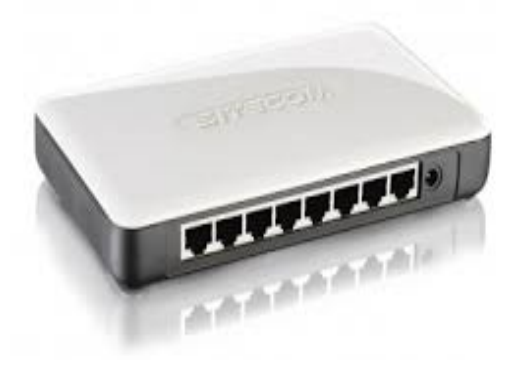

## UPS

| Rating               | : 850 VA / 325 W                     |
|----------------------|--------------------------------------|
| Input Voltage        | : 220 Vac + / -25 %, 50Hz + / -10 %  |
| Output Voltage       | : 220 Vac + / -10 %, 50Hz + / -0.1 % |
| Battery DC – Charge  | : 4 Hr (90% charged)                 |
| Emergency gernerator | : 10 – 30 Minute                     |

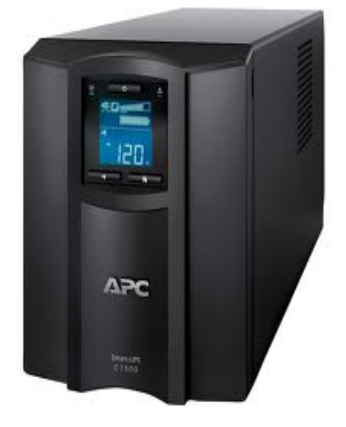

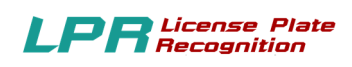

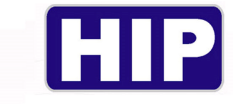

# รายละเอียด Printer Slip + ลิ้นชักเก็บเงิน

## **Printer Slip**

| MODEL               | : Epson TM –T82                   |                  |
|---------------------|-----------------------------------|------------------|
| Printing Method     | : Thermal line printing           | 146mm            |
| Interface           | : Built – in USB +UIB             | (5.74")          |
|                     | (Serial or parallel inter face)   |                  |
| Font                | : Thai font: 9×24/12×24           | 199mm<br>(7.83") |
| Size (W $\times$ H) | : Thai font: 0.88×3 mm /1.25×3 mm | 140mm (5.51")    |
| Supply Voltage      | : DC +24 V±7%                     |                  |

## ลิ้นชักเก็บเงิน

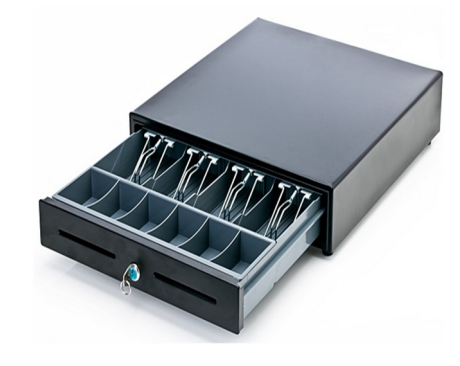

Qualification : ลิ้นชักเก็บเงินรุ่นใคก็ได้

: เลือกใช้สายที่มี หัว RJ11 เพื่อเชื่อมต่อเข้ากับเครื่อง Printer Slip Termal (Epson TM-T82)

Support OS : Windows 7 Window 7 Ultimate 64bit หรือ Window 10 Professional ขึ้นไป

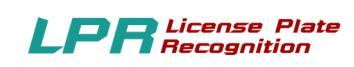

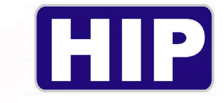

## CAT5e หรือ Fiber Optic

ระยะห่างระหว่าง BOARD Wiegand 2002 กับเครื่อง PC/เครื่อง Server

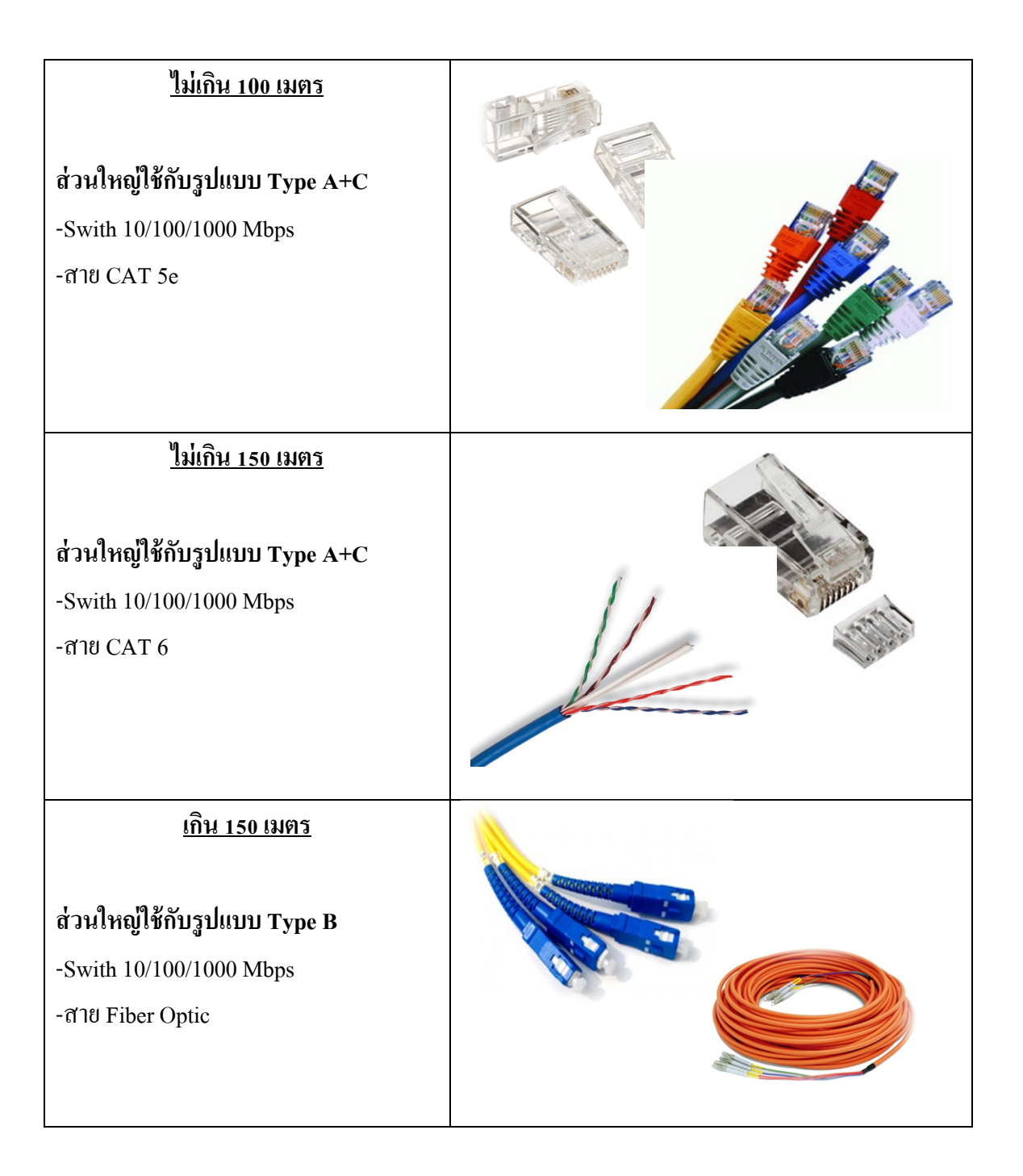

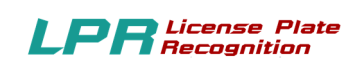

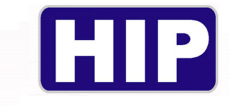

# กรณีต้องการติดตั้ง Server เพื่อเก็บข้อมูลที่อาคาร

กรณี Server อยู่ห่างจาก ระบบชุดควบคุม ไม่เกิน 100 เมตร

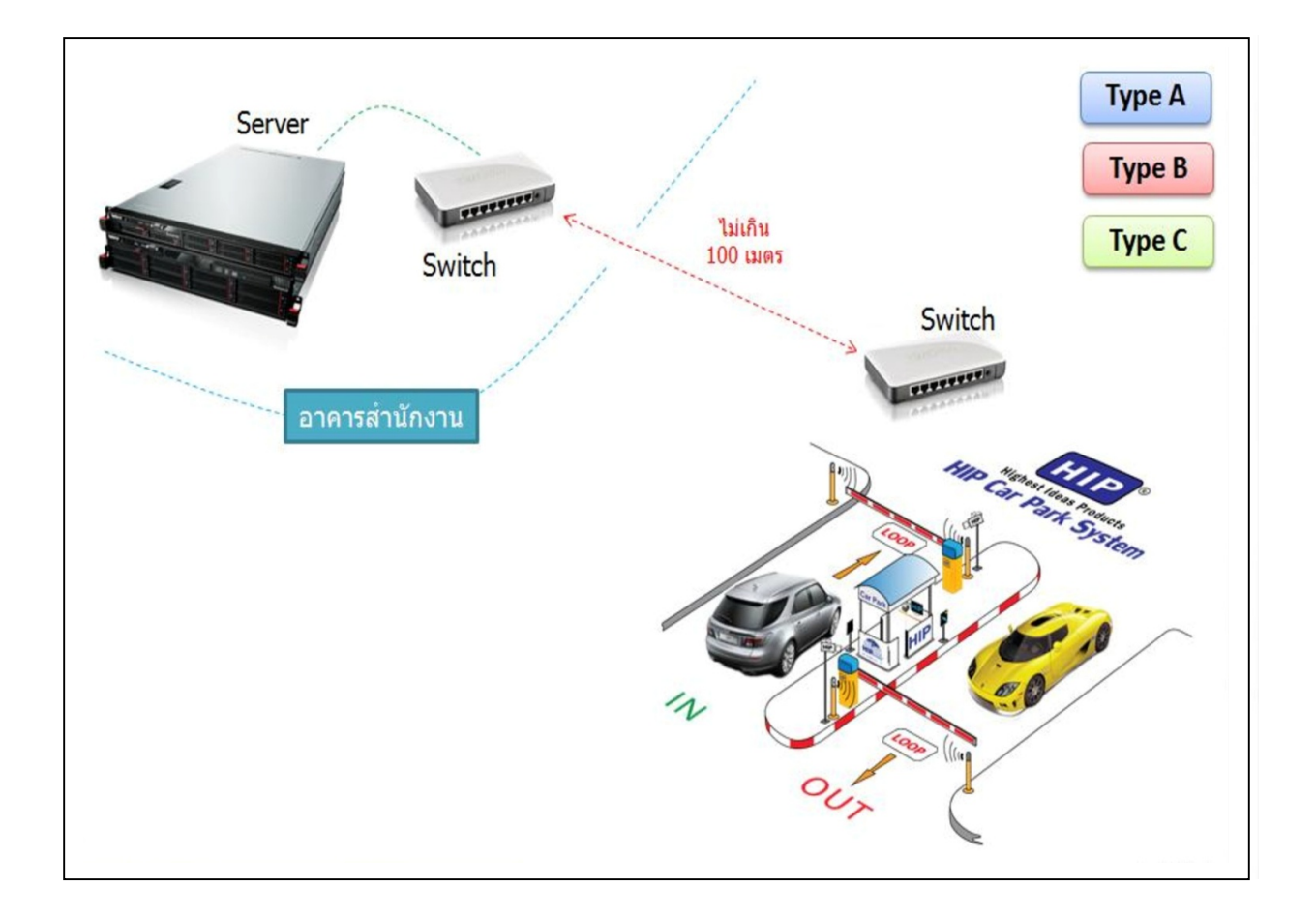

#### รายละเอียด

- กวรติดตั้งระบบเกรือข่ายแบบ LAN
- SWITCH 10/100 Mbps 8 port = 2 เครื่อง + สาย CAT5e + LAN Card 10/100 Mbps

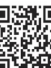

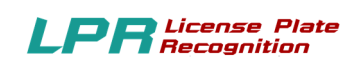

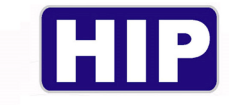

## กรณี Server อยู่ห่างจาก ระบบชุดควบคุม ไม่เกิน 150 เมตร

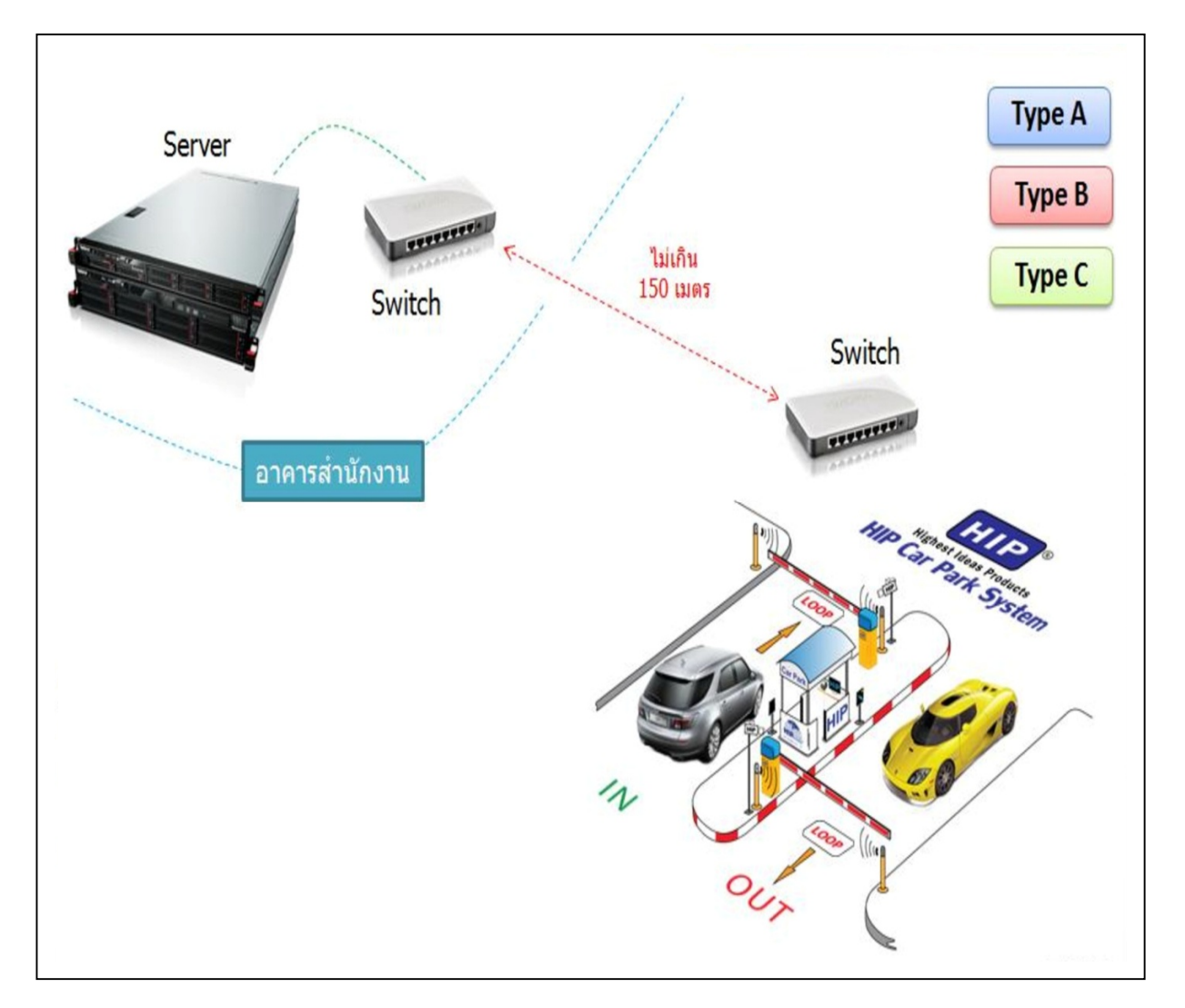

#### รายละเอียด

- ควรติดตั้งระบบเครือข่ายแบบ LAN
- SWITCH 10/100 Mbps 8 port = 2 เครื่อง + สาย CAT 5 e + LAN Card 10/100 Mbps
- SWITCH 10/100/1000 Mbps 8 port = 2 เครื่อง + สาย CAT6 +LAN Card 10/ 100/1000 Mbps

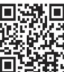

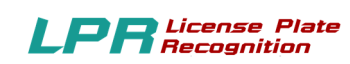

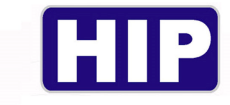

## กรณี Server อยู่ห่างจาก ระบบชุดควบคุม เกิน 150 เมตร

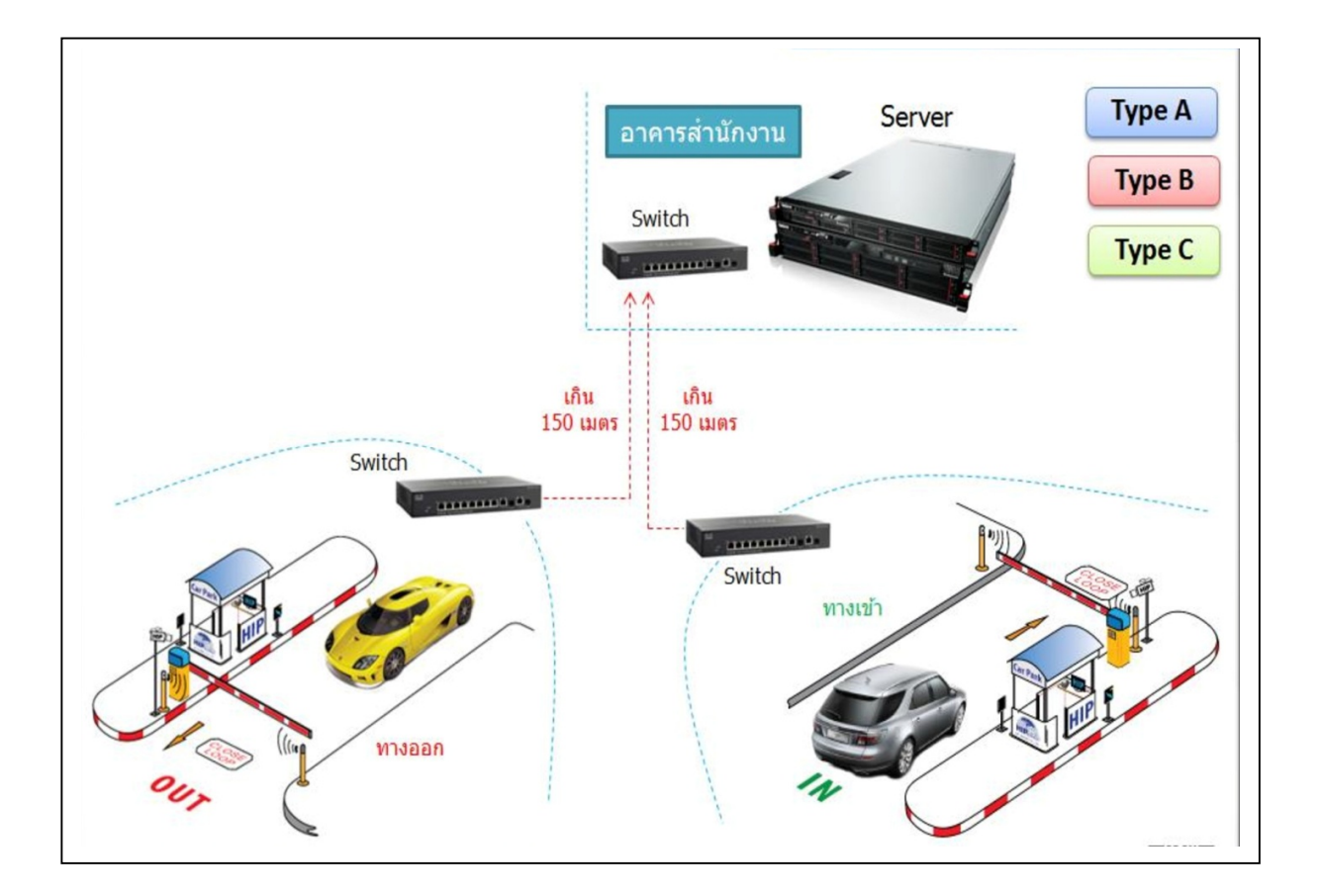

#### <u>รายละเอียด</u>

- ควรติดตั้งระบบเครือข่ายแบบ LAN
- Switch 10/100/1000 Mbps 8 port = 3 เครื่อง
  - + สาย Fiber Optic /CAT6 / CAT5e
  - + LAN Card 10/100/1000 Mbps

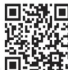

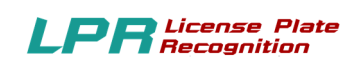

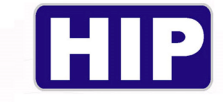

#### ภาคผนวก ข

## 1.ตั้งค่าระบบปฏิบัติการ Windows 10

1.1 คลิกปุ่ม "Start"

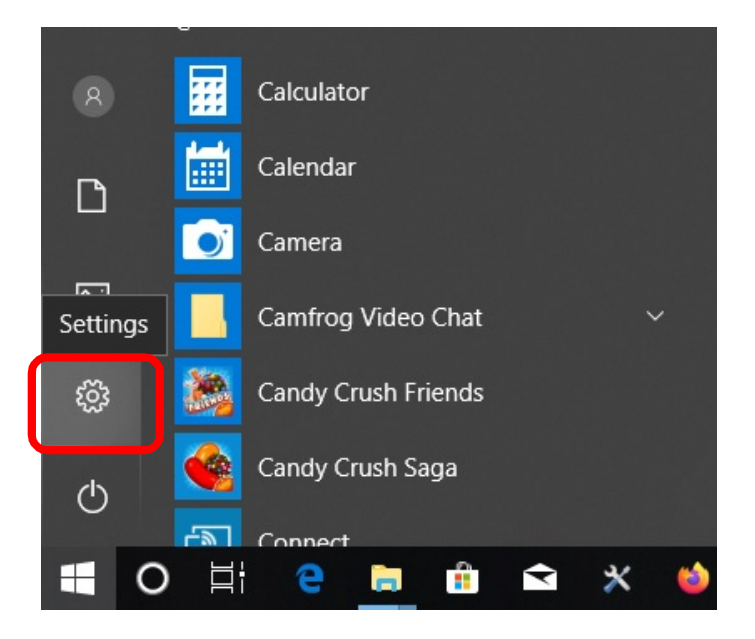

1.2 คลิกปุ่ม "Settings"

1.3 คลิกเลือก "Time & Language"

| Settings |   |                                                            |   |                                                         |            |        |                                                          |   |                                                          |   |                                                         | - | ٥ | × |
|----------|---|------------------------------------------------------------|---|---------------------------------------------------------|------------|--------|----------------------------------------------------------|---|----------------------------------------------------------|---|---------------------------------------------------------|---|---|---|
|          |   |                                                            |   |                                                         |            | W      | /indows Settings                                         |   |                                                          |   |                                                         |   |   |   |
|          |   |                                                            |   |                                                         | Find a set | ting   | i                                                        | Q |                                                          |   |                                                         |   |   |   |
|          | 旦 | System<br>Display, sound, notifications,<br>power          |   | Devices<br>Bluetooth, printers, mouse                   | [          | ]      | Phone<br>Link your Andraid, iPhone                       |   | Network & Internet<br>Wi-Fi, airplane mode, VPN          | L | Personalization<br>Background, lock screen, colors      |   |   |   |
|          |   | Apps<br>Uninstall, defaults, optional<br>features          | 8 | Accounts<br>Your accounts, email, sync,<br>work, family | Â          | 、<br>字 | Time & Language<br>Speech, region, date                  | 8 | Gaming<br>Game bar, captures,<br>broadcasting, Game Mode | Ģ | Ease of Access<br>Narrator, magnifier, high<br>contrast |   |   |   |
|          | 0 | Cortana<br>Cortana language, permissions,<br>notifications | ₿ | Privacy<br>Location, camera                             | R          | 2      | Update & Security<br>Windows Update, recovery,<br>backup |   |                                                          |   |                                                         |   |   |   |
|          |   |                                                            |   |                                                         |            |        |                                                          |   |                                                          |   |                                                         |   |   |   |

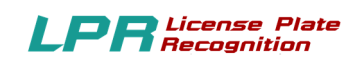

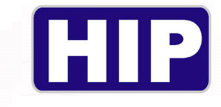

### 1.4 คลิกเลือก Region

| ← Sattings              |                                                                                     | - a ×                                                 |
|-------------------------|-------------------------------------------------------------------------------------|-------------------------------------------------------|
| < Setungs               |                                                                                     |                                                       |
| 命 Home                  | Region                                                                              |                                                       |
| Find a setting          | Region                                                                              | Related settings<br>Additional date, time, & regional |
| Time & Language         | Country or region                                                                   | settings                                              |
|                         | United States V                                                                     |                                                       |
| 誌 Date & time           | Windows and apps might use your country or region to give you local                 | Have a question?                                      |
|                         | content.                                                                            | Get help                                              |
| Region                  |                                                                                     |                                                       |
| d <sup>≇</sup> Language | Regional format                                                                     | Make Windows better                                   |
| A Longouge              | Current format: Thai (Thailand)                                                     | Give us feedback                                      |
| Speech                  | Thai (Thailand)                                                                     |                                                       |
|                         | Windows formats dates and times based on your language and regional<br>preferences. |                                                       |
|                         | Regional format data                                                                |                                                       |
|                         | Calendar: คริสต์ศักราช                                                              |                                                       |
|                         | First day of week: จันหรั                                                           |                                                       |
|                         | Short date: 22 -01-2020                                                             |                                                       |
|                         | Long date: วันพุธที่ 22 มกราคม 2020                                                 |                                                       |
|                         | Short time: 09:30                                                                   |                                                       |
|                         | Long time: 09:30:03                                                                 |                                                       |
|                         | Change data formats                                                                 |                                                       |
|                         |                                                                                     |                                                       |
|                         |                                                                                     |                                                       |
|                         |                                                                                     |                                                       |
|                         |                                                                                     |                                                       |

1.5 คลิกเลือก Additional date, time, & regional settings

| ← Settings              |                                                                                     | - a ×                                      |
|-------------------------|-------------------------------------------------------------------------------------|--------------------------------------------|
| A Home                  | Region                                                                              |                                            |
| Find a setting          | Region                                                                              | and the desired                            |
|                         |                                                                                     | Additional date, time, & regional settings |
| Time & Language         | Country or region                                                                   | occurgo                                    |
|                         | United States                                                                       |                                            |
| Date & time             | Windows and apps might use your country or region to give you local                 | Have a question?                           |
| Region                  | content.                                                                            | Get help                                   |
| • Region                | Regional format                                                                     |                                            |
| A <sup>≇</sup> Language | inglonar onnar                                                                      | Make Windows better                        |
|                         | Current format: Thai (Thailand)                                                     | Give us feedback                           |
| ⊌ Speech                | Thai (Thailand)                                                                     |                                            |
|                         | Windows formats dates and times based on your language and regional<br>preferences. |                                            |
|                         | Regional format data                                                                |                                            |
|                         | Calendar: คริสต์ศักราช                                                              |                                            |
|                         | First day of week: จันทร์                                                           |                                            |
|                         | Short date: 22 -01-2020                                                             |                                            |
|                         | Long date: วันพุธที่ 22 มกราคม 2020                                                 |                                            |
|                         | Short time: 09:30                                                                   |                                            |
|                         | Long time: 09:30:03                                                                 |                                            |
|                         | Change data formats                                                                 |                                            |
|                         |                                                                                     |                                            |
|                         |                                                                                     |                                            |
|                         |                                                                                     |                                            |
|                         |                                                                                     |                                            |

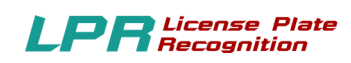

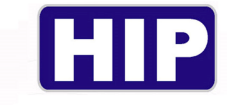

### 1.6 คลิกเลือก Region

| n Clock and Region                                               |                                                                                                    |
|------------------------------------------------------------------|----------------------------------------------------------------------------------------------------|
| $\leftarrow \rightarrow \lor \uparrow \textcircled{O} S$ Control | Panel > Clock and Region                                                                            |
| Control Panel Home<br>System and Security                        | Date and Time<br>Set the time and date   Change the time zone   Add clocks for different time zones |
| Network and Internet<br>Hardware and Sound                       | Region<br>Change date, time, or number formats                                                      |
| Programs<br>User Accounts                                        | Customize settings for the display of<br>languages, numbers, times, and dates.                      |
| Appearance and<br>Personalization                                |                                                                                                    |
| Clock and Region                                                 |                                                                                                    |
| Ease of Access                                                   |                                                                                                    |
|                                                                  |                                                                                                    |

## 1.5 เลือกแถบ Administrative

| Region ×                                                                                                    |  |
|----------------------------------------------------------------------------------------------------|--|
| Formats Administrative                                                                                                |  |
| Welcome screen and new user accounts                                                                                  |  |
| View and copy your international settings to the welcome screen, system accounts and new user accounts.               |  |
| Copy settings                                                                                                    |  |
| Language for non-Unicode programs                                                                                     |  |
| This setting (system locale) controls the language used when displaying text in programs that do not support Unicode. |  |
| Current language for non-Unicode programs:                                                                            |  |
| Thai (Thailand)                                                                                                    |  |
| Change system locale                                                                                                  |  |
|                                                                                                    |  |
|                                                                                                    |  |
|                                                                                                    |  |
|                                                                                                    |  |
|                                                                                                    |  |
| OK Cancel Apply                                                                                                    |  |

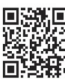

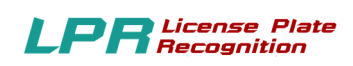

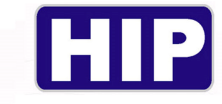

1.4 ตรวจสอบที่ Current language for non-Unicode programs: จะต้องตั้งค่าเป็น "Thai (Thailand)"

| A Region                                                                                                    | × |
|----------------------------------------------------------------------------------------------------|---|
| Formats Administrative                                                                                                    |   |
| Welcome screen and new user accounts<br>View and copy your international settings to the welcome screen,<br>system accounts and new user accounts.                                                                             |   |
| Language for non-Unicode programs<br>This setting (system locale) controls the language used when<br>displaying text in programs that do not support Unicode.<br>Current language for non-Unicode programs:<br>Thai (Thailand) |   |
| Change system locale                                                                                                    |   |
| OK Cancel Apply                                                                                                    |   |

1.6 เปลี่ยนค่า Current system locale: ให้เป็น Thai (Thailand)

1.7 คลิกปุ่ม "OK"

| Select which language (system loc<br>that do not support Unicode. This | ale) to use when displaying text in programs<br>setting affects all user accounts on the |
|------------------------------------------------------------------------|------------------------------------------------------------------------------------------|
| computer.                                                              |                                                                                          |
| Current system locale:                                                 |                                                                                          |
| Thai (Thailand)                                                        |                                                                                          |
|                                                                        |                                                                                          |

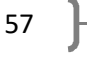

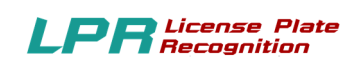

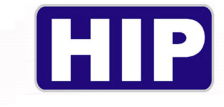

- 1.11 คลิก Tab "Formats"
- 1.12 ตรวจสอบที่ Format: ตั้งค่าเป็น Thai (Thailand)
- 1.13 คลิกปุ่ม "Apply" 1.14 คลิกปุ่ม Additional settings...

| mats Administrative | 3                          |        |
|---------------------|----------------------------|--------|
| ormat:              |                            |        |
| Thai (Thailand)     |                            | $\sim$ |
| anguage preferenc   | es                         |        |
| Date and time for   | nats                       |        |
| Short date:         | dd/MM/yyyy                 | ~      |
| Long date:          | 'วัน'dddd'ที่' d MMMM yyyy | ~      |
| Short time:         | HH:mm                      | $\sim$ |
| Long time:          | HH:mm:ss                   | $\sim$ |
| First day of week:  | จันทร์                     | ~      |
| Examples            |                            |        |
| Short date:         | 22/01/2020                 |        |
| Long date:          | วันพุธที่ 22 มกราคม 2020   |        |
| Short time:         | 10:21                      |        |
| Long time:          | 10:21:15                   |        |
|                     | Additional settings        |        |
|                     | OK Cancel                  | Apply  |

#### 1.15 คลิก Tab "Date"

- 1.16 หมวด "Calendar" คลิกเปลี่ยนค่า Calendar type: เป็น "คริสต์ศักราช"
- 1.17 หมวด "Date formats" คลิกเปลี่ยนค่า Short date: เป็นรูปแบบ dd/MM/yyyy และ Long date:

ใช้ รูปแบบ d MMMM yyyy

1.18 คลิกปุ่ม "Apply"

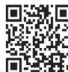

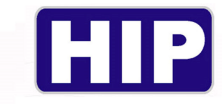

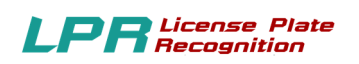

| 🔗 Customize Format     | ×                                               |
|------------------------|-------------------------------------------------|
| Numbers Currency Tim   | ne Date                                         |
| Example                |                                                 |
| Short date:            | 22/01/2020                                      |
| Long date:             | วันพุธที่ 22 มกราคม 2020                        |
| Date formats           |                                                 |
| Short date:            | dd/MM/yyyy ~                                    |
| Long date:             | ้'วัน'dddd'หี่' d MMMM yyyy                     |
| Calendar               | vear is entered interpret it as a year between: |
| 1930 and               |                                                 |
| First day of week:     | <br>จันทร์ ∨                                    |
| Calendar type:         | คริสต์ศักราช 🗸                                  |
| Click Reset to restore | e the system default settings for               |
| numbers, currency, ti  | me, and date.                                   |
|                        | OK Cancel Apply                                 |

- 1.19 คลิก Tab "Time"
- 1.20 หมวด "Time formats" คลิกเปลี่ยนค่า Short time: ให้อยู่ในรูปแบบของ HH:mm
- 1.21 หมวด "Time formats" คลิกเปลี่ยนค่า Long time: ให้อยู่ในรูปแบบของ HH:mm:ss
- 1.22 คลิกปุ่ม "Apply"
- 1.23 คลิกปุ่ม "OK"

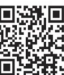

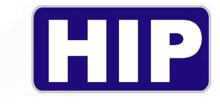

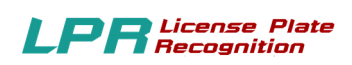

| 🚱 Customize Format                                                                        |                 | × |  |
|-------------------------------------------------------------------------------------------|-----------------|---|--|
| Numbers Currency Time                                                                     | Date            |   |  |
| Examples                                                                                  |                 |   |  |
| Short time: 10                                                                            | :31             |   |  |
| Long time: 10                                                                             | :31:11          |   |  |
| Time formats                                                                              |                 |   |  |
| Short time:                                                                               | H:mm V          |   |  |
| Long time:                                                                                | H:mm:ss ~       |   |  |
| AM symbol: AM                                                                             | л ~             |   |  |
| PM symbol: PM                                                                             | 1 ~             |   |  |
| What the notations                                                                        | mean:           |   |  |
| h = hour m = minute<br>s = second (long time only)<br>tt = A.M. or P.M.                   |                 |   |  |
| h/H = 12/24 hour                                                                          |                 |   |  |
| hh, mm, ss = display leading zero<br>h, m, s = do not display leading zero                |                 |   |  |
| Click Reset to restore the system default settings for numbers, currency, time, and date. |                 |   |  |
|                                                                                           | OK Cancel Apply |   |  |

#### 1.24 คลิกเลือก Date and Time

| S Clock and Region                                                                |   |                                                                                |  |  |
|-----------------------------------------------------------------------------------|---|--------------------------------------------------------------------------------|--|--|
| $\leftarrow$ $\rightarrow$ $\vee$ $\uparrow$ 🧼 > Control Panel > Clock and Region |   |                                                                                |  |  |
|                                                                                   |   |                                                                                |  |  |
| Control Panel Home                                                                | Ð | Date and Time                                                                  |  |  |
| System and Security                                                               |   | Set the time and date Change the time zone Add clocks for different time zones |  |  |
| Network and Internet                                                              | Ð | Region                                                                         |  |  |
| Hardware and Sound                                                                |   | Change date, time, or number formats                                           |  |  |
| Programs                                                                          |   |                                                                                |  |  |
| User Accounts                                                                     |   |                                                                                |  |  |
| Appearance and<br>Personalization                                                 |   |                                                                                |  |  |
| Clock and Region                                                                  |   |                                                                                |  |  |
| Ease of Access                                                                    |   |                                                                                |  |  |
|                                                                                   |   |                                                                                |  |  |
|                                                                                   |   |                                                                                |  |  |

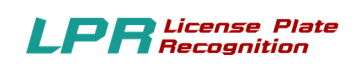

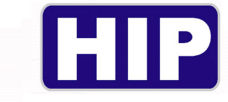

## 1.26 ตรวจสอบ Time zone : ตั้งค่าให้รูปแบบ เป็น (UTC+07:00) Bangkok, Hanoi, Jakarta

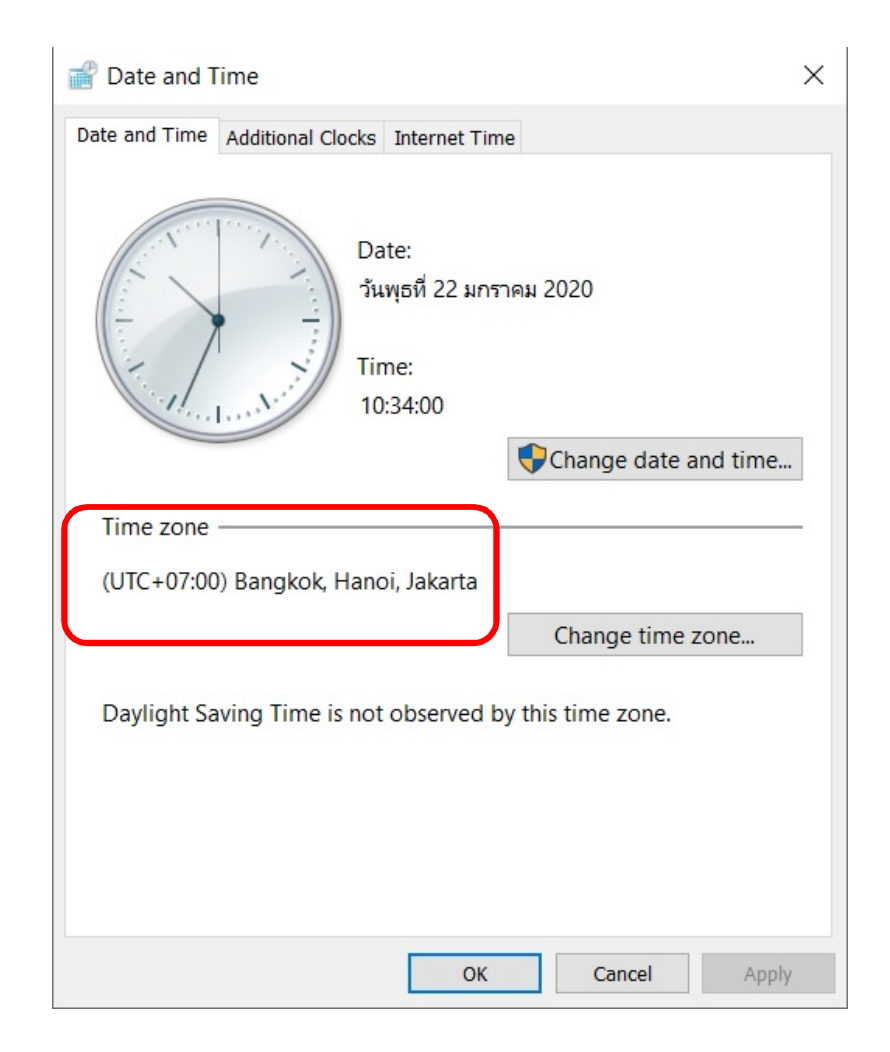

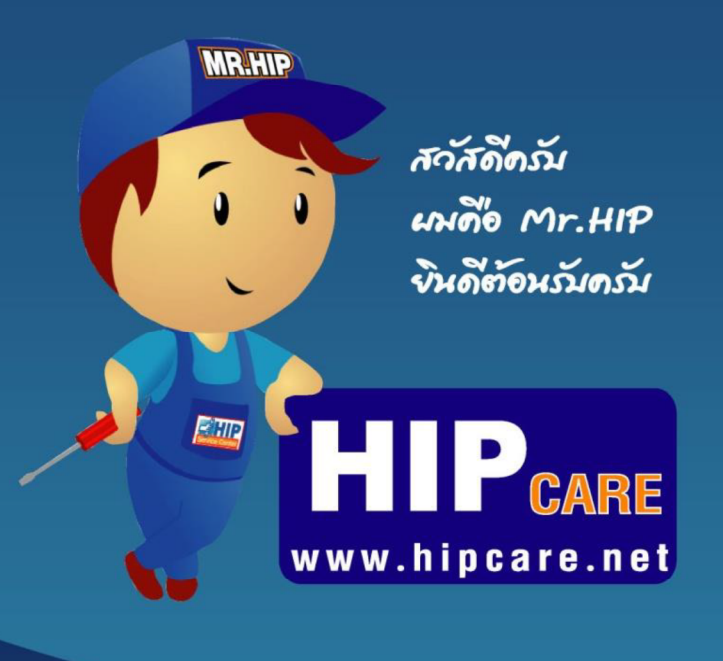

#### HIP Gare

เป็นดูนบ์รวมข้อมูลความรู้ และการแก้ไขปัญหาการใช้บาน ของสินค้าแบรนด์ HIP ครับ เทื่อการดูแลปัญหา ของท่านลูกค้าให้ดีชิ่งขึ้น และผมขินดีช่วยเหลือ ทุกท่านด้วยความขินดีครับ หวับเป็นอย่างชิ่งว่า HIP Gare จะช่วยเหลือทุกท่านได้เป็นอย่างดีครับ

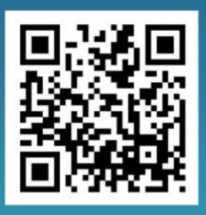

www.hipcare.net www.hip-servicecenter.com